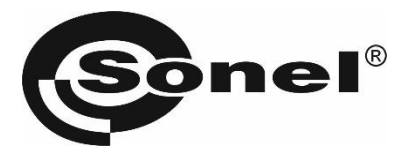

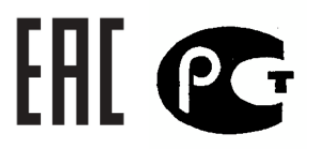

## PAT-815 PAT-820

# СИСТЕМА КОНТРОЛЯ ТОКОВ УТЕЧКИ И ПАРАМЕТРОВ БЕЗОПАСНОСТИ ЭЛЕКТРИЧЕСКИХ ПРИБОРОВ

РУКОВОДСТВО ПО ЭКСПЛУАТАЦИИ

Версия 1.04

| 1    | БЕЗ(  | ОПАСНОСТЬ                                                     | 5  |
|------|-------|---------------------------------------------------------------|----|
| 2    | ОБЦ   | ЦЕЕ ОПИСАНИЕ И ФУНКЦИИ ПРИБОРА                                | 6  |
| 2.1  | Изг   | ИЕРЕНИЕ НАПРЯЖЕНИЯ И ЧАСТОТЫ СЕТИ                             | 6  |
| 2.2  | Изг   | иерение сопротивления (целостности) защитного провода         | 6  |
| 2.3  | Изг   | ИЕРЕНИЕ СОПРОТИВЛЕНИЯ ИЗОЛЯЦИИ                                | 6  |
| 2.4  | FLA   | sн Test (только РАТ-820)                                      | 6  |
| 2.5  | Изг   | ИЕРЕНИЕ ТОКА УТЕЧКИ ЗАМЕЩЕНИЯ І <sub>SUB</sub>                | 6  |
| 2.6  | Изг   | ИЕРЕНИЕ ТОКА УТЕЧКИ В ЗАЩИТНОМ ПРОВОДНИКЕ І <sub>РЕ</sub>     | 6  |
| 2.7  | Изг   | иерение дифференциального тока утечки ΔΙ                      | 6  |
| 2.8  | Изг   | ИЕРЕНИЕ ТОКА УТЕЧКИ ПРИКОСНОВЕНИЯ IT                          | 6  |
| 2.9  | Изг   | иерение мощности Р и S                                        | 7  |
| 2.10 | Изг   | ИЕРЕНИЕ ПОТРЕБЛЯЕМОГО ТОКА                                    | 7  |
| 2.11 | Изг   | ИЕРЕНИЕ ПАРАМЕТРОВ УЗО                                        | 7  |
| 2.12 | TEC   | т сетевого провода IEC                                        | 7  |
| 2.13 | ДР    | /FOE                                                          | 7  |
| 3    | вкл   | ЮЧЕНИЕ И ГЛАВНОЕ МЕНЮ                                         | 7  |
| 3.1  | Пи    | ГАНИЕ                                                         | 7  |
| 3.2  | Нач   | НАЛЬНЫЙ ТЕСТ ПОСЛЕ ВКЛЮЧЕНИЯ ИЗМЕРИТЕЛЯ                       | 8  |
| 3.3  | Обі   | цие настройки – МЕНЮ                                          | 9  |
| 3    | .3.1  | Символы на экране                                             | 9  |
| 3    | .3.2  | Установка даты и времени1                                     | 1  |
| 3    | .3.3  | Интерфейс                                                     | 2  |
| 3    | .3.4  | Параметры измерений                                           | .3 |
| 3    | .3.5  | Печать                                                        | 4  |
| 3    | 3.6   | Технические данные 1                                          | 5  |
| 3    | .3.7  | Обновление программного обеспечения                           | 6  |
| 3    | .3.8  | Ланные об измерителе и произволителе                          | 8  |
| 3    | .3.9  | Сервисное обслуживание                                        | 8  |
| 3    | .3.10 | Wi-Fi                                                         | 8  |
| 3    | .3.11 | Список пользователей                                          | 20 |
| 3    | .3.12 | Структура памяти (клиенты, объекты, подобъекты и устройства)2 | 22 |
| 3    | .3.13 | Подключение к ПК                                              | 27 |
| 4    | ИЗМ   | 1ЕРЕНИЯ 2                                                     | 8  |
| 4.1  | Пре   | дварительная проверка                                         | 28 |

| 4.2                                                                  | Из                                                                                                  | мерение сопротивления защитного провода <b>РЕ</b>                                                                                                    | . 29                                                                                                    |
|----------------------------------------------------------------------|----------------------------------------------------------------------------------------------------|----------------------------------------------------------------------------------------------------|----------------------------------------------------------------------------------------------------|
|                                                                      | 4.2.1                                                                                               | Методы измерения                                                                                                    | . 30                                                                                                    |
| 4.3                                                                  | Из                                                                                                  | МЕРЕНИЕ СОПРОТИВЛЕНИЯ ИЗОЛЯЦИИ                                                                                                    | 31                                                                                                    |
|                                                                      | 4.3.1                                                                                               | Измерение R <sub>ISO</sub> в устройствах класса I                                                                                                    | . 32                                                                                                    |
|                                                                      | 4.3.2                                                                                               | Измерение R <sub>ISO</sub> в устройствах класса II (III)                                                                                                    | . 33                                                                                                    |
|                                                                      | 4.3.3                                                                                               | Измерение R <sub>ISO</sub> кабеля питания IEC                                                                                                    | . 33                                                                                                    |
| 4.4                                                                  | Пр                                                                                                  | очность изоляции (Flash test) — только РАТ-820                                                                                                    | . 33                                                                                                    |
|                                                                      | 4.4.1                                                                                               | Измерение в устройствах класса I                                                                                                    | . 34                                                                                                    |
|                                                                      | 4.4.2                                                                                               | Измерение в устройствах класса II                                                                                                    | . 35                                                                                                    |
| 4.5                                                                  | Из                                                                                                  | МЕРЕНИЕ ТОКА УТЕЧКИ ЗАМЕЩЕНИЯ                                                                                                    | 35                                                                                                    |
| 4.6                                                                  | Из                                                                                                  | МЕРЕНИЕ ТОКА УТЕЧКИ РЕ                                                                                                    | 37                                                                                                    |
| 4.7                                                                  | Из                                                                                                  | МЕРЕНИЕ ДИФФЕРЕНЦИАЛЬНОГО ТОКА УТЕЧКИ                                                                                                    | . 39                                                                                                    |
| 4.8                                                                  | Из                                                                                                  | МЕРЕНИЕ ТОКА УТЕЧКИ ПРИКОСНОВЕНИЯ                                                                                                    | 41                                                                                                    |
| 4.9                                                                  | Из                                                                                                  | мерение мощности Р и S, коэффициента мощности PF, тока потребления и напряжения                                                                                                    | 43                                                                                                    |
| 4.10                                                                 | ) Из                                                                                                | МЕРЕНИЕ ТОКА ПРИ ПОМОЩИ КЛЕЩЕЙ                                                                                                    | . 45                                                                                                    |
| 4.11                                                                 | L TE                                                                                                | т кабеля IEC                                                                                                    | 46                                                                                                    |
| 4.12                                                                 | 2 Из                                                                                                | МЕРЕНИЕ ПАРАМЕТРОВ СТАЦИОНАРНЫХ <b>УЗО</b>                                                                                                    | 47                                                                                                    |
|                                                                      |                                                                                                    |                                                                                                    |                                                                                                    |
| 4.13                                                                 | в Из                                                                                                | мерения в режиме АВТО                                                                                                    | . 49                                                                                                    |
| 4.13                                                                 | в Из<br>4.13.1                                                                                      | мерения в режиме АВТО<br>Настройка способа выполнения измерений в режиме АВТО                                                                                                    | . <b>49</b><br>. 49                                                                                      |
| 4.13                                                                 | в Из<br>4.13.1<br>4.13.2                                                                            | мерения в режиме АВТО<br>Настройка способа выполнения измерений в режиме АВТО<br>Выполнение измерений в режиме АВТО                                                                                                    | . 49<br>. 49<br>. 50                                                                                     |
| 4.13                                                                 | В Из<br>4.13.1<br>4.13.2<br>4.13.3                                                                  | мерения в режиме АВТО<br>Настройка способа выполнения измерений в режиме АВТО<br>Выполнение измерений в режиме АВТО<br>Выполнение измерений на устройствах с УЗО (типа кабель IEC, удлинитель) в режиме АВТО                                                                                                    | . 49<br>. 49<br>. 50<br>. 52                                                                             |
| 4.13<br>5                                                            | 3 Из<br>4.13.1<br>4.13.2<br>4.13.3<br>ПАГ                                                           | МЕРЕНИЯ В РЕЖИМЕ АВТО<br>Настройка способа выполнения измерений в режиме АВТО<br>Выполнение измерений в режиме АВТО<br>Выполнение измерений на устройствах с УЗО (типа кабель IEC, удлинитель) в режиме АВТО<br>ЛЯТЬ РЕЗУЛЬТАТОВ ИЗМЕРЕНИЙ                                                                                                    | . 49<br>. 49<br>. 50<br>. 52<br>55                                                                       |
| 4.13<br>5<br>5.1                                                     | В Из<br>4.13.1<br>4.13.2<br>4.13.3<br>ПАГ<br>За                                                     | МЕРЕНИЯ В РЕЖИМЕ АВТО<br>Настройка способа выполнения измерений в режиме АВТО<br>Выполнение измерений в режиме АВТО<br>Выполнение измерений на устройствах с УЗО (типа кабель IEC, удлинитель) в режиме АВТО<br>ЛЯТЬ РЕЗУЛЬТАТОВ ИЗМЕРЕНИЙ                                                                                                    | . 49<br>. 49<br>. 50<br>. 52<br>55                                                                       |
| 4.13<br>5<br>5.1<br>5.2                                              | 3 Из<br>4.13.1<br>4.13.2<br>4.13.3<br>ПАГ<br>За<br>Пр                                               | мерения в режиме АВТО<br>Настройка способа выполнения измерений в режиме АВТО<br>Выполнение измерений в режиме АВТО<br>Выполнение измерений на устройствах с УЗО (типа кабель IEC, удлинитель) в режиме АВТО<br>ЛЯТЬ РЕЗУЛЬТАТОВ ИЗМЕРЕНИЙ<br>пись результатов измерений в память                                                                                                    | . 49<br>. 49<br>. 50<br>. 52<br>55<br>. 55                                                               |
| 4.13<br>5<br>5.1<br>5.2<br>5.3                                       | 3 Из<br>4.13.1<br>4.13.2<br>4.13.3<br>ПАГ<br>ЗА<br>ПР<br>Ог                                         | мерения в режиме АВТО<br>Настройка способа выполнения измерений в режиме АВТО<br>Выполнение измерений в режиме АВТО<br>Выполнение измерений на устройствах с УЗО (типа кабель IEC, удлинитель) в режиме АВТО<br><b>ЛЯТЬ РЕЗУЛЬТАТОВ ИЗМЕРЕНИЙ</b><br>пись результатов измерений в память<br>ОСМОТР ПАМЯТИ                                                                                                    | . 49<br>. 49<br>. 50<br>. 52<br>55<br>. 55<br>. 55                                                       |
| 4.13<br>5<br>5.1<br>5.2<br>5.3<br>5.4                                | 3 Из<br>4.13.1<br>4.13.2<br>4.13.3<br>ПАП<br>За<br>ПР<br>Ог<br>ПЕ                                   | МЕРЕНИЯ В РЕЖИМЕ АВТО<br>Настройка способа выполнения измерений в режиме АВТО<br>Выполнение измерений в режиме АВТО<br>Выполнение измерений на устройствах с УЗО (типа кабель IEC, удлинитель) в режиме АВТО<br>ЛЯТЬ РЕЗУЛЬТАТОВ ИЗМЕРЕНИЙ<br>ПИСЬ РЕЗУЛЬТАТОВ ИЗМЕРЕНИЙ В ПАМЯТЬ<br>ОСМОТР ПАМЯТИ<br>ЦИЯ «ПОИСК» В ПАМЯТИ                                                                                                    | . 49<br>. 49<br>. 50<br>. 52<br>55<br>. 55<br>. 56<br>. 57<br>. 58                                       |
| 4.13<br>5<br>5.1<br>5.2<br>5.3<br>5.4<br>5.5                         | 3 И3<br>4.13.1<br>4.13.2<br>4.13.3<br>ПАГ<br>ЗА<br>ПР<br>Ог<br>ПЕ<br>Ко                             | МЕРЕНИЯ В РЕЖИМЕ АВТО<br>Настройка способа выполнения измерений в режиме АВТО<br>Выполнение измерений в режиме АВТО<br>Выполнение измерений на устройствах с УЗО (типа кабель IEC, удлинитель) в режиме АВТО<br>ЛЯТЬ РЕЗУЛЬТАТОВ ИЗМЕРЕНИЙ<br>ПИСЬ РЕЗУЛЬТАТОВ ИЗМЕРЕНИЙ<br>ОСМОТР ПАМЯТИ<br>ЦИЯ «ПОИСК» В ПАМЯТИ<br>РЕМЕЩЕНИЕ УСТРОЙСТВА НА ДРУГОЙ ОБЪЕКТ                                                                                                    | . 49<br>. 49<br>. 50<br>. 52<br>55<br>. 55<br>. 55<br>. 57<br>. 58<br>. 59                               |
| 4.13<br>5<br>5.1<br>5.2<br>5.3<br>5.4<br>5.5<br>5.6                  | 8 Из<br>4.13.1<br>4.13.2<br>4.13.3<br>ПАГ<br>За<br>ПР<br>Ог<br>ПЕ<br>Ко<br>Ст                       | <ul> <li>МЕРЕНИЯ В РЕЖИМЕ АВТО</li> <li>Настройка способа выполнения измерений в режиме АВТО</li> <li>Выполнение измерений в режиме АВТО</li> <li>Выполнение измерений на устройствах с УЗО (типа кабель IEC, удлинитель) в режиме АВТО</li> <li>ЛЯТЬ РЕЗУЛЬТАТОВ ИЗМЕРЕНИЙ</li> <li>пись результатов измерений в память</li> <li>осмотр памяти</li> <li>ция «Поиск» в памяти</li> <li>ремещение устройства на другой объект</li> <li>пирование данных клиента из памяти на флэшку и обратно</li> <li>прание памяти</li> </ul>                                                                                                    | . 49<br>. 49<br>. 50<br>. 52<br>. 55<br>. 55<br>. 55<br>. 57<br>. 58<br>. 59<br>. 60                     |
| 4.13<br>5<br>5.1<br>5.2<br>5.3<br>5.4<br>5.5<br>5.6<br>6             | 3 И3<br>4.13.1<br>4.13.2<br>4.13.3<br>ПАГ<br>ЗА<br>ПР<br>Ог<br>ПЕ<br>Ко<br>СТ                       | <ul> <li>МЕРЕНИЯ В РЕЖИМЕ АВТО</li> <li>Настройка способа выполнения измерений в режиме АВТО</li> <li>Выполнение измерений в режиме АВТО</li> <li>Выполнение измерений на устройствах с УЗО (типа кабель IEC, удлинитель) в режиме АВТО</li> <li>ЛЯТЬ РЕЗУЛЬТАТОВ ИЗМЕРЕНИЙ</li> <li>пись результатов измерений в память</li> <li>осмотр памяти</li> <li>ция «Поиск» в памяти</li> <li>ремещение устройства на другой объект</li> <li>пирование данных клиента из памяти на флэшку и обратно</li> <li>прание памяти</li> <li>АТЬ ОТЧЁТОВ</li> </ul>                                                                                                    | . 49<br>. 50<br>. 52<br>55<br>. 55<br>. 56<br>. 57<br>. 58<br>. 59<br>. 60<br>60                         |
| 4.13<br>5<br>5.1<br>5.2<br>5.3<br>5.4<br>5.5<br>5.6<br>6<br>7        | 3 И3<br>4.13.1<br>4.13.2<br>4.13.3<br>ПАП<br>ЗА<br>ПР<br>ОГ<br>ПЕ<br>КО<br>СТ<br>ТЕХ                | <ul> <li>ИЕРЕНИЯ В РЕЖИМЕ АВТО</li> <li>Настройка способа выполнения измерений в режиме АВТО</li> <li>Выполнение измерений в режиме АВТО</li> <li>Выполнение измерений на устройствах с УЗО (типа кабель IEC, удлинитель) в режиме АВТО</li> <li>ЛЯТЬ РЕЗУЛЬТАТОВ ИЗМЕРЕНИЙ</li> <li>ПИСЬ РЕЗУЛЬТАТОВ ИЗМЕРЕНИЙ</li> <li>ПИСЬ РЕЗУЛЬТАТОВ ИЗМЕРЕНИЙ</li> <li>ПИСЬ РЕЗУЛЬТАТОВ ИЗМЕРЕНИЙ</li> <li>ПАМЯТИ</li> <li>ЦИЯ «ПОИСК» В ПАМЯТИ</li> <li>ФЕМЕЩЕНИЕ УСТРОЙСТВА НА ДРУГОЙ ОБЪЕКТ</li> <li>ПИРОВАНИЕ ДАННЫХ КЛИЕНТА ИЗ ПАМЯТИ НА ФЛЭШКУ И ОБРАТНО</li> <li>ПАМЯТИ</li> <li>АТЬ ОТЧЁТОВ</li> <li>НИЧЕСКИЕ ХАРАКТЕРИСТИКИ</li> </ul>                                 | . 49<br>. 50<br>. 52<br>. 55<br>. 55<br>. 56<br>. 57<br>. 58<br>. 59<br>. 60<br>60<br>62                 |
| 4.13<br>5<br>5.1<br>5.2<br>5.3<br>5.4<br>5.5<br>5.6<br>6<br>7<br>7.1 | 3 И3<br>4.13.1<br>4.13.2<br>4.13.3<br>ПАГ<br>ЗА<br>ПР<br>Ог<br>ПЕ<br>Ко<br>СТ<br>ПЕЧ<br>ТЕХ<br>Ос   | <ul> <li>ИЕРЕНИЯ В РЕЖИМЕ АВТО</li> <li>Настройка способа выполнения измерений в режиме АВТО</li> <li>Выполнение измерений в режиме АВТО</li> <li>Выполнение измерений на устройствах с УЗО (типа кабель IEC, удлинитель) в режиме АВТО</li> <li>ЛЯТЬ РЕЗУЛЬТАТОВ ИЗМЕРЕНИЙ</li> <li>ИСЬ РЕЗУЛЬТАТОВ ИЗМЕРЕНИЙ</li> <li>ИСЬ РЕЗУЛЬТАТОВ ИЗМЕРЕНИЙ</li> <li>ИИСЬ РЕЗУЛЬТАТОВ ИЗМЕРЕНИЙ</li> <li>ИИК «ПОИСК» В ПАМЯТИ</li> <li>РЕМЕЩЕНИЕ УСТРОЙСТВА НА ДРУГОЙ ОБЪЕКТ</li> <li>ПИРОВАНИЕ ДАННЫХ КЛИЕНТА ИЗ ПАМЯТИ НА ФЛЭШКУ И ОБРАТНО</li> <li>ИРАНИЕ ПАМЯТИ</li> <li>АТЬ ОТЧЁТОВ</li> <li>НИЧЕСКИЕ ХАРАКТЕРИСТИКИ</li> <li>НОВНЫЕ ТЕХНИЧЕСКИЕ ХАРАКТЕРИСТИКИ</li> </ul> | . 49<br>. 50<br>. 52<br>55<br>. 55<br>. 55<br>. 57<br>. 58<br>. 59<br>. 60<br>60<br>62<br>. 62           |
| 4.13<br>5<br>5.1<br>5.2<br>5.3<br>5.4<br>5.5<br>5.6<br>6<br>7<br>7.1 | 3 И3<br>4.13.1<br>4.13.2<br>4.13.3<br>ПАГ<br>ЗА<br>ПР<br>Ог<br>ПЕ<br>Ко<br>СТ<br>ТЕХ<br>Ос<br>7.1.1 | <ul> <li>мерения в режиме АВТО</li> <li>Настройка способа выполнения измерений в режиме АВТО</li> <li>Выполнение измерений в режиме АВТО</li> <li>Выполнение измерений на устройствах с УЗО (типа кабель IEC, удлинитель) в режиме АВТО</li> <li>ЛЯТЬ РЕЗУЛЬТАТОВ ИЗМЕРЕНИЙ</li> <li>лись результатов измерений в память</li> <li>росмотр памяти</li> <li>ция «Поиск» в памяти</li> <li>ремещение устройства на другой объект</li> <li>пирование данных клиента из памяти на флэшку и обратно</li> <li>мать отчётов</li> <li>нические характеристики</li> <li>новные технические характеристики.</li> </ul>                                                           | . 49<br>. 50<br>. 52<br>. 55<br>. 55<br>. 56<br>. 57<br>. 58<br>. 59<br>. 60<br>60<br>62<br>. 62<br>. 62 |

|    | 7.1.3  | Измерение напряжения РЕ сети                                         | 62   |
|----|--------|----------------------------------------------------------------------|------|
|    | 7.1.4  | Проверка предохранителя                                              | 62   |
|    | 7.1.5  | Измерение сопротивления провода заземления I=200 мА (I класс защиты) | 62   |
|    | 7.1.6  | Измерение сопротивления провода заземления I=10 А (I класс защиты)   | 63   |
|    | 7.1.7  | Измерение сопротивления провода заземления I=25 А (I класс защиты)   | 63   |
|    | 7.1.8  | Измерение сопротивления изоляции напряжением 100 В                   | 63   |
|    | 7.1.9  | Измерение сопротивления изоляции напряжением 250 В                   | 64   |
|    | 7.1.10 | Измерение сопротивления изоляции напряжением 500 В                   | 64   |
|    | 7.1.11 | Flash test (только PAT-820)                                          | . 65 |
|    | 7.1.12 | Измерение замещённого тока утечки                                    | . 65 |
|    | 7.1.13 | Измерение тока утечки РЕ                                             | . 66 |
|    | 7.1.14 | Измерение дифференциального тока утечки                              | . 66 |
|    | 7.1.15 | Измерение тока утечки и дифференциального тока с помощью клещей      | 67   |
|    | 7.1.16 | Измерение тока утечки при прикосновении                              | 67   |
|    | 7.1.17 | Измерение мощности S                                                 | 67   |
|    | 7.1.18 | Измерение мощности Р                                                 | . 68 |
|    | 7.1.19 | Коэффициент мощности PF                                              | . 68 |
|    | 7.1.20 | Измерение потребляемого тока при измерении мощности                  | . 68 |
|    | 7.1.21 | Измерение потребляемого тока с помощью клещей при измерении мощности | . 68 |
|    | 7.1.22 | Измерение напряжения в измерительном гнезде                          | . 68 |
|    | 7.1.23 | Измерение параметров УЗО                                             | . 68 |
| 7. | 2 До   | ПОЛНИТЕЛЬНЫЕ ХАРАКТЕРИСТИКИ                                          | . 69 |
| 8  | KON    | ИПЛЕКТАЦИЯ                                                           | 70   |
| 8. | 1 Ст/  | АНДАРТНАЯ КОМПЛЕКТАЦИЯ                                               | . 70 |
| 8. | 2 До   | ПОЛНИТЕЛЬНАЯ КОМПЛЕКТАЦИЯ                                            | . 70 |
| 9  | ОБС    | ЛУЖИВАНИЕ ПРИБОРА                                                    | 71   |
| 1( | 0 УТИ  | ЛИЗАЦИЯ                                                              | 72   |
| 11 | 1 ПОЕ  | ЗЕРКА                                                                | 72   |
| 12 | 2 CBE  | дения об изготовителе                                                | 72   |
| 13 | 3 CBE  | дения о сервисном центре                                             | 72   |
| 14 | 4 ССЬ  | ІЛКИ В ИНТЕРНЕТ                                                      | 72   |

## 1 БЕЗОПАСНОСТЬ

Приборы РАТ-815 и РАТ-820 предназначены для контрольных проверок состояния электрического оборудования и используются для выполнения измерений, результаты которых определяют состояние безопасности испытываемого оборудования.

В этой связи, чтобы обеспечить надлежащее обслуживание и достоверность получаемых результатов, необходимо соблюдать следующие рекомендации:

Внимание 🎢

Перед работой с прибором необходимо изучить данное Руководство, тщательно соблюдать правила защиты, а также рекомендации Изготовителя.

Применение прибора, несоответствующее указаниям Изготовителя, может быть причиной поломки прибора и источником серьёзной опасности для Пользователя.

- Прибором могут пользоваться лица, имеющие соответствующую квалификацию и допуск к данным работам;
- Во время измерений Пользователь не может иметь непосредственного контакта с открытыми частями, доступными для заземления (например, открытые металлические трубы центрального отопления, проводники заземления и т.п.); для обеспечения хорошей изоляции следует использовать соответствующую спецодежду, перчатки, обувь, изолирующие коврики и т. д.;
- Нельзя касаться открытых токоведущих частей, подключенных к электросети;
- Недопустимо применение:
  - о измерителя, повреждённого полностью или частично;
  - о проводов с повреждённой изоляцией;
  - измерителя, продолжительное время хранившийся в неправильных условиях (например, в сыром или холодном помещении);
- До начала измерения убедитесь, что провода подключены в соответствующие измерительные гнезда.
- Используйте для питания измерителя только сетевые розетки с заземлением.
- Ремонт прибора может выполняться лишь авторизованным сервисным предприятием.

## ПРЕДУПРЕЖДЕНИЕ:

Не выполнять измерения во взрывоопасной среде (например, в присутствии горючих газов, паров, пыли и т.д.). Использование измерителя в таких условиях может вызвать искрение и взрыв.

## Внимание 🎢

Настоящее изделие относится к универсальным измерительным приборам для измерения и контроля электрических величин (напряжения, силы тока, сопротивления и мощности).

## 2 ОБЩЕЕ ОПИСАНИЕ И ФУНКЦИИ ПРИБОРА

## 2.1 Измерение напряжения и частоты сети

## 2.2 Измерение сопротивления (целостности) защитного провода

- Техническим методом;
- Измерение синусоидальным током с частотой сети и значениями: 200 мА, 10 А и 25 А;
- Регулируемое время измерения;
- Установка нижнего предела в диапазоне: 10 мОм...1,99 Ом с разрешением 0,01 Ом.

## 2.3 Измерение сопротивления изоляции

- Три измерительных напряжения: 100 В, 250 В и 500 В;
- Измерение сопротивления изоляции до 599 МОм;
- Автоматический разряд емкости измеряемого объекта после окончания измерения сопротивления изоляции;
- Регулируемое время измерения;
- Установка верхнего предела в диапазоне: 0,1...9,9 МОм с разрешением 0,1 МОм.

## 2.4 Flash Test (только PAT-820)

## 2.5 Измерение тока утечки замещения Ізив

- Регулируемое время измерения;
- Установка верхнего предела в диапазоне: 0,01...9,9 мА с разрешением 0,0 1мА/0,1 мА.

## 2.6 Измерение тока утечки в защитном проводнике ІРЕ

- Регулируемое время измерения;
- Установка верхнего предела в диапазоне: 0,01...9,9 мА с разрешением 0,01 мА/0,1 мА;
- Возможность измерения тока с помощью клещей.

## 2.7 Измерение дифференциального тока утечки ΔI

- Регулируемое время измерения;
- Установка верхнего предела в диапазоне: 0,01...9,9 мА с разрешением 0,01 мА/0,1 мА;
- Возможность измерения тока с помощью клещей.

## 2.8 Измерение тока утечки прикосновения I<sub>т</sub>

- Регулируемое время измерения;
- Установка верхнего предела в диапазоне: 0,01...1,99 мА с разрешением 0,01 мА/0,1 мА.

## 2.9 Измерение мощности Р и S

- Регулируемое время измерения;
- Измерение коэффициента мощности PF.

## 2.10 Измерение потребляемого тока

• Измерение внутренней измерительной схемой прибора или измерительными клещами СЗ.

## 2.11 Измерение параметров УЗО

- I<sub>Δn</sub> = 10 мA, 15 мA, 30 мA;
- Измерение тока  $I_A$  и времени  $t_A$  срабатывания УЗО для 0,5 $I_{\Delta n}$ ,  $1I_{\Delta n}$ ,  $2I_{\Delta n}$ ,  $5I_{\Delta n}$ .

## 2.12 Тест сетевого провода ІЕС

## 2.13 Другое

- Автоматический выбор диапазона измерения;
- Древовидная структура памяти результатов измерений с возможностью их передачи на ПК по USB или печати;
- Совместимость со считывателем штрих-кода и принтером;
- Промышленный компьютер оснащён большим и четким графическим сенсорным дисплеем;
- Встроенный аккумулятор поддерживает питание измерителя до 15 минут после отключения сети;
- Эргономичная работа.

## З ВКЛЮЧЕНИЕ И ГЛАВНОЕ МЕНЮ

## 3.1 Питание

Прибор питается от сети 195...265 В, 50 Гц.

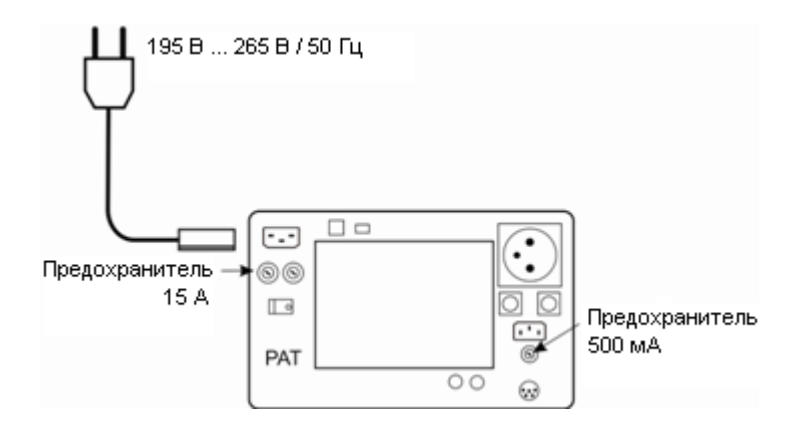

Два предохранителя 15 А защищают линии L и N от сетевой розетки до измерительного гнезда, перегорая в случае протекания слишком большого тока через измерительное гнездо (> 16 A).

Предохранитель 500 мА защищает генератор тока 200 мА для измерения **R**<sub>PE</sub>.

## 3.2 Начальный тест после включения измерителя

После включения измеритель выполняет самотестирование и если все исправно, то прибор автоматически произведёт следующие измерения:

- Измерение напряжения питающей сети в розетке, т. е напряжение между проводами L и N электропитания прибора;
- Измерение частоты питающей сети;
- Проверка целостности провода РЕ в сетевой розетке;
- Измерение напряжения между N и PE в сетевой розетке;
- Индикация замены L с N (мнемонический символ на дисплее).

После измерений отображается главное МЕНЮ и результаты вышеперечисленных измерений:

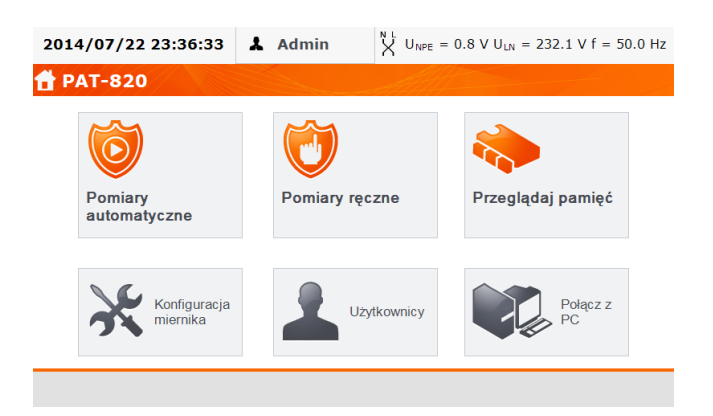

## Примечание:

При напряжении сети ниже 195 В или выше 256 В измеритель автоматически блокируется.

#### Дополнительная информация, отображаемая измерителем:

В правом верхнем углу экрана расположен монитор питающей сети, отображающий полярность питания, напряжение между **N** и **PE**, напряжение между **L** и **N**, а также частоту сети электропитания:

$$X^{\text{N L}} U_{\text{NPE}} = 0.0 \text{ V } U_{\text{LN}} = 235.0 \text{ V f} = 50.0 \text{ Hz}$$

## Остальная информация:

|                   |            |          | Напряжен         | ие U <sub>N-PE</sub> > 25 | Ви.            | ли обри  | ыв РЕ, | измерения         |
|-------------------|------------|----------|------------------|---------------------------|----------------|----------|--------|-------------------|
| Опасное напряже   | ние на РЕ  |          | блокирую         | тся.                      |                |          |        |                   |
| «Недопустимое     | напряжение | питания» | Сетевое          | напряжение                | >              | 265      | В,     | измерения         |
| и звуковой сигнал |            |          | блокирую         | тся.                      |                |          |        |                   |
|                   | N L        |          | Полярнос         | ть питания пр             | авил           | іьная (L | .иN),  | измерения         |
|                   |            |          | возможнь         | ы.                        |                |          |        |                   |
|                   |            |          | Неправил         | ьная полярно              | ость           | питани   | я, зал | ленены ме-        |
| NL                |            |          | стами <b>L</b> с | <b>N</b> в розетке, п     | итаю           | щей из   | мерит  | ель, прибор       |
|                   | X          |          | автоматич        | ески произве              | едёт           | замену   | подкл  | ючения <b>L</b> и |
|                   |            |          | <b>N</b> в измер | ительном гне              | зде <i>,</i> і | измере   | ния во | зможны.           |

## 3.3 Общие настройки – МЕНЮ

В МЕНЮ можно выбрать следующие функции:

- Автоматические измерения;
- Ручное измерение;
- Просмотр памяти;
- Конфигурация измерителя:
  - Дата и время: установка времени и даты;
  - о Интерфейс: включение/выключение звуковых сигналов, выбор языка;
  - Измерения: установка номинального напряжения сети и дополнительные параметры измерения;
  - о Печать: параметры печати;
  - о Технические характеристики;
  - Сведения об измерителе и производителе;
  - о Обновление (обновление прошивки);
  - Сервис (сервисный режим);
  - о Wi-Fi: беспроводное подключение по Wi-Fi;
- Список пользователей;
- Подключение к ПК.

#### Примечание:

Настройки сохраняются и после выключения прибора.

## 3.3.1 Символы на экране

Клавиши:

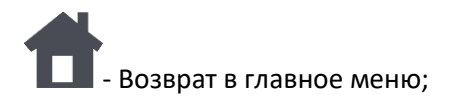

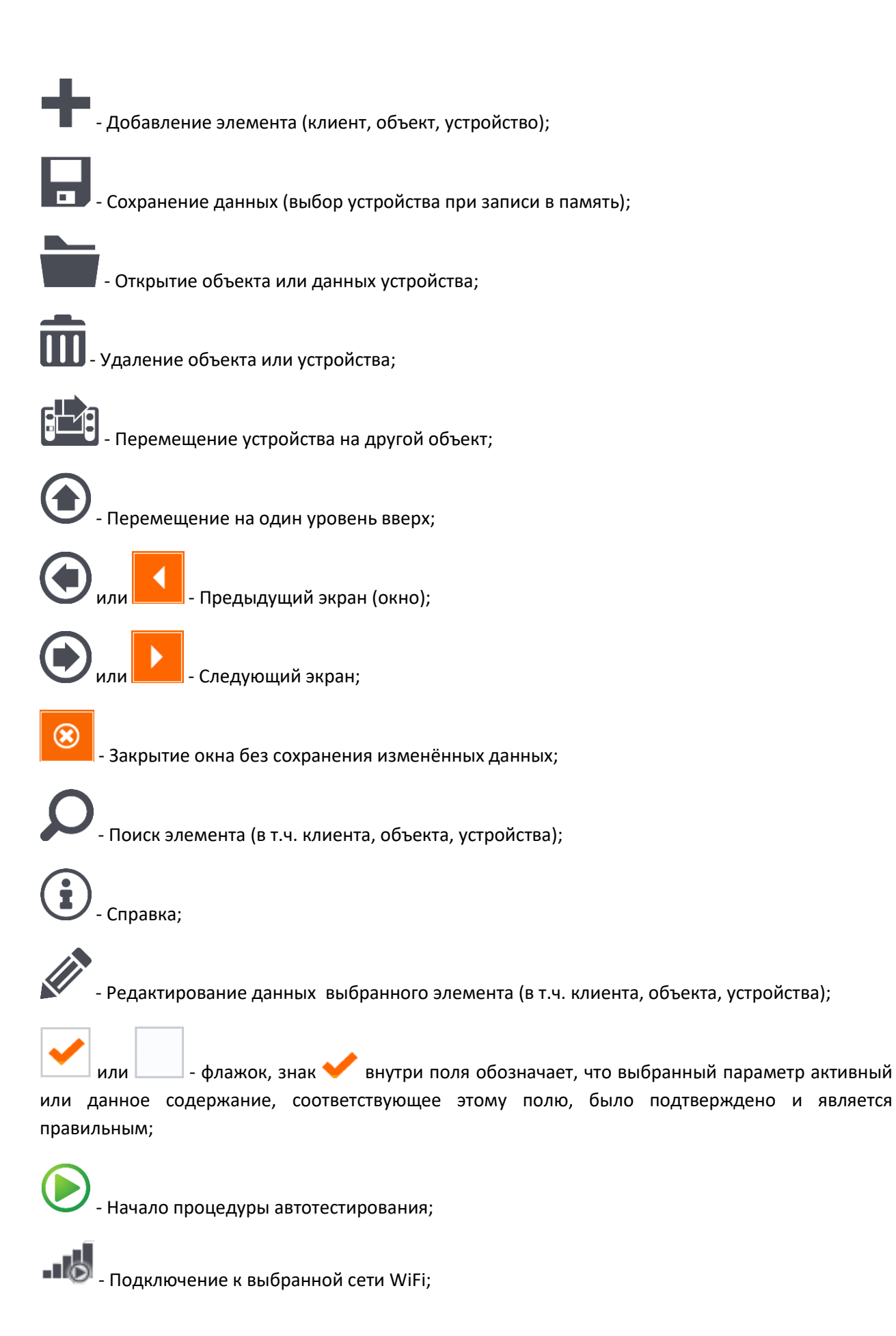

Остальные:

**S** - Подключите измерительный щуп к объекту;

ΟΝ

- ВНИМАНИЕ: во время теста на измерительном гнезде прибора присутствует сетевое напряжение, испытуемое устройство будет включено;

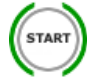

- Для запуска теста нажмите аппаратную кнопку ПУСК;

ГОТОВ! - Измеритель готов к выполнению теста;

ВЫПОЛНЯЕТСЯ ТЕСТ - Во время выполнения теста.

## 3.3.2 Установка даты и времени

(1) Нажмите клавишу Конфигурация измерителя.

|   | 2014/11/12 8:39:48<br>🛠 Ustawienia miern | L Admin NL U <sub>NPI</sub> | <sub>E</sub> = 0.6 V U <sub>LN</sub> = 235.8 V f = | 50.0 Hz |                  |         |  |
|---|------------------------------------------|-----------------------------|----------------------------------------------------|---------|------------------|---------|--|
|   | Data i godzina                           | Dane techniczne             | WiFi                                               |         |                  |         |  |
| 2 | Interfejs                                | O mierniku i producencie    |                                                    |         | Нажмите клавишу: |         |  |
| U | Pomiary                                  | Aktualizacja                |                                                    |         | Дата и время.    |         |  |
|   | Drukowanie                               | Serwis                      |                                                    |         |                  |         |  |
| Ī | <b>H</b>                                 |                             |                                                    |         |                  |         |  |
|   | 2014/07/23 7:55:39                       | L Admin X Uw                | <sub>E</sub> = 0.3 V U <sub>LN</sub> = 233.8 V f = | 50.0 Hz |                  |         |  |
|   | 🛠 Data i godzina                         |                             |                                                    |         |                  |         |  |
|   | Aktualna data i godzina:                 |                             |                                                    |         |                  |         |  |
|   | 2014/07/23 7:55:                         | 39                          |                                                    |         |                  |         |  |
|   | Zmień date i godzine:                    |                             |                                                    |         |                  |         |  |
|   | Rok: 2014                                | Godzina: 7                  | : 55                                               |         |                  |         |  |
| 3 | Miesiąc: 7                               | ]                           |                                                    |         | нажмите на поле, | которое |  |
| U | Dzień: 23                                |                             | Ustaw                                              |         | нужно изменить.  |         |  |
|   |                                          |                             |                                                    |         | -                |         |  |
|   |                                          | é                           |                                                    |         |                  |         |  |
|   | Π                                        |                             |                                                    |         |                  |         |  |

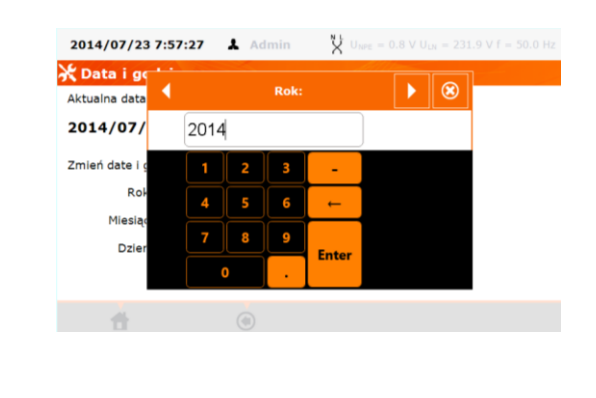

В окне редактирования даты введите правильное значение, нажимая клавишу перейдите к редактированию следующего параметра или нажмите **Ввод**, чтобы сохранить изменения и закрыть окно.

| Aktualna data i g | odzina: |          |   |       |
|-------------------|---------|----------|---|-------|
| 2014/07/23        | 8:00:08 | •        |   |       |
| Zmień date i god  | zine:   |          |   |       |
| Rok:              | 2014    | Godzina: | 8 | : 00  |
| Miesiąc:          | 7       |          |   |       |
| Dzień:            | 23      |          |   | Ustaw |

После ввода нового значения, клавишей **Установить** подтвердите значения даты и времени.

## 3.3.3 Интерфейс

(1)

2

(5)

(4)

Нажмите клавишу Конфигурация измерителя.

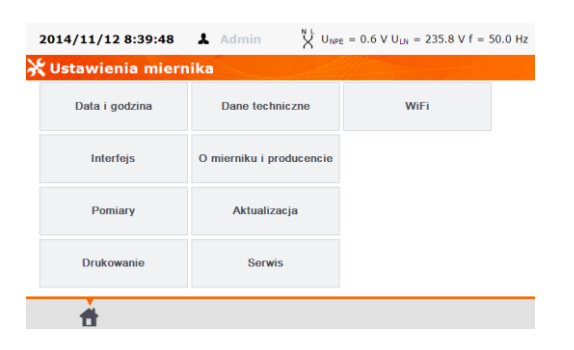

Нажмите клавишу: Интерфейс.

| 2014/11/12 8:49:55  | & Admin | $\bigvee^{\rm N \ L} \ U_{\rm NPE}  =  0.6 \ V \ U_{\rm LN}  =  235.3 \ V \ f  =  50.$ |
|---------------------|---------|----------------------------------------------------------------------------------------|
| 💥 Interfejs         |         | All                                                                                    |
| Komunikaty dźwiękow | e       |                                                                                        |
| Język               |         |                                                                                        |
| PL                  |         |                                                                                        |
|                     |         |                                                                                        |
|                     |         |                                                                                        |
|                     |         |                                                                                        |
|                     |         |                                                                                        |
| *                   | á       |                                                                                        |

Нажимая на поле **Звуковые** сообщения включите или отключите звуковые сигналы.

(3)

| 2014/11/12 9:03:0 | 6 👗 Admin | $\mathbf{X}^{NL}$ U <sub>NPE</sub> = 0.7 |   |
|-------------------|-----------|------------------------------------------|---|
| 🛠 Interfejs       |           |                                          |   |
| Komunikaty dźwie  | ękowe     |                                          |   |
| Język             |           |                                          |   |
|                   | Język     | 8                                        |   |
|                   | PL        | EN                                       |   |
|                   |           |                                          | I |
|                   |           |                                          |   |
|                   |           |                                          |   |
|                   |           |                                          |   |

Нажмите клавишу **Язык** для выбора языка.

## 3.3.4 Параметры измерений

| (1) | Нажмите клавишу Конфигурация измерителя. |
|-----|------------------------------------------|
| U   | палате плавишу попфитурации измерители.  |

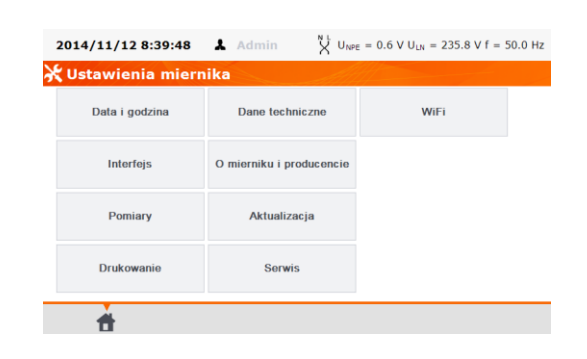

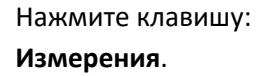

| Vłącz ostrzeżenie o niebe    | zpiecznym napięciu   | Wynik dla 1,06Un |
|------------------------------|----------------------|------------------|
| Vłącz ostrzeżenia o niepo    | dłączonym urzadzen   | lu               |
| 🗸 Ostrzegaj o możliwości ut  | raty niezapisanych w | yników           |
| 🎺 Wykonuj autoprocedury a    | utomatycznie         |                  |
| Napięcie nominalne sieci [V] | 230                  |                  |

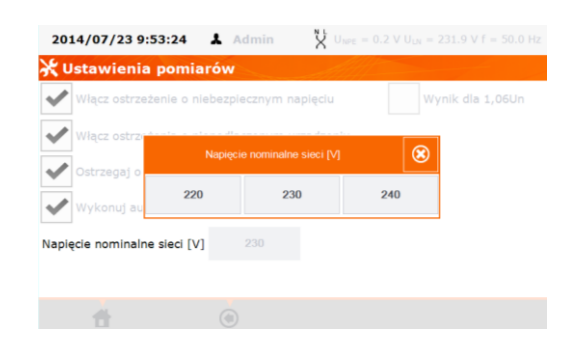

Нажимая на квадратики, отмечайте выбранные параметры.

Нажмите клавишу Номинальное напряжение сети [В]: 220/230/240 для изменения номинального напряжения сети электропитания измерителя

Нажмите поле с выбранным напряжением и закройте окно.

(2)

3

#### Примечание:

**Включение предупреждения об опасном напряжении** – включает/выключает сообщение о возможности появления во время тестирования напряжения, опасного для пользователя.

**Включение предупреждения о неподключенном устройстве** – включает/выключает сообщение при обнаружении ситуации, указывающей на то, что тестируемое устройство не подключено или не включено.

**Предупреждать о возможности потери несохранённых результатов** – включает/выключает предупреждение о возможной потере несохранённых данных, например: при закрытии пользователем окна редактирования данных без сохранения внесенных изменений.

Примечание: Для неопытных пользователей рекомендуется включить вышеуказанные предостережения.

Автоматическое тестирование:

**Выполнять процедуры автоматически** – автоматическое выполнение тестов, т.е. без ручного запуска отдельных измерений.

Измерение замещённого тока утечки:

Номинальное напряжение сети используется для расчёта замещенного тока утечки I<sub>sub</sub> по формуле:

$$I_{SUB} = I_{\mu_{3M}} \times U_{HOM} / U_{\mu_{3M}}$$

**Результат для 1,06Uном** – результат I<sub>SUB</sub> умножается на 1,06, что является требованием некоторых стандартов.

## 3.3.5 Печать

1

2

Нажмите клавишу Конфигурация измерителя.

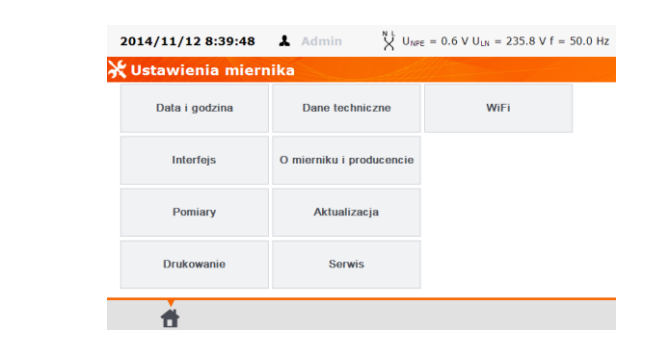

Нажмите клавишу: Печать.

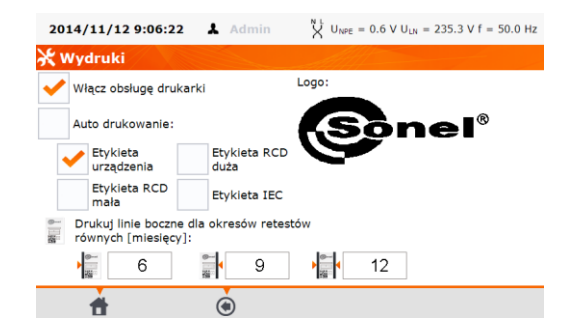

Нажимая на «квадратики», отмечайте выбранные параметры.

Примечания:

(3)

Включение принтера – включает/выключает принтер.

Автоматическая печать – автоматическая печать после завершения теста.

Этикетка устройства – наклейка с результатом теста устройства.

Этикетка УЗО маленькая – наклейка с результатом измерения основных параметров УЗО (ток срабатывания I<sub>A</sub>, время срабатывания t<sub>A</sub> для 1xI<sub>Δn</sub>).

Этикетка УЗО большая — наклейка с общим результатом теста УЗО и отдельными результатами в виде 2d кода.

Этикетка IEC – наклейка с результатом теста кабеля питания IEC.

Печать боковой линии для периодов повторных тестов равных [месяцев]: – печать линии границы с левой, правой или двух сторон этикетки в зависимости от количества месяцев, после чего необходимо выполнить следующий тест устройства. Количество месяцев устанавливается нажатием на соответствующую ячейку, так же, как и при установке даты и времени.

## 3.3.6 Технические данные

В этой опции отображаются основные технические характеристики прибора.

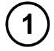

Нажмите клавишу Конфигурация измерителя.

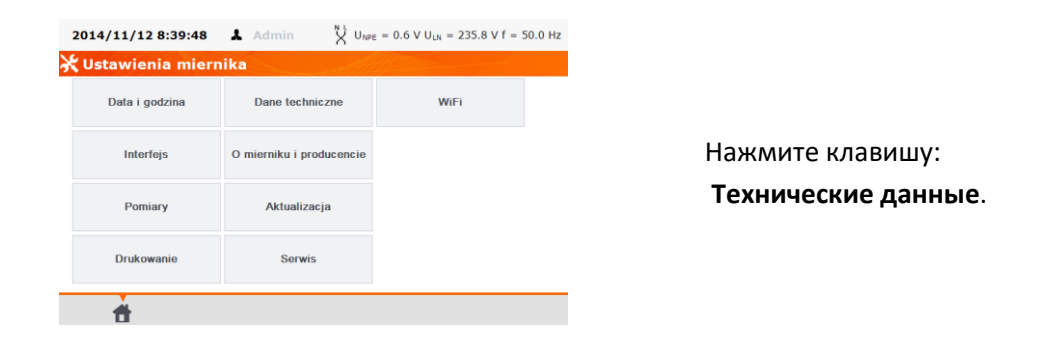

| U                      | 195,0 V265,0 V                   | Isue     | 1:0,00_19,9 mA                                                                      |
|------------------------|----------------------------------|----------|-------------------------------------------------------------------------------------|
| f                      | 45,0 Hz55,0 Hz                   |          | Un: 2540 V (R <sub>IN</sub> = 2 kΩ)                                                 |
| UPE                    | 0,0 V59,9 V                      | IPE IA   | 1:0,0019,9 mA                                                                       |
| R <sub>E</sub> I=200 A | 0,00 Ω19,99 Ω                    | IPE IA P | 1:0,0099,9 mA                                                                       |
|                        | l: ≥200 mA (R = 0,2 Ω1,99 Ω)     | łr       | 1:0,000_4,999 mA                                                                    |
| R <sub>E</sub> I=10 A  | 0 mΩ1,99 Ω                       | s        | 0 VA_3,99 KVA                                                                       |
|                        | $E \ge 10 A (R \le 0.5 \Omega)$  | Р        | 0 W3,99 KW                                                                          |
| R <sub>E</sub> 1=25 A  | 0 mD1,99 D                       | PF       | 0,001,00                                                                            |
|                        | $E \ge 25 A (R \le 0, 2 \Omega)$ | 1.       | 0,00_15,99 A                                                                        |
| Riso                   | R: 0 k099,9 MΩ (Un = 100 V)      | 19       | 100 mA24,9 A                                                                        |
|                        | R: 0 kΩ199,9 MΩ (Un = 250 V)     | RCD      | l <sub>án</sub> = 10 mA, 15 mA, 30 mA                                               |
|                        | R: 0 kΩ599,9 MΩ (Un = 500 V)     |          | la ta (0,5 lan 1 lan 2 lan 5 lan)                                                   |
|                        | 1 <sub>L</sub> : 11,4 mA         | HV       | I <sub>HV</sub> : 0,00 mA2,50 mA (Un: 1500 V <sub>AC</sub> , 3000 V <sub>AC</sub> ) |

## 3.3.7 Обновление программного обеспечения

Для обновления программного обеспечения измерителя, надо скачать новое программное обеспечение (прошивку) с сайта http://www.sonel.ru/ и сохранить на USB-накопителе (флэшке). Чтобы избежать случайного стирания пользовательской памяти, рекомендуется скопировать её перед началом обновления.

Нажмите клавишу Конфигурация измерителя.

|   | <b>2014/11/12 8:39:48 A</b> Admin $\bigvee_{NPE}^{N} U_{NPE} = 0.6 V U_{UN} = 235.8 V f = 50.0 Hz$                                                                                                    |                                                                                                    |
|---|----------------------------------------------------------------------------------------------------|----------------------------------------------------------------------------------------------------|
|   | 💥 Ustawienia miernika                                                                                                    |                                                                                                    |
|   | Data i godzina Dane techniczne WiFi                                                                                                    |                                                                                                    |
|   | Interfejs O mierniku i producencie                                                                                                    | Нажмите клавишу:                                                                                                  |
|   | Pomiary Aktualizacja                                                                                                    | Обновить.                                                                                                    |
|   | Drukowanie Serwis                                                                                                    |                                                                                                    |
|   | t .                                                                                                    |                                                                                                    |
|   | 2014/07/23 10:38:06 👗 Admin 💥 U <sub>las =</sub> 0.6 V U <sub>las =</sub> 231.3 V I = 50.0 Hz<br>X Ustawienia miernika                                                                                                    |                                                                                                    |
| 2 | Data i     Obowiązkowo przeczytaji<br>Funkcja przeznaczona jest wykaconie<br>dla zaawansowanych ucytkowników<br>działania przyrządu na skutek<br>niewłaściwego użycia tej funkcji<br>Kontynuowa?       Intr     TAK       Druk | Прочитайте отображаемое<br>предупреждение и нажмите<br><b>ДА</b> , чтобы продолжить или<br><b>НЕТ</b> для отмены. |
|   | â                                                                                                    |                                                                                                    |
|   | 2014/07/23 10:40:16 🗼 Admin 🛛 🎽 U <sub>495</sub> = 0.5 V U <sub>405</sub> = 231.7 V f = 50.0 Hz                                                                                                    | Вставьте USB-накопитель с                                                                                         |
|   | 🗶 Ustawienia miernika                                                                                                    | файлами обновления и                                                                                              |
| 3 | Proszę włożyć nośnik USB z plikami<br>aktualizacji i przycisnąć Uaktualnij.                                                                                                    | нажмите <b>Обновить</b> для актуа-<br>лизации или <b>Отмена</b> для<br>отказа от обновления.                      |
|   | Aktualizacja Anuluj                                                                                                    | В случае продолжения                                                                                              |
|   | Druk                                                                                                    | обновления прошивки                                                                                               |
|   | <b>#</b>                                                                                                    | появится следующее окно:                                                                                          |

(1)

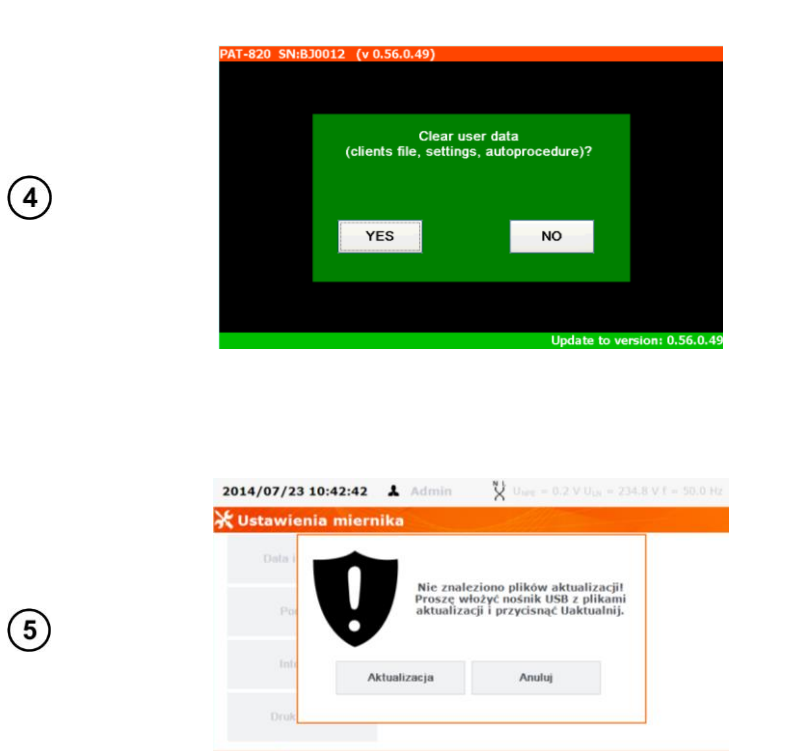

#### Примечание:

Нажимайте кнопку **ДА** только тогда, когда действительно требуется обновление, потому что из памяти будут удалены все данные, а также параметры, введённые пользователем. В большинстве случаев нажмите кнопку **HET**.

Экран появится при условии, если USB-накопитель не подключен или неисправен. Вставьте USB-накопитель с файлами обновления и нажмите **Обновить** для актуализации или **Отмена** для отказа от обновления.

#### Примечание:

Обновление выполняется автоматически и может проходить в несколько этапов. Во время обновления нельзя выключать питание измерителя или удалять USB-накопитель. Окончание процесса копирования файлов обновления будет подтверждено следующим сообщением:

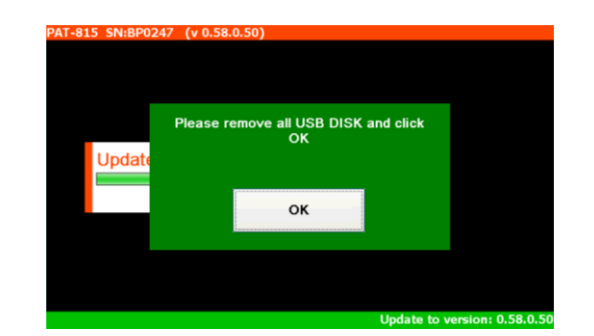

Удалите USB-накопитель с файлами обновления и нажмите **ОК** для завершения процесса актуализации.

#### Примечание:

После этой операции измеритель перезагружается, не выключайте его питание! Процесс актуализации/конфигурации измерений продолжается до момента появления на экране главного МЕНЮ.

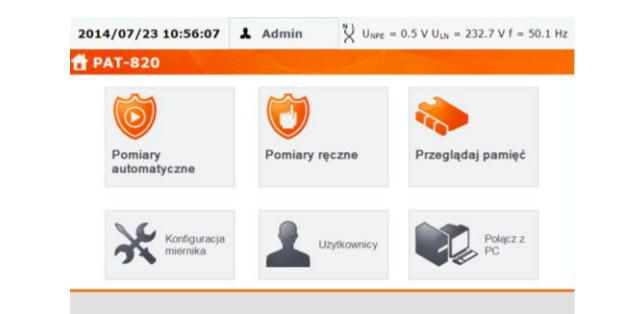

Только сейчас можно выключить питание измерителя или приступить к его эксплуатации.

## 3.3.8 Данные об измерителе и производителе

(1) Нажмите клавишу Конфигурация измерителя.

| Data i godzina                                    | Dane techniczne                                                                                    | WiFi                                                        |    |                                            |
|---------------------------------------------------|----------------------------------------------------------------------------------------------------|-------------------------------------------------------------|----|--------------------------------------------|
| Interfejs                                         | O mierniku i producencie                                                                           |                                                             |    | Пажмите клавишу.                           |
| Pomiary                                           | Aktualizacja                                                                                       |                                                             |    | теле.                                      |
| Drukowanie                                        | Serwis                                                                                             |                                                             |    |                                            |
|                                                   |                                                                                                    |                                                             |    |                                            |
| đ                                                 |                                                                                                    |                                                             |    |                                            |
| đ                                                 |                                                                                                    |                                                             |    |                                            |
| 2014/07/23 10:59:11                               | 🛦 Admin 🎇 U <sub>M</sub>                                                                           | <sub>16</sub> = 0.3 V U <sub>LN</sub> = 231.0 V f =         | Hz |                                            |
| 014/07/23 10:59:11<br>O mierniku i pro            | ▲ Admin 🎽 Uw<br>Iucencie                                                                           | π = 0.3 V U <sub>LN</sub> = 231.0 V f =                     | Hz |                                            |
| 2014/07/23 10:59:11<br>O mierniku i pro           | Admin Vue Aucencie MeterName: PAT- SN: BJ0012 Firmware: 0.49 Interface version:                    | π = 0.3 V U <sub>UN</sub> = 231.0 V f =<br>820<br>0.56.0.49 | Hz |                                            |
| CONEL S.A.<br>58-100 Swidnica<br>J. Wokuškiego 11 | Admin V Use  Admin V Use  Aucencie  MeterName: PAT- SN: BJ0012  Firmware: 0.49  Interface version: | ε = 0.3 V U <sub>UN</sub> = 231.0 V f =<br>820<br>0.56.0,49 | Hz | Окно данных об измерител<br>производителе. |

## 3.3.9 Сервисное обслуживание

Эта функция доступна только для заводского сервиса и защищена паролем.

## 3.3.10 Wi-Fi

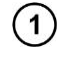

 $\overline{7}$ 

2

Нажмите клавишу Конфигурация измерителя.

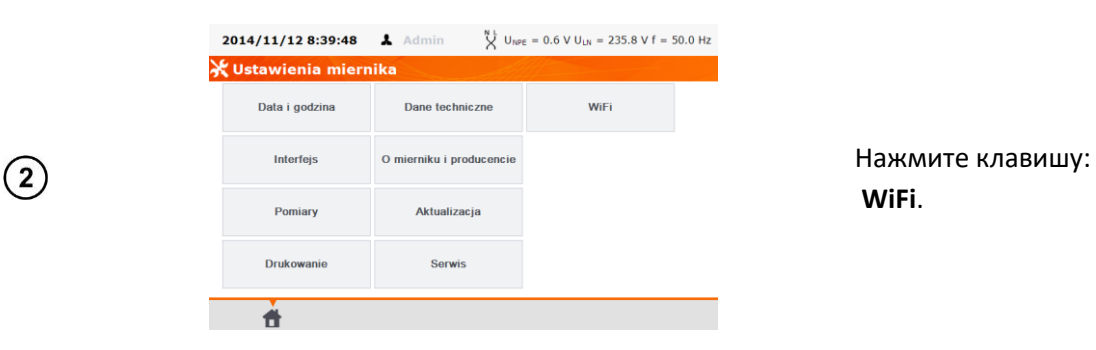

| 3 3 3 3 3 3 3 3 3 3 3 3 3 3 3 3 3 3 3 3 3 3 3 3 3 3 3 3 3 3 3 3 3 3 3 3 3 3 3 3 3 3 3 3 3 3 3 3 3 3 3 3 3 3 3 3 3 4 4 4 4 4 4 4 4 4 4 4 4 4 4 4 4 4 4 4 4 5 4 4 4 4 4 4 4 4 4 4 4 4 4 4 4 4 4 4 4 4 4 4 4 4 4 4 4 4 4 4 4 4 4 4 4 4 4 4 4 4 4 4 4 4 4 4 4 4 4 4 4 4 4 4 4 4 4 4 4 4 4 4 4 4 4 4 4 4 4 4 4 4 4 4 4 4 4 4 4 4 4 4 4 4 4 4 4 4 4 4 4 4 4 4 4 4 4 4 4 4 4 4 4 4 4 4 4 4 4 4 4 4 4 4 4 4 4 4 4 4 4 4 4 4 4 4 4 4 4 4 4 4 4 4 4 4 4 4 4 4 4 4 4 4 4 4 4 4 4 <p< th=""><th>Wylącz<br/>35.0 V f = 50.0 Hz</th></p<>                                                                                                    | Wylącz<br>35.0 V f = 50.0 Hz  |
|----------------------------------------------------------------------------------------------------|-------------------------------|
| 3 3 3 3 3 3 3 3 3 3 3 3 3 3 3 3 3 3 3 3 3 3 3 3 3 3 3 3 3 3 3 3 3 3 3 3 3 3 3 3 3 3 3 3 3 3 3 3 3 3 3 4 4 <p< td=""><td>Wylącz<br/>35.0 V f = 50.0 Hz</td></p<>                                                                                                    | Wylącz<br>35.0 V f = 50.0 Hz  |
| 3<br>3<br>3<br>3<br>3<br>3<br>3<br>3<br>3<br>3<br>3<br>3<br>3<br>3                                                                                                    | 35.0 V f = 50.0 Hz            |
| 3       Adres NAC mierrika:<br>Spikkoć:<br>Zaufano sieci         Image: Status in the state interview in the state interview interview interview interview interview interview interview in the                                                                                                    | 35.0 V f = 50.0 Hz            |
| 3       Zaufane sieci       Infratruktura:         Corport       Corport       Corport         Action Frank       Subort Mack:       Derive Server:         DVD General       Subort Mack:       Derive Server:         DVD General       Subort Mack:       Derive Server:         DVD General       Subort Mack:       Derive Server:         DVD General       Subort Mack:       Derive Server:         DVD General       Subort Mack:       Derive Server:         Informacjo o       Informacjo o       Informacjo o         połączoniu       Informacjo o       Informacjo o         Zaufane sieci       Zaufane sieci       Deres = 0.6 V U <sub>L0</sub> = 235.         Zulafane sieci       Zaufane sieci       Deres = 0.6 V U <sub>L0</sub> = 235.         D14/11/19 9:34:13       Actmin       User = 0.6 V U <sub>L0</sub> = 235.         V Ustawienia WiFi       Informacjo o       Informacjo o         Informacjo o       Informacjo o       VBK         Informacjo o       Informacjo o       VBC         Informacjo o       Informacjo o       VBC         Szukaj sieci       Szukaj sieci       VBA                                                                                                    | 35.0 V f = 50.0 Hz            |
| Consequent MAC:<br>Subcroß Sarwar:<br>Consequent MAC:<br>Subcroß Sarwar:<br>Dicroß Sarwar:<br>Dicroß Sa | 35.0 V f = 50.0 Hz            |
| Acces point MAC:<br>BitCP Server:<br>DHCP Server:<br>DHCP Server:<br>2014/11/19 9:32:02 A Admin Upue = 0.6 V Upu = 235.<br>VUstawienia WiFi<br>Informacjo o<br>polączeniu WfK<br>set zaminęta. Utyte zabezpieczenie: WPA395K<br>Zaufane sieci<br>2014/11/19 9:34:13 A Admin Upue = 0.6 V Upu = 235.<br>VUstawienia WiFi<br>Informacjo o<br>polączeniu<br>Szukaj sieci<br>WEK<br>Szukaj sieci<br>WEK<br>Szukaj sieci                                                                                                    | 35.0 V f = 50.0 Hz            |
| Admin VUE = 0.6 V U <sub>Un</sub> = 235.<br>2014/11/19 9:32:02 ▲ Admin VUE = 0.6 V U <sub>Un</sub> = 235.<br>VUE satespiecenie: WA295K<br>Szukaj sioci<br>Zaufano sioci<br>2014/11/19 9:34:13 ▲ Admin V U <sub>WE</sub> = 0.6 V U <sub>Un</sub> = 235.<br>VUE = 0.6 V U <sub>Un</sub> = 235.<br>VUE = 0.6 V U <sub>Un</sub> = 235.                                                                                                    | 35.0 V f = 50.0 Hz            |
| 2014/11/19 9:32:02       ▲ Admin       ▲ Uwe = 0.6 V Uu = 235.         ★ Ustawienia WiFi       Informacjo o polezoniu       WBK         Szukaj sieci       Set zanknejta. Utyte zabezpieczenie: WPAJPSK         Zaufane sieci       Zaufane sieci         2014/11/19 9:34:13       ▲ Admin       ▲ Uwe = 0.6 V Uu = 235.         VISK       Ustawienia WiFi       Informacjo o polezoniu         Informacjo o polezoniu       WBK       Wee = 0.6 V Uu = 235.         X Ustawienia WiFi       Informacjo o polezoniu       WBK         Informacjo o polezoniu       WBK       Set zanknejta. Utyte zabezpieczenie: WPAJPSK         Szukcij sieci       WBK       Set zanknejta. Utyte zabezpieczenie: WPAJPSK                                                                                                    | 35.0 V f = 50.0 Hz            |
| 2014/11/19 9:32:02 ▲ Admin Lutre = 0.6 V U <sub>LR</sub> = 235.<br>★ Ustawienia WiFi<br>Informacjo o<br>połączoniu will<br>Szukaj sieci<br>Zaufane sieci<br>2014/11/19 9:34:13 ▲ Admin Lutre = 0.6 V U <sub>LR</sub> = 235.<br>★ Ustawienia WiFi<br>Informacjo o<br>połączeniu with<br>Szukaj sieci                                                                                                    | 35.0 V f = 50.0 Hz            |
| 2014/11/19 9:32:02       ▲ Admin       ↓ Uwe = 0.6 V Uu = 235.         ✓ Ustawionia WiFi       Informacje o       wBK         Jone       wBK       Set anninięts. Użyte zabezpieczenie: W94395K         Zaufano sieci       Zaufano sieci         2014/11/19 9:34:13       ▲ Admin       ↓ Uwe = 0.6 V Uu = 235.         V Ustawienia WiFi       Informacje o       Juwe = 0.6 V Uu = 235.         ✓ Ustawienia WiFi       Informacje o       WBK         Informacje o       Juwe = 0.6 V Uu = 235.       ↓ Uwe = 0.6 V Uu = 235.         ✓ Ustawienia WiFi       Informacje o       Juwe = 0.6 V Uu = 235.         ✓ Ustawienia WiFi       Juwe = 0.6 V Uu = 235.       ↓ Uwe = 0.6 V Uu = 235.         ✓ Ustawienia WiFi       Juwe = 0.6 V Uu = 235.       ↓ Uwe = 0.6 V Uu = 235.         ✓ Ustawienia WiFi       Juwe = 0.6 V Uu = 235.       ↓ Uwe = 0.6 V Uu = 235.         ✓ Ustawienia WiFi       Juwe = 0.6 V Uu = 235.       ↓ Uwe = 0.6 V Uu = 235.         ✓ Ustawienia WiFi       Juwe = 0.6 V Uu = 235.       ↓ Uwe = 0.6 V Uu = 235.         ✓ Ustawienia WiFi       Juwe = 0.6 V Uu = 235.       ↓ Uwe = 0.6 V Uu = 235.                                                                                                    | 35.0 V f = 50.0 Hz            |
| 2014/11/19 9:32:02 ★ Admin Vue = 0.6 V U <sub>u</sub> = 235.<br>★ Ustawienia WiFi<br>Informacje o<br>polączoniu<br>Zaufano sioci<br>2014/11/19 9:34:13 ★ Admin Vue = 0.6 V U <sub>u</sub> = 235.<br>★ Ustawienia WiFi<br>Informacje o<br>polączoniu<br>Szukaj sieci<br>2014/11/19 9:34:13 ★ Admin Vue = 0.6 V U <sub>u</sub> = 235.<br>★ Ustawienia WiFi<br>Informacje o<br>polączoniu<br>Szukaj sieci                                                                                                    | 55.0 V f = 50.0 Hz            |
| VBX WIGHIS WIFT         Informacje o         VBK         Szukaj sieci         Zaufane sieci         2014/11/19 9:34:13         A Admin         Uwe = 0.6 V U <sub>LX</sub> = 235.         VExterminela. Uzyle zabezpieczenie: WPA295X         Szukaj sieci         WBK         Sufare sieci         WBK         Verterminela. Uzyle zabezpieczenie: WPA295X         Szukaj sieci                                                                                                    |                               |
| Implifezzaniu     afflit       Szukaj siaci       Zaufano siaci       Zaufano siaci       Implifezzaniu       Implifezzaniu       Implifezaniu                                                                                                    |                               |
| Szukaj sioci         Zaufano sioci         Zaufano sioci         Image: State State Stat                                                                                                    |                               |
| Zaufano sioci<br>Z014/11/19 9:34:13 & Admin Luve = 0.6 V U <sub>LL</sub> = 235.<br>X Ustawienia WiFi<br>Informacjo o<br>połączoniu<br>Szukaj sioci                                                                                                    |                               |
| 2014/11/19 9:34:13 ▲ Admin X Uwe = 0.6 V Uu = 235.<br>X Ustawienia WiFi<br>Informacje o<br>połączeniu<br>Szukaj sieci                                                                                                    |                               |
| 2014/11/19 9:34:13       Admin       Uwe = 0.6 V Uur = 235.         V Ustawienia WiFi       Informacio o polączoniu       WBK Sed zamknięta. Użyłe zabezpieczenie: WPA2P5K.         Szukaj sioci       Szukaj sioci                                                                                                    |                               |
| 2014/11/19 9:34:13       Admin       Uwe = 0.6 V Uux = 235.         X Ustawienia WiFi       Informacje o polączoniu       WBK Stel zamkinęta. Uzyte zabezpieczenie: WPA295K         Szukaj sioci       Szukaj sioci                                                                                                    |                               |
| 2014/11/19 9:34:13       Admin       Uwre = 0.6 V Uut = 235.         V Ustawienia WiFi         Informacje o       WBK         połączoniu       WBK         Szukaj sieci       Szukaj sieci                                                                                                    |                               |
| 2014/11/19 9:34:13       Admin <sup>1</sup> / <sub>2</sub> Uwre = 0.6 V Uut = 235.          V Ustawienia WiFi          Informacjo o polączonu           WBK         Sied zambinąta. Użyłe zabezpieczenie: WPA2P5K          Szukaj sioci            Szukaj sioci                                                                                                    |                               |
| 2014/11/19 9:34:13 ▲ Admin X Uwe = 0.6 V Uw = 235.<br>X Ustawienia WiFi<br>Informacje o<br>połączoniu<br>Szukaj sieci                                                                                                    |                               |
| 2014/11/19 9:34:13 A Admin K Une = 0.6 V U <sub>UN</sub> = 235.<br>V Ustawienia WiFi<br>Informacje o<br>połączeniu MBK<br>Sieć zamknięta. Utyte zabezpieczenie: WPA2PSK<br>Szukaj sioci                                                                                                    |                               |
| With       Informacje o<br>połączeniu     wBK<br>still       Szukaj sieci                                                                                                    | 35.8 V f = 50.0 Hz            |
| Informacjo o połączoniu włk.<br>Sieć zaminięta. Uzyte zabezpieczanie: WPA2P5K<br>Szukaj sieci                                                                                                    |                               |
| Szukaj sioci                                                                                                    |                               |
|                                                                                                    |                               |
| 5)                                                                                                    |                               |
| Zaufane sieci                                                                                                    |                               |
|                                                                                                    |                               |
|                                                                                                    |                               |
|                                                                                                    |                               |
| <b>*</b> • +                                                                                                    |                               |
|                                                                                                    |                               |
| 2014/11/19 9:35:42 Admin V User = 0.6 V User = 235.                                                                                                    | 35.9 V f = 50.1 Hz            |
| X Ustawienia preferowanej sieci WiFi                                                                                                    |                               |
|                                                                                                    |                               |
| Nazwa sieci (SSED): HER                                                                                                    |                               |
| Zabezpieczenia: WPA2PSK                                                                                                    |                               |
| 6) Hasio:                                                                                                    |                               |
| -                                                                                                    |                               |
|                                                                                                    |                               |
|                                                                                                    |                               |
|                                                                                                    |                               |
|                                                                                                    |                               |
| <b>* • •</b>                                                                                                    |                               |
| <b>Å</b> $ e$                                                                                                    |                               |
| <b>†</b> •                                                                                                    |                               |
|                                                                                                    |                               |
| 2014/11/19 10:01:31 ▲ Admin <sup>NL</sup> U <sub>NFE</sub> = 0.7 V U <sub>UN</sub> = 238                                                                                                    | 38.2 V f = 50.0 Hz            |
| 2014/11/19 10:01:31 ▲ Admin 🖞 U <sub>NPE</sub> = 0.7 ∨ U <sub>UN</sub> = 238<br>★ Ustawienia WiFi                                                                                                    | 38.2 V f = 50.0 Hz            |
| 2014/11/19 10:01:31 ▲ Admin 💥 U <sub>MPE</sub> = 0.7 V U <sub>UX</sub> = 238<br>★ Ustawienia WiFi<br>Informacje o<br>połączeniu<br>Połączono z siecią WiFi<br>ogéne                                                                                                    | 38.2 V f = 50.0 Hz<br>Wylącz  |
| 2014/11/19 10:01:31       Admin       Image: Constraint of the second second se                                                                                                    | 38.2 V f = 50.0 Hz<br>Wyłącz  |
| 2014/11/19 10:01:31       Admin       Image: Construction of the second second                                                                                                    | 38.2 V f = 50.0 Hz<br>Wyłącz  |
| 2014/11/19 10:01:31       Admin       User = 0.7 V Uut = 238         V Ustawienia WiFi       Informacjo o<br>polączoniu       Polączono z siecią WiFi         Szukaj sieci       Azas sieći<br>Zaufano sieci       Wit         Zaufano sieci       Wit       Vitor         Vitor       Vitor       Sieci                                                                                                    | 38.2 V f = 50.0 Hz<br>Wyłącz  |
| 2014/11/19 10:01:31       ▲ Admin       ↓ Uwer = 0.7 ∨ Uun = 238         ∠014/11/19 10:01:31       ▲ Admin       ↓ Uwer = 0.7 ∨ Uun = 238         ✓ Ustawienia WiFi       Informacio o polączenia       Polączono z siecią WiFi         Szukaj sieci       Adres NAC mernika: Sylvikać:       YOK         Zaufane sieci       Zaufane sieci       WK         VIC:       Zaufane sieci       Tora         PAress       Tora       102:161:150.146         PAress       MAC:       102:161:07:34D                                                                                                    | 38.2 V f = 50.0 Hz<br>Wyłącz  |
| 2014/11/19 10:01:31       ▲ Admin       ↓ Uwer = 0.7 V Uwer = 238         2014/11/19 10:01:31       ▲ Admin       ↓ Uwer = 0.7 V Uwer = 238         VUstawienia WiFi       Informacjo o polączono z siecią WiFi polączono z siecią WiFi polączono z siecią WiFi zawa seci:         Szukaj sieci       Adres Mac mernika: Starbarcustra         Zaufane sieci       Viet zawa seci:         Zaufane sieci       Viet zawa seci:         VCC:       Torma seciono         P Adressi       Ustarbuscusra         Viet zawa seci:       Viet zawa seci:         Zaufane sieci       Viet zawa seci:         P Adressi       Ustarbuscusra         UCC:       True         P Adressi       102.108.100.146         Default Gateway:       102.108.100.146         Default Servey:       102.108.100.146         Default Servey:       102.108.100.146         Default Servey:       102.108.100.146                                                                                                    | 38.2 V f = 50.0 Hz<br>Wyłącz  |
| 2014/11/19 10:01:31       Admin       User = 0.7 V U <sub>LN</sub> = 238         V Ustawienia WiFi       Połączono z siecią WiFi         Informacjo po       Informacjo po         Szukaj sioci       Adres MAC miernka;<br>Zaufano sieci       Wik         Zaufano sieci       Zaufano sieci       Wik         Informacji po       Informacja po       Ustawienia WiFi         Szukaj sioci       Zaufano sieci       Wik         Zaufano sieci       Zidezpiecznia;       Wik         Informacja pie       Informacja pie       Informacja pie         Dr.CP:       Trae       Informacja pie         Dr.CP:       Trae       Informacja pie         Dr.CP:       Stabore Mak;       Trae         Dr.CP:       Trae       Informacja pie         Dr.CP:       Trae       Informacja pie         Dr.CP:       Trae       Informacja pie         Dr.CP:       Stabore Mak;       Informacja pie         Dr.CP:       Stabore Mak;       Informacja pie         Dr.CP:       Stabore Mak;       Informacja pie         Dr.CP:       Stabore Mak;       Informacja pie         Dr.CP:       Stabore Mak;       Informacja pie         Dr.CP:       Stabore Mak;       Informacja pie                                                                                                    | 238.2 V f = 50.0 Hz<br>Wyłącz |

Для получения информации о местных активных сетях WiFi, нажмите клавишу **Поиск сети**.

Найдена сеть, требующая ввода пароля.

Чтобы добавить в память найденную сеть WiFi, нажмите (выделите) название сети, а затем нажмите клавишу **+** (Добавить).

Щелкните по полю **Пароль:** введите пароль, требуемый для работы в этой сети, и нажмите клавишу **П** (**Сохранить**).

Сеть будет сохранена и измеритель подключен к сети, можно также считать параметры соединения. Клавишей **Включить/Выключить** с правой стороны, включается и выключается модуль WiFi в измерителе.

| 8    | 2014/11/19 9:39:18<br>2014/11/19 9:39:18<br>Ustawienia WiF<br>Informacje o<br>połączoniu<br>Szukaj sieci<br>Zaufane sieci                                                                                                    | Admin     Viec = 0.6 V U <sub>LN</sub> = 236.1 V f = 50.0      WBK     Side zaminiqia. Uzyla zabazpieczenie: WPA2PSK     SAIB     Sed zaminiqia. Uzyla zabazpieczenie: WPA2PSK     SSAIB     Sed zaminiqia. Uzyla zabazpieczenie: WPA2PSK    | Нажатие на клавишу Из-<br>бранные сети отображает се-<br>ти, уже записанные в памяти<br>измерителя. Сеть, выделенная<br>✓ - это сеть, к которой в<br>настоящее время подключен |
|------|----------------------------------------------------------------------------------------------------|----------------------------------------------------------------------------------------------------|----------------------------------------------------------------------------------------------------|
| 9    | 2014/11/19 9:43:07<br>2014/11/19 9:43:07<br>Ustawienia WiF<br>Informacje o<br>połączeniu<br>Szukaj sieci<br>Zaufane sieci                                                                                                    | Admin   UBE  Bic zanimięta. Uzyte zabezpieczenie: WPA2PSK  WWS  Bic zanimięta. Uzyte zabezpieczenie: WPA2PSK  SA1B  Sieć zanimięta. Uzyte zabezpieczenie: WPA2PSK                                                                            | измеритель.<br>После нажатия на названии<br>сети (выделения галочкой)<br>можно:                                                                                                |
| 10   | 2014/11/19 9:39:18<br>2014/11/19 9:39:18<br>Ustawienia Wiff<br>Informacje o<br>połączeniu<br>Szukaj sieci<br>Zaufane sieci                                                                                                    | Admin     Viet = 0.6 V U <sub>LN</sub> = 236.1 V f = 50.0      WBK     Sied zamknięta. Uzyte zabezpieczenie: WPA2P5K     SSA1B     Sied zamknięta. Uzyte zabezpieczenie: WPA2P5K     SSA1B     Sied zamknięta. Uzyte zabezpieczenie: WPA2P5K | - нажать клавишу                                                                                                    |
| (11) | 2014/11/19 9:43:07<br>V Ustawienia WiF<br>Informacjo o<br>polączoniu<br>Szukaj sioci<br>Zaufane sieci                                                                                                    | Admin Uper = 0.6 V U <sub>LN</sub> = 236.1 V f = 50.1<br>WBK<br>Sief zankinęta, Upper zabezpieczanie: WPA2PSK<br>MWS<br>Sief zankinęta, Upper zabezpieczanie: WPA2PSK<br>SSA1B<br>Sief zankinęta, Upper zabezpieczanie: WPA2PSK              | - нажать клавишу 🏛 (Удалить)<br>и удалить выбранную сеть,                                                                                                    |
| (12) | 2014/11/19 9:35:42<br>Control Control Co | Admin Vuer = 0.6 V Uur = 235.9 V f = 50.1<br>ferowanej sieci WiFi<br>WBK<br>WPA2PSK                                                                                                    | <sup>на</sup><br>- нажать клавишу 🖋 ( <b>Редак-</b><br><b>тировать</b> ) и изменить пароль.                                                                                    |
|      |                                                                                                    |                                                                                                    |                                                                                                    |

## 3.3.11 Список пользователей

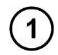

Нажмите клавишу: Пользователи.

Пользователи вводятся для того, чтобы люди, выполняющие тест, могли подписать его. Измерителем могут пользоваться несколько человек. Каждый человек может зарегистрироваться как пользователь со своим логином и паролем. Пароль нужен, чтобы предотвратить подписание теста чужим именем. Только Администратор (Admin) имеет разрешение для ввода и удаления пользователей. Остальные пользователи могут только изменять свои данные.

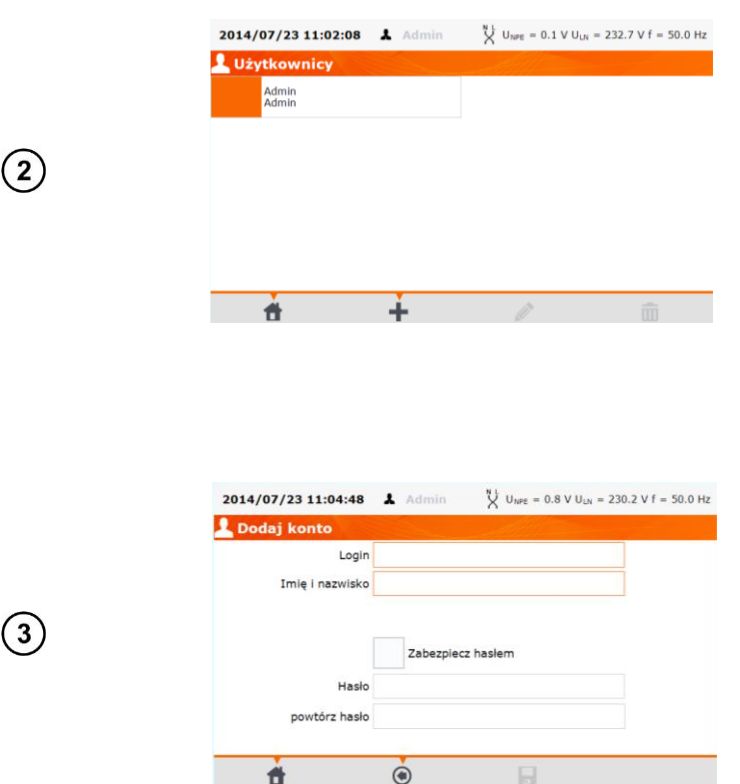

۲

Logir Ente V U<sub>NPE</sub> = 0.1 V U<sub>LN</sub> = 232.3 V f = 50.0 Hz 2014/07/23 11:11:01 Admin Login ikowa Imię i nazwisko Jan Kowalski Zabezpiecz hasłem Hasło powtórz hasło ٢ Ĥ -

(4)

(5)

Чтобы добавить пользователя нажмите клавишу 🕇 (Добавить).

Нажатие на белом поле вызовет появление клавиатуры (экран ниже), с помощью которой нужно ввести логин, имя и фамилию. Также при необходимости, после выделения галочкой квадрата Защита паролем, можно ввести пароль доступа к учетной записи пользователя. Ввод данных в поля, выделенные оранжевой рамкой, является обязательным.

Нажимая клавишу 본 можно перейти к следующим данным, не выходя из окна с клавиатурой.

Подтвердите нажатием клавиши 🗖 (Сохранить).

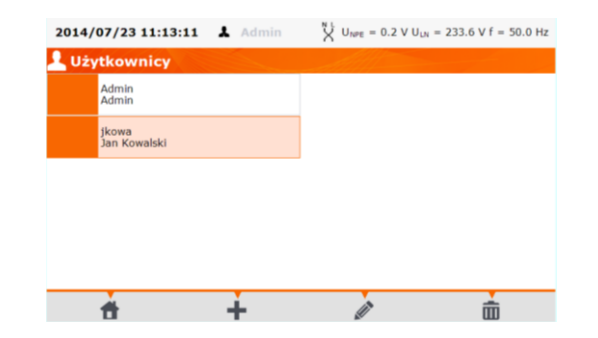

Для изменения данных пользователя нажмите клавишу (Редактировать). Для удаления данных пользователя нажмите клавишу (Удалить).

#### Примечание:

(6)

Тестер запоминает последнего пользователя.

| wa?<br>amięć<br>słącz z |
|-------------------------|
| płącz z<br>C            |
| •••                     |
| ogowany.                |
|                         |
|                         |
|                         |

Чтобы поменять пользователя, необходимо выйти из режима текущего пользователя: нажать его имя вверху экрана в главном меню, а затем нажать клавишу **ДА** в окне подтверждения.

## 3.3.12 Структура памяти (клиенты, объекты, подобъекты и устройства)

## 3.3.12.1 Ввод клиентов

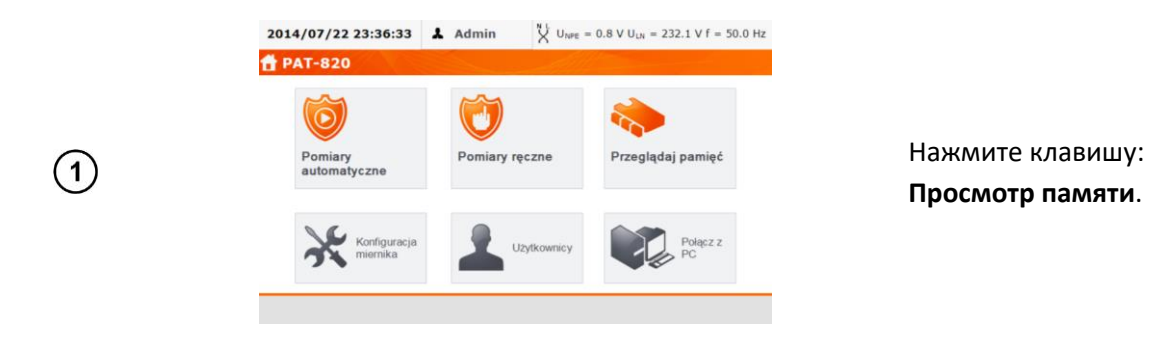

| 2014/07/23 11:34:41               | 👗 Admin | $X U_{NPE} = 0.$ | $1 \vee U_{LN} = 2$                    | 233.6 V f = 50.0 Hz                           |
|-----------------------------------|---------|------------------|----------------------------------------|-----------------------------------------------|
| 🐎 Pamięć miernika                 |         |                  |                                        |                                               |
| Kli                               | enci    |                  | Inform                                 | acje o kliencie                               |
|                                   |         |                  | Nie znalez<br>Kliknij Doc<br>nowego kl | iono klientów.<br>laj (+) aby dodać<br>ienta. |
| <b>d</b> =                        | ÷       | Ø                | ŵ                                      | à                                             |
|                                   | -       |                  |                                        |                                               |
| 2014/07/23 11:36:16               | Admin   | U Uran = 0       | 4 V U.v. = 3                           | 231 9 V f = 50 0 Hz                           |
|                                   |         | V ourse - or     |                                        | 2.51.5 VI - 50.0 II                           |
| Nowy klient                       |         | A                |                                        | 252.5 41 - 50.0 14                            |
| Nowy klient                       |         | Naz              | wa                                     | 53.5 VI - 50.0 M                              |
| Nowy klient                       |         | Naz              | wa                                     |                                               |
| Nowy klient<br>Klient ID<br>Adres |         | Naz              | wa                                     | Kod pocztowy                                  |

E-mail

k

۲

Osoba kontakto

• 8

Enter

Telefon

÷

014/07/23 11.30

AB

003

3

х

3

(2)

Нажимая на отдельные поля, введите в них данные клиента с помощью клавиатуры. Ввод данных в поля, выделенные оранжевой рамкой, является обязательным.

добавить

нажмите клавишу 🛨 (Доба-

клиента

Чтобы

вить).

Нажимая клавиши 🎴, 💶 перейдите к следующим или предыдущим данным без выхода из окна с клавиатурой.

После ввода всех изменений подтвердите данные, нажимая клавишу **Ввод**. Нажатие клавиши <sup>32</sup> закроет окно без сохранения изменений.

Нажмите клавишу 🖬 (Сохранить) и запишите данные клиента.

Клиент добавлен. Для изменения данных клиента нажмите его имя и клавишу *(Редактировать)*.

(4)

| 2014/07/23 11:44:04 | 💄 Admin    | $X^{\rm N L} U_{\rm NPE} = 0$ | 0.3 V U <sub>LN</sub> = 2 | 33.4 V f = 50.0 H |
|---------------------|------------|-------------------------------|---------------------------|-------------------|
| Nowy klient         |            |                               |                           |                   |
| Klient ID           |            | Naz                           | wa                        |                   |
| 003                 | SONEL S.A. |                               |                           |                   |
| Adres               |            | Miasto                        |                           | Kod pocztowy      |
| ul. Wokiskiego 11   |            | Świdnica                      |                           |                   |
| Telefon             | E          | mail                          | Osoba                     | kontaktowa        |
| 343555678           | info@      | sonel.pl                      | Ka                        | rol Nowak         |
|                     |            |                               |                           |                   |
| *                   |            | Å                             |                           |                   |

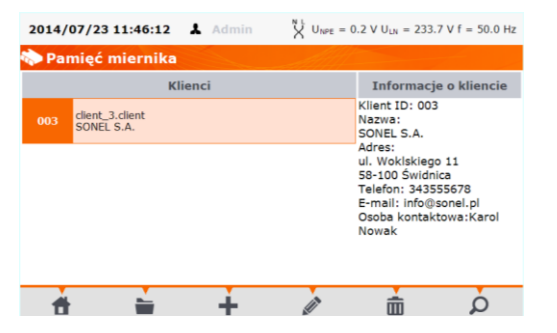

6

5

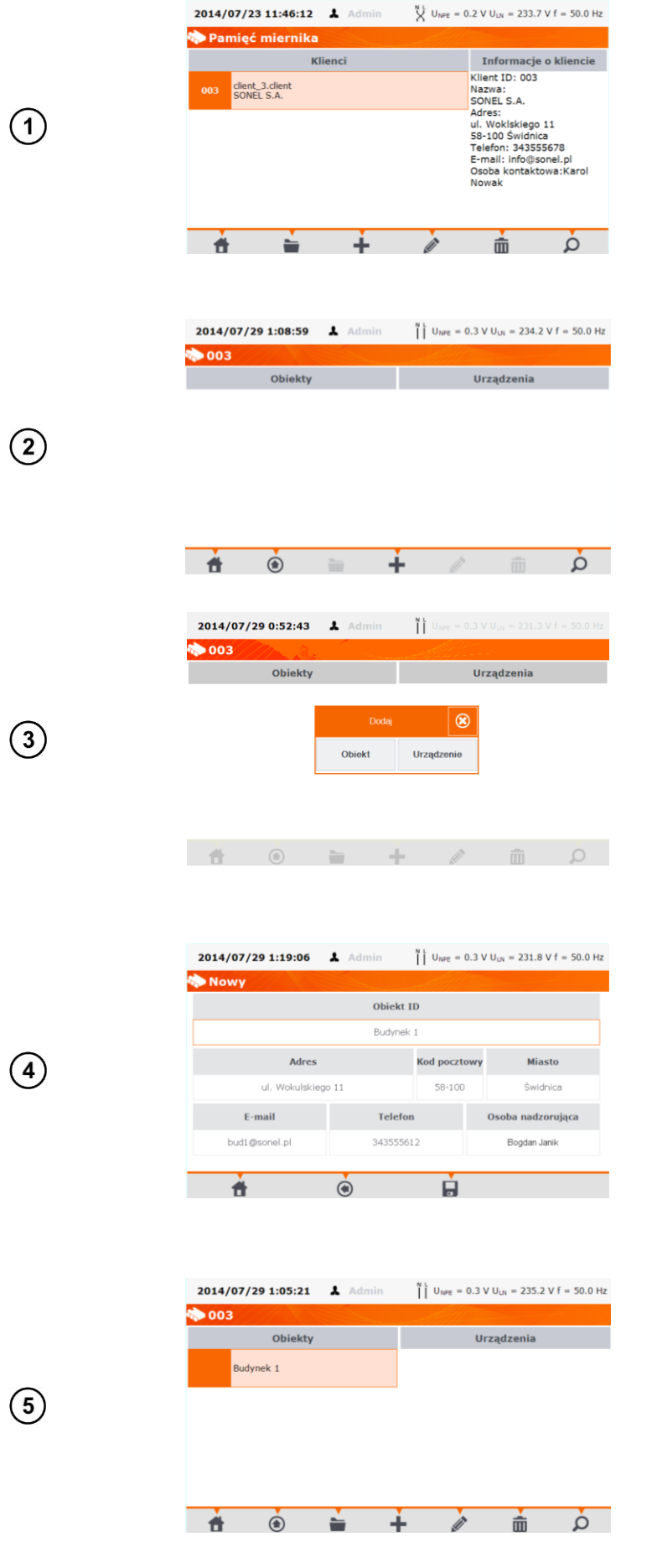

Чтобы добавить объект или устройство, нажмите на имя клиента и затем на клавишу (Открыть) или дважды щелкните по имени клиента или объекта, для добавления следующего подобъекта в данный объект.

Для добавления объекта или устройства нажмите клавишу **+** (**Добавить**).

В случае добавления объекта нажмите клавишу **Объект** 

Ввести данные для объекта можно аналогично, как и в случае клиента. Ввод данных в поля, выделенные оранжевой рамкой, является обязательным.

Нажмите клавишу 🖬 (Сохранить) и запишите данные объекта

Объект добавлен. Для изменения данных объекта нажмите клавишу (Редактировать).

Для добавления подобъекта или устройства в уже добавленный объект (уровнем

ниже) нажмите на имя объекта и затем на клавишу **т (Открыть**) или дважды щелкните по имени объекта.

Нажмите клавишу 🕇

и

аналогично, как и при добавлении предыдущих объектов.

вить)

(Доба-

действуйте

| 2014/07/29 1:20:57 | 🛔 Admin | N L UNPE = 0.3 V             | U <sub>UN</sub> = 231.2 V | f = 50.0 Hz |
|--------------------|---------|------------------------------|---------------------------|-------------|
| D03\Budynek 1      |         | - Aller                      |                           |             |
| Obiekty            |         | Ura                          | ządzenia                  |             |
|                    |         |                              |                           |             |
|                    |         |                              |                           |             |
|                    |         |                              |                           |             |
|                    |         |                              |                           |             |
|                    |         |                              |                           | _           |
| <b>†</b> 💿         |         | - 0                          |                           | à           |
|                    |         |                              |                           |             |
| 2014/07/29 1:23:53 | 👃 Admin | N L U <sub>NPE</sub> = 0.3 V | U <sub>LN</sub> = 233.2 V | f = 50.0 Hz |
| 🐎 003 \ Budynek 1  |         |                              |                           |             |
| Obiekty            |         | Ura                          | ządzenia                  |             |
| Pokój 1            |         |                              |                           |             |
|                    |         |                              |                           |             |
|                    |         |                              |                           |             |
|                    |         |                              |                           |             |
|                    |         |                              |                           |             |
|                    |         |                              |                           |             |
|                    |         |                              |                           |             |

Подобъект **Помещение 1** в объекте **Здание 1**.

Для добавления следующего подобъекта в подобъект Помещение 1, откройте подобъект и поступайте аналогично, как и прежде.

#### Примечания:

Объекты и подобъекты (объекты в объектах) можно добавлять до 5-го уровня, начиная с клиента.

Структуру памяти можно наращивать на каждом уровне.

## 3.3.12.3 Ввод устройств

#### Примечания:

Можно назначить (добавлять) устройства непосредственно для клиентов или для отдельных объектов и подобъектов данного клиента.

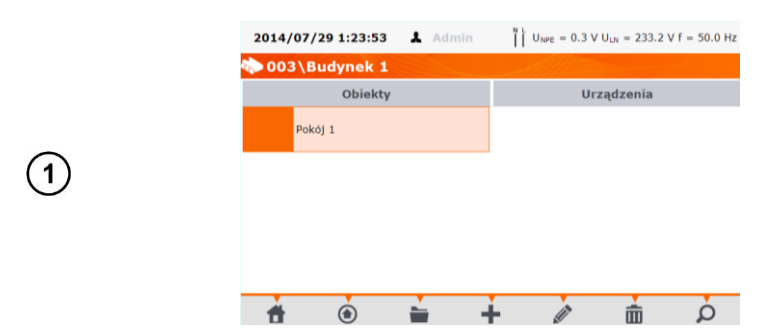

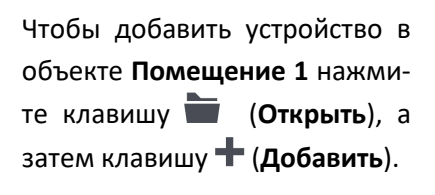

| 2014/07/2 | 9 1:26:19 | 🛔 Admin  | I Une      |           |   |   |
|-----------|-----------|----------|------------|-----------|---|---|
| 🏷 \003\В  | udynek 1  | \Pokój 1 |            | 1.<br>1   |   |   |
| Obiekty   |           |          | Urządzenia |           |   |   |
|           |           |          |            |           |   |   |
|           |           |          |            | $\otimes$ |   |   |
|           |           | Obiekt   | Urządze    | enie      |   |   |
|           | l         |          |            |           |   |   |
|           |           |          |            |           |   |   |
|           |           |          |            |           |   |   |
|           | ۲         | i -      | -          | Ø         | ŵ | Q |

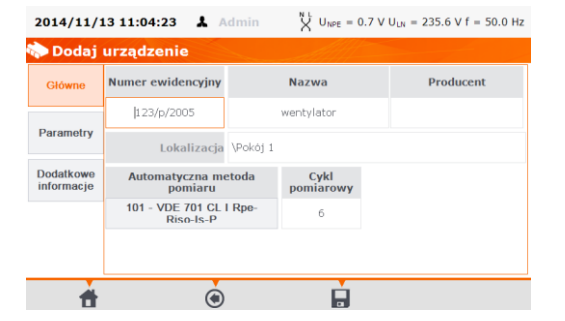

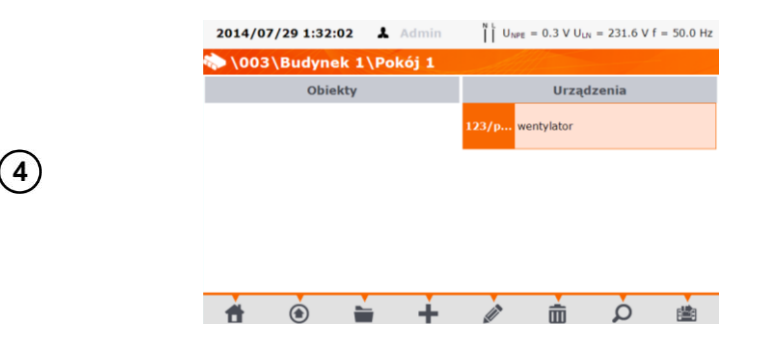

Введите данные устройства аналогично, как и в случае клиента или объекта. Ввод данных в поля, выделенные оранжевой рамкой, является

нажмите

клавишу

Затем

Устройство

обязательным.

Дополнительные данные находятся на вкладках Параметры и Дополнительные сведения. Нажмите клавишу (Сохранить) и запишите данные устройства.

Устройство добавлено. Чтобы изменить данные устройства нажмите на его имя, а затем клавишу (Редактировать). Чтобы добавить следующее устройство в выбранный объект, нажмите клавишу + (Добавить).

#### Примечание:

(2)

(3)

Количество добавляемых устройств не ограничивается программным обеспечением, единственным ограничением является размер памяти прибора.

#### 3.3.12.4 Удаление клиентов, объектов, устройств

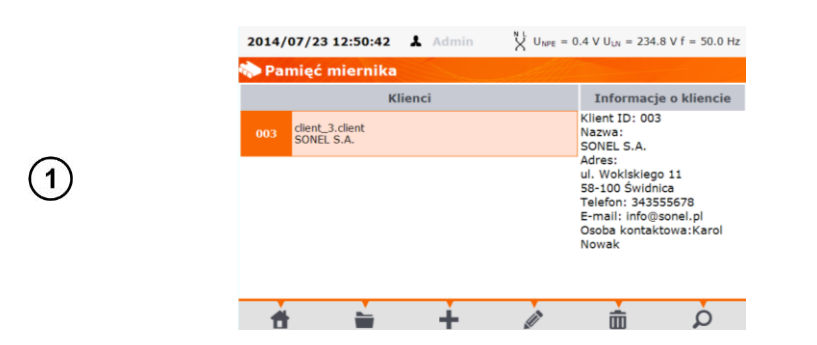

Чтобы удалить клиента, объект или устройство нажмите на его имя и затем клавишу **т** (Удалить).

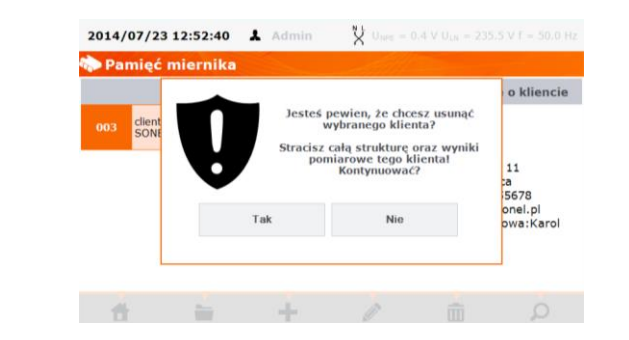

Прочтите сообщение и подтвердите удаление клавишей **Да** или отмените выполнение клавишей **Нет**.

Примечание:

(2)

(1)

(2)

Внимание 🎢

Удаление клиента или объекта является одновременным удалением всех находящихся в нём объектов (подобъектов), устройств и измерений.

## 3.3.13 Подключение к ПК

С компьютера при помощи программы «Sonel PAT +» можно сделать те же настройки, что и на уровне измерителя, а также дополнительно:

- Перемещать данные из измерителя в ПК и обратно;
- Программировать автоматические тесты пользователя;
- Иметь полный доступ при работе с клиентом и его результатам;
- Изменять настройки измерителя.

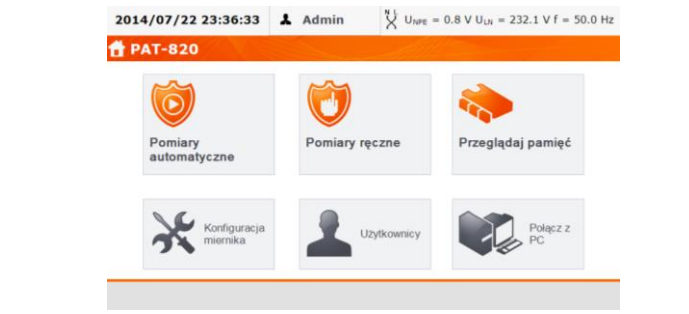

Нажмите клавишу: Подключение к ПК

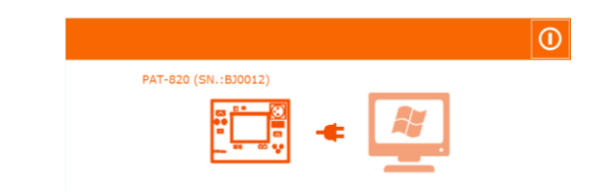

На компьютере запустите программу «Sonel PAT +» для работы с измерителем. Для завершения подключения нажмите клавишу .

## 4 ИЗМЕРЕНИЯ

Внимание 🎢

1

(2)

(3)

Гнездо, обозначенное символом , соединено со стержнем РЕ измерительной розетки. Нельзя подавать на него опасное напряжение.

- Тестируемое устройство должно быть включено;
- Непрерывное измерение продолжается до момента нажатия кнопки СТОП;
- После завершения каждого измерения можно посмотреть его параметры, дату и время.

## 4.1 Предварительная проверка

| ionaj pomiar     |         |                  |
|------------------|---------|------------------|
| Rpe R            | ( Isub  | O Pomiar<br>mocy |
| Riso             | Cor Ipe | RCD              |
| Cęgi             | ۵۵ ۱۵   | IEC IEC          |
| Test<br>wizualny | 🖄 п     | 🥳 Flash test     |

Нажмите клавишу **Просмотр** (визуальный тест).

|                          |          |  | and the fifth of the second second second second second second second second second second second second second |
|--------------------------|----------|--|----------------------------------------------------------------------------------------------------|
| Wynik oględzin pozytywny |          |  | Uwagi dodatkowe:                                                                                                |
| ,                        | j. ( / - |  |                                                                                                    |
|                          |          |  |                                                                                                    |
|                          |          |  |                                                                                                    |
|                          |          |  |                                                                                                    |
|                          |          |  | Spełnia wymogi                                                                                                  |
|                          |          |  | Podsumowanie                                                                                                    |
|                          |          |  | r ousunowanie.                                                                                                  |
|                          |          |  |                                                                                                    |

Проверьте кабель питания и сетевую вилку тестируемого устройства (на отсутствие трещин, перегрев). Приложите предохранитель к тестовой площадке. Исправность предохранителя сигнализируется отображением надписи **Предохранитель ОК!** и звуковым сигналом.

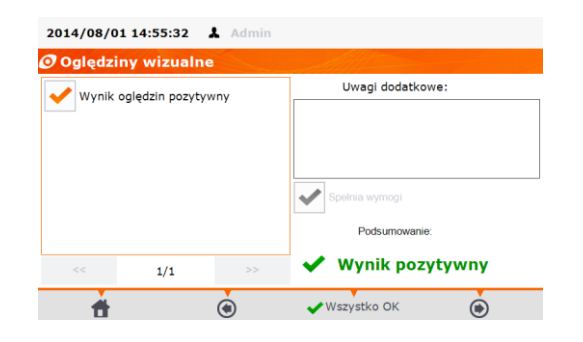

Если все в порядке, поставьте галочку в поле **Резуль**тат осмотра положительный или нажмите **Все OK!**.

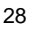

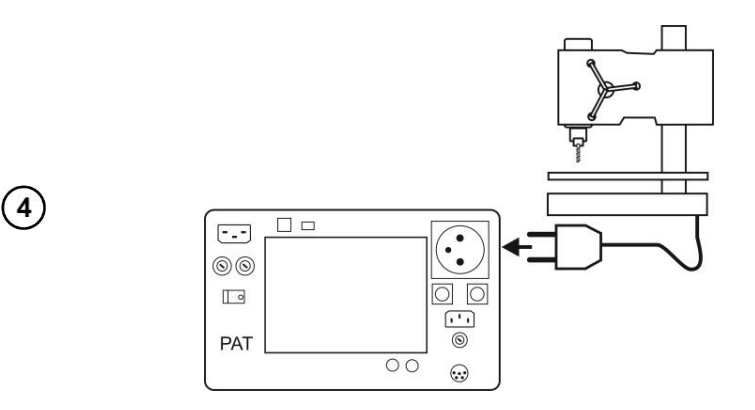

Подключите сетевую вилку проверяемого устройства в измерительное гнездо.

#### Примечание:

Проверяемое устройство должно быть включено.

Измерение **R**<sub>L-N</sub> проводится всегда при запуске любого измерения и проверяет, что тестируемое устройство подсоединено и включено. Критерием является R<sub>L-N</sub> < 5кОм. Поэтому для некоторых устройств может появиться сообщение о вероятном не подключении, несмотря на то что устройство в действительности подключено.

## 4.2 Измерение сопротивления защитного провода РЕ

(1)

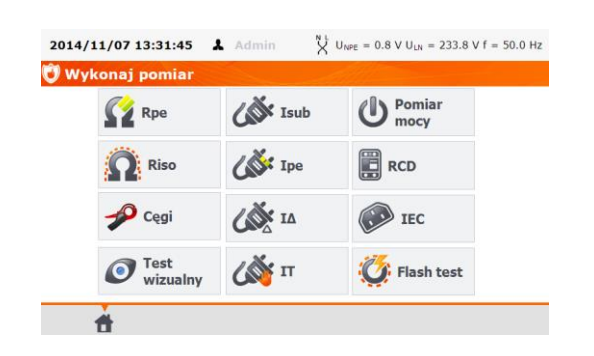

Нажмите клавишу **Rpe**.

Перед измерением необходимо установить:

(2)

(3)

| 2014/07/31 3:20:00 👗 Admin |                |         |       |               |  |  |  |  |
|----------------------------|----------------|---------|-------|---------------|--|--|--|--|
| 🚰 Rpe – Ciągłość PE        |                |         |       |               |  |  |  |  |
| 4                          |                | GOTOWY! |       |               |  |  |  |  |
| $R_{PE} = \Omega$          |                |         |       |               |  |  |  |  |
| $\bigcirc$                 | Prąd pomiaru I |         |       |               |  |  |  |  |
|                            | 0.2 A          | 10 A    | 25 A  | x             |  |  |  |  |
|                            |                |         |       |               |  |  |  |  |
| 25.0 A                     | 5 s            |         | 1.0 Ω | Gniazdo-sonda |  |  |  |  |
| t d                        | ٢              |         |       |               |  |  |  |  |

2014/07/31 3:21:19 A dmin

ток измерения – нажмите на одно из значений.

время измерения – установите ползунком или клавишами –/+, или поставьте галочку в поле Непрерывное измерение (∞) (тест будет продолжаться до момента нажатия клавиши СТОП) и подтвердите нажатием клавиши ОК.

#### Примечание:

• Непрерывное измерение невозможно для тока 10 и 25 А.

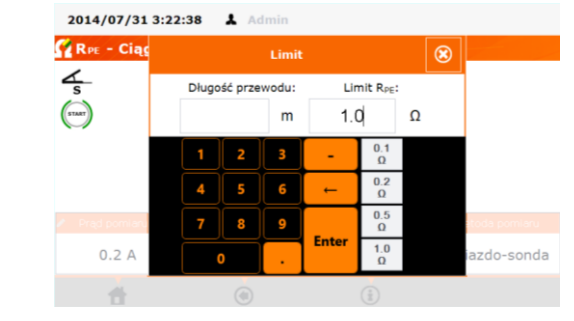

длина провода **РЕ** — с помощью клавиатуры или задайте верхнюю границу (верхний предел) сопротивления **R**<sub>PE</sub> с помощью клавиатуры или выберите одно определённое значение.

## 4.2.1 Методы измерения

## 4.2.1.1 Гнездо – щуп

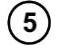

(4)

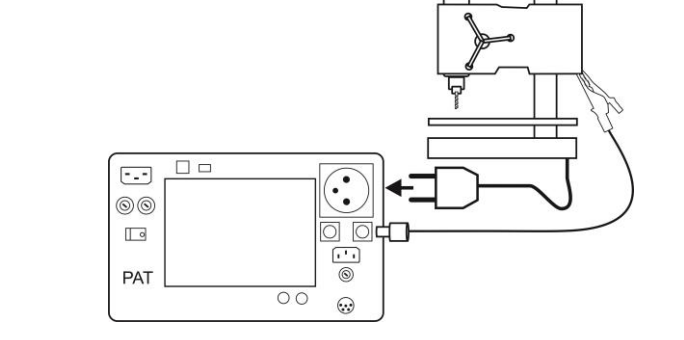

Подключите сетевую вилку тестируемого устройства в измерительное гнездо. Щупом, подключенным к разъёму **Т2**, касайтесь металлических частей устройства, соединённых с **PE**.

## 4.2.1.2 Щуп-щуп

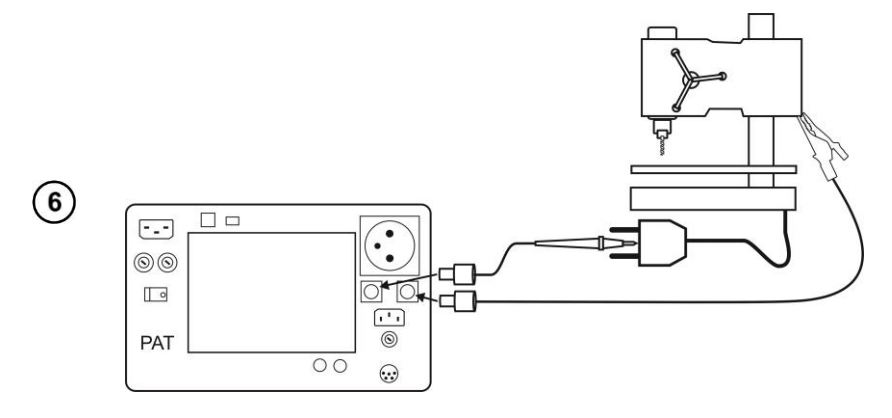

Соедините вывод **PE** сетевой вилки тестируемого устройства с разъёмом **T1**. Щупом, подключенным к разъему **T2**, касайтесь металлических частей устройства, соединенных с **PE**.

## 4.2.1.3 Кабель питания ІЕС

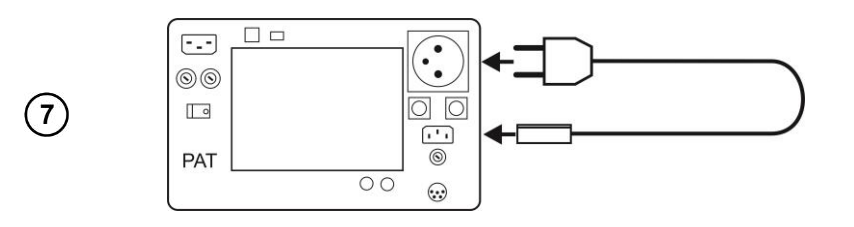

В измерительное гнездо подключите вилку сетевого кабеля, а другую его часть в разъём IEC.

#### Нажмите кнопку ПУСК.

После окончания измерения прочтите результат. При нажатии кнопки СТОП измерение можно закончить раньше установленного времени.

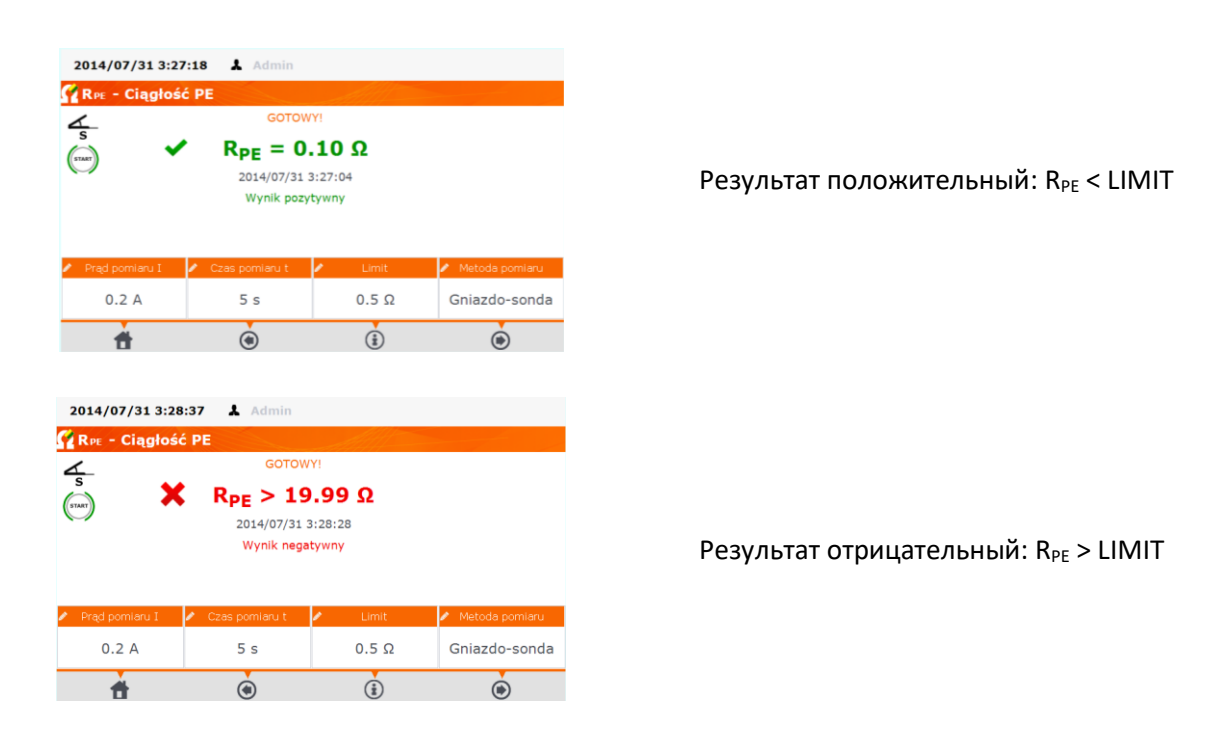

## Примечание:

(8)

START

- Схема измерения гальванически развязана от сети и сетевого провода РЕ.
- Непрерывное измерение возможно только для тока 200 мА.

## 4.3 Измерение сопротивления изоляции

#### Примечание:

Для устройств класса I проводить измерение имеет смысл только в случае, если измерение **R**<sub>PE</sub> закончилось положительным результатом.

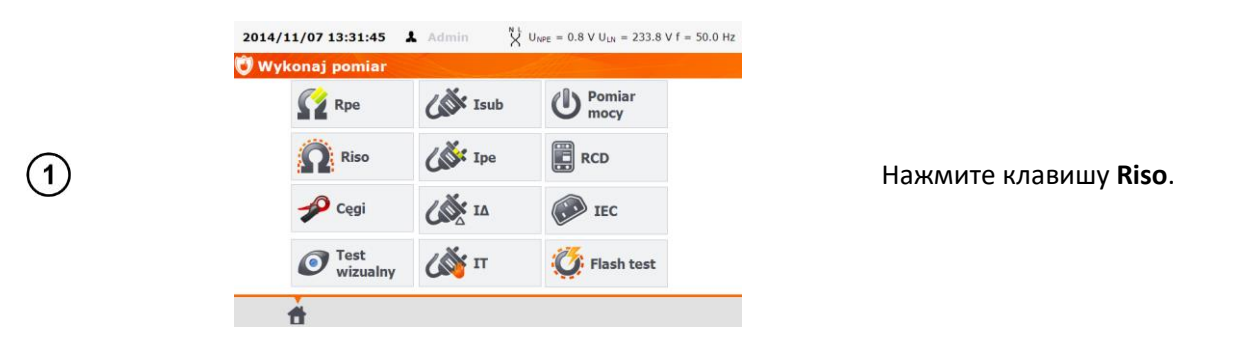

Перед измерением, аналогично, как и при измерении сопротивления защитного провода **РЕ** (пункт 4.2), нужно установить: напряжение измерения, время измерения, предел и метод изме-

рения: Гнездо-Щуп (измерение между короткозамкнутыми L-N и PE измерительного гнезда или щупом в T2), Щуп-Щуп (измерение между щупами из T1 и T2) или IEC (измерение кабеля IEC).

## Примечание:

- Тестируемое устройство должно быть включено;
- Схема измерения гальванически развязана от сети и сетевого провода РЕ;
- Результат измерения следует считывать только после его стабилизации;
- После измерения тестируемый объект автоматически разряжается.

## 4.3.1 Измерение R<sub>ISO</sub> в устройствах класса I

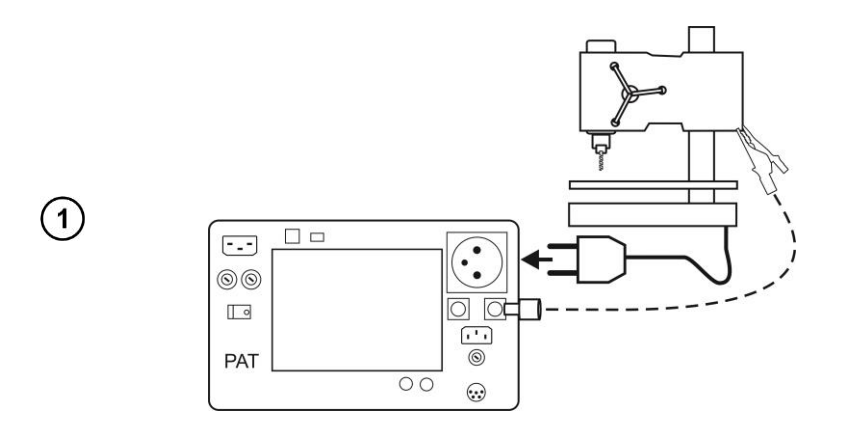

Подключите сетевую вилку тестируемого устройства в измерительное гнездо. Измерение выполняется между коротко замкнутыми L - N и проводом РЕ. Кроме того, можно выполнить измерение с помощью щупа, подключенного в разъем **T2**.

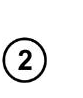

START

Нажмите кнопку **ПУСК**.

После окончания измерения прочтите результат. При нажатии кнопки СТОП измерение можно закончить раньше установленного времени.

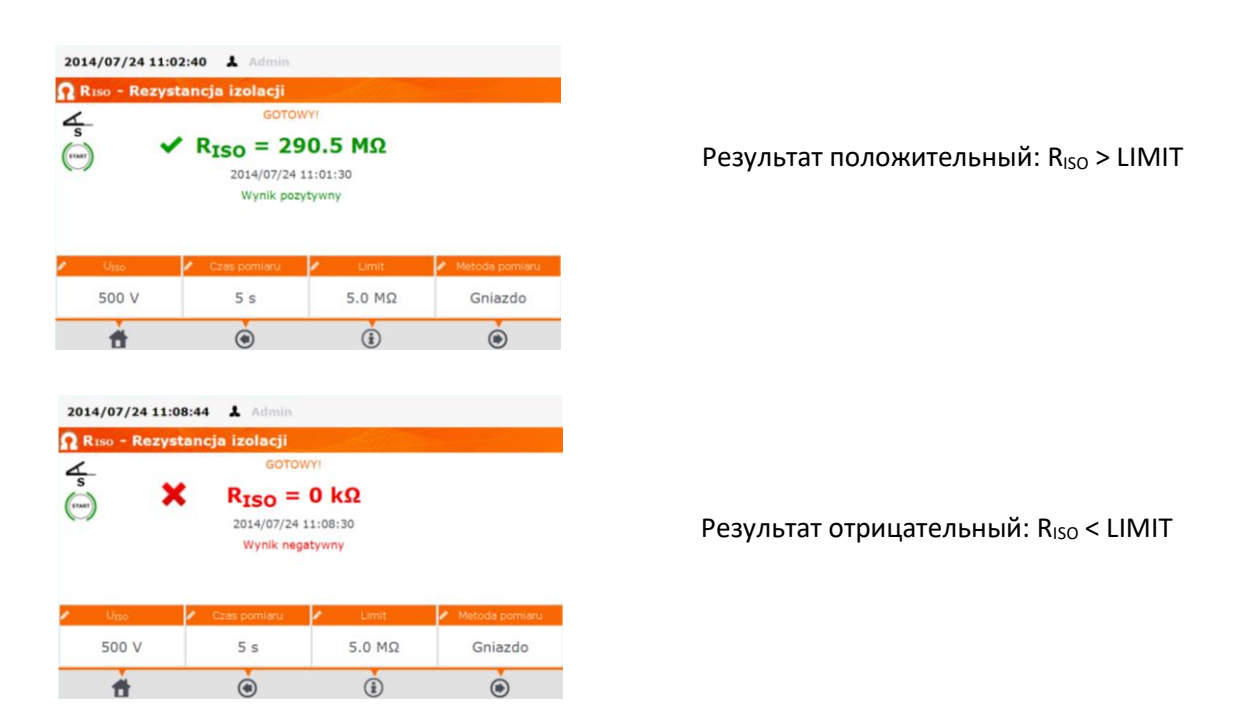

## Примечание:

Перед измерением (также в тесте **ABTO**) необходимо выполнить проверку сопротивления защитного провода **R**<sub>PE</sub>, результат которой должен быть положительным.

## 4.3.2 Измерение R<sub>ISO</sub> в устройствах класса II (III)

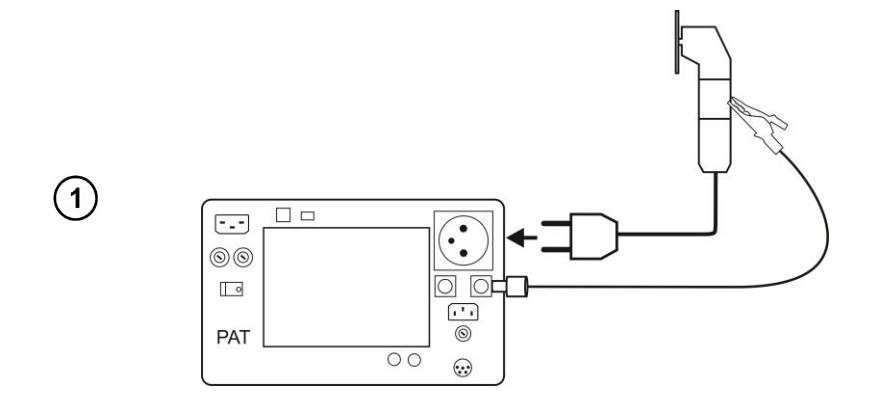

Подключите сетевую вилку тестируемого устройства в измерительное гнездо. **L - N** короткозамкнуты. Щупом, подключенным к разъёму **T2**, касайтесь доступных токопроводящих частей устройства.

Измерение выполняется аналогично пункту 4.3.1.

#### 4.3.3 Измерение R<sub>ISO</sub> кабеля питания IEC

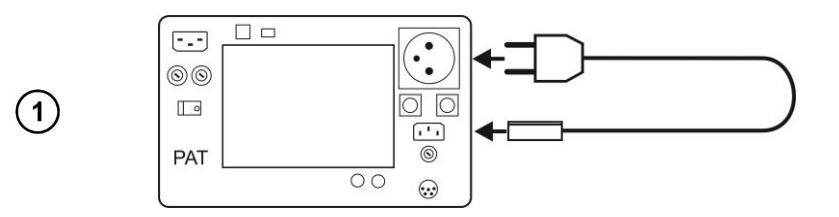

В измерительное гнездо подключите вилку сетевого кабеля, а другую его часть в разъём **IEC**.

Измерение выполняется аналогично пункту 4.3.1.

## 4.4 Прочность изоляции (flash test) – только РАТ-820

Прибор выполняет измерения тока, протекающего во время теста, и отображает его значение, проверяя на соответствие заранее установленному пределу.

Тестироваться могут только устройства класса I и II.

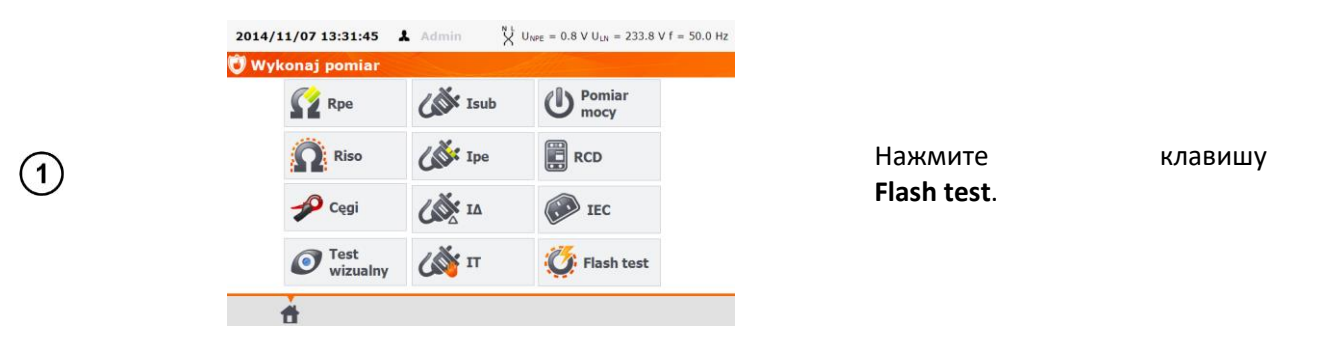

Перед измерением, аналогично, как и при измерении сопротивления изоляции (пункт 4.3) нужно установить: напряжение измерения (1500В или 3000В), время измерения и предел.

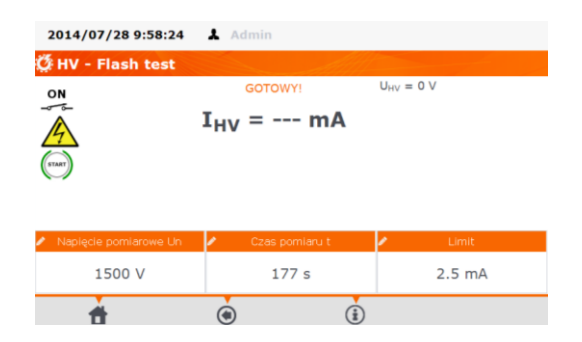

## 4.4.1 Измерение в устройствах класса I

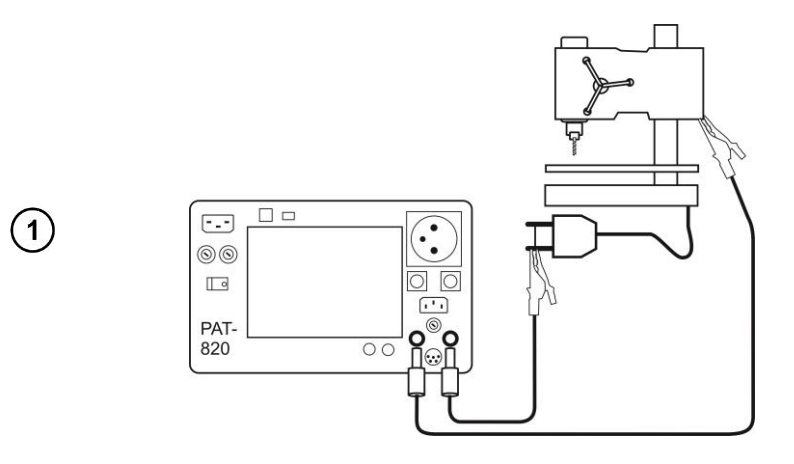

Измерительное напряжение подаётся между гнёздами HV1 и HV2. К ним нужно подключить короткозамкнутые L - N и PE.

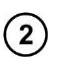

START

Нажмите кнопку ПУСК.

После окончания измерения прочтите результат. При нажатии кнопки СТОП измерение можно закончить раньше установленного времени.

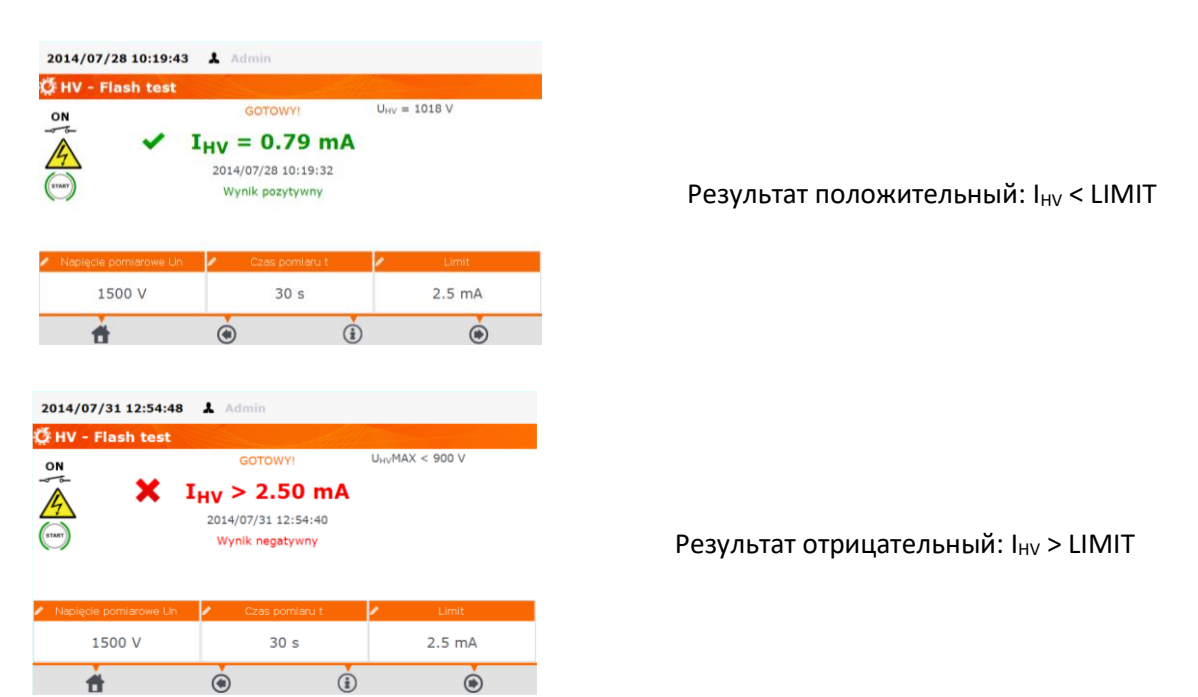

## 4.4.2 Измерение в устройствах класса II

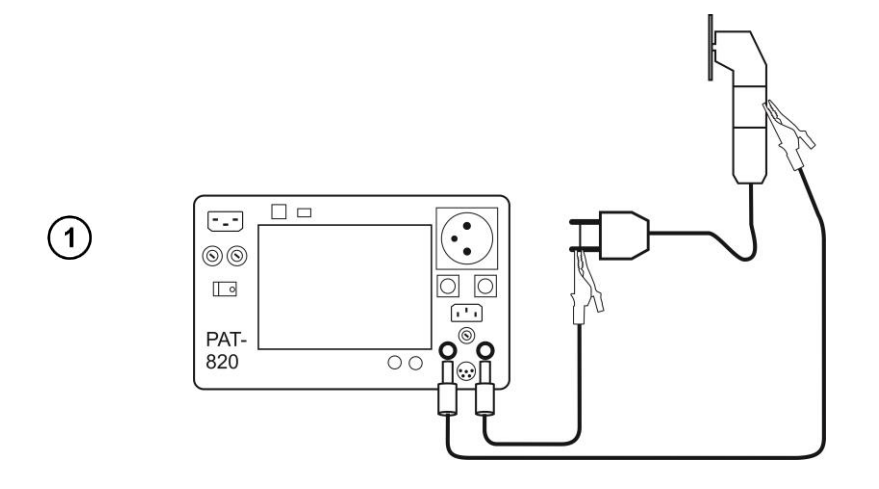

Измерительное напряжение подается между гнездами **HV1** и **HV2**. К ним нужно подключить короткозамкнутые **L** - **N** и доступные токопроводящие части устройства.

Измерение выполняется аналогично пункту 4.4.1.

## 4.5 Измерение тока утечки замещения

#### Примечание:

Для устройств класса I проводить измерение имеет смысл только в случае, если измерение **R**<sub>PE</sub> закончилось положительным результатом.

Ток I<sub>SUB</sub> измеряется при напряжении < 50 В, а его значение пересчитывается для номинального напряжения сети, установленного в меню (пункт 3.3.5). Напряжение прикладывается между короткозамкнутыми L- N и PE. Сопротивление измерительной цепи составляет 2 кОм.

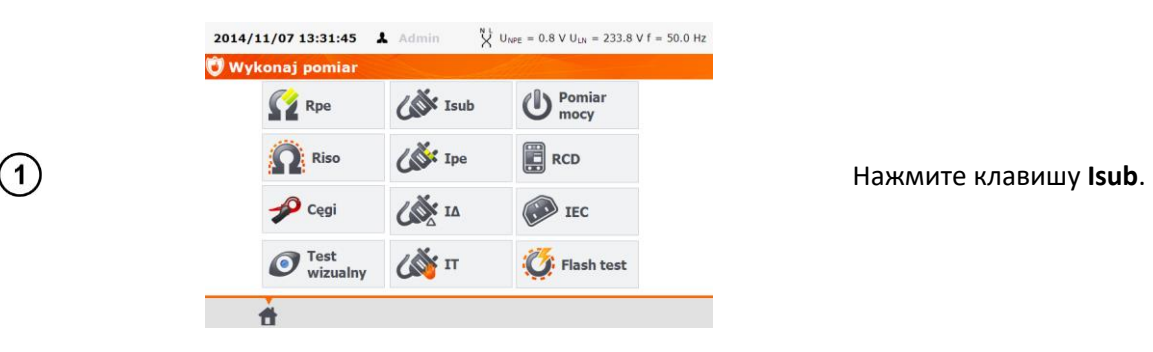

Перед измерением, аналогично, как и при измерении сопротивления защитного провода РЕ (пункт 4.2), нужно установить: **время измерения** и **предел**.

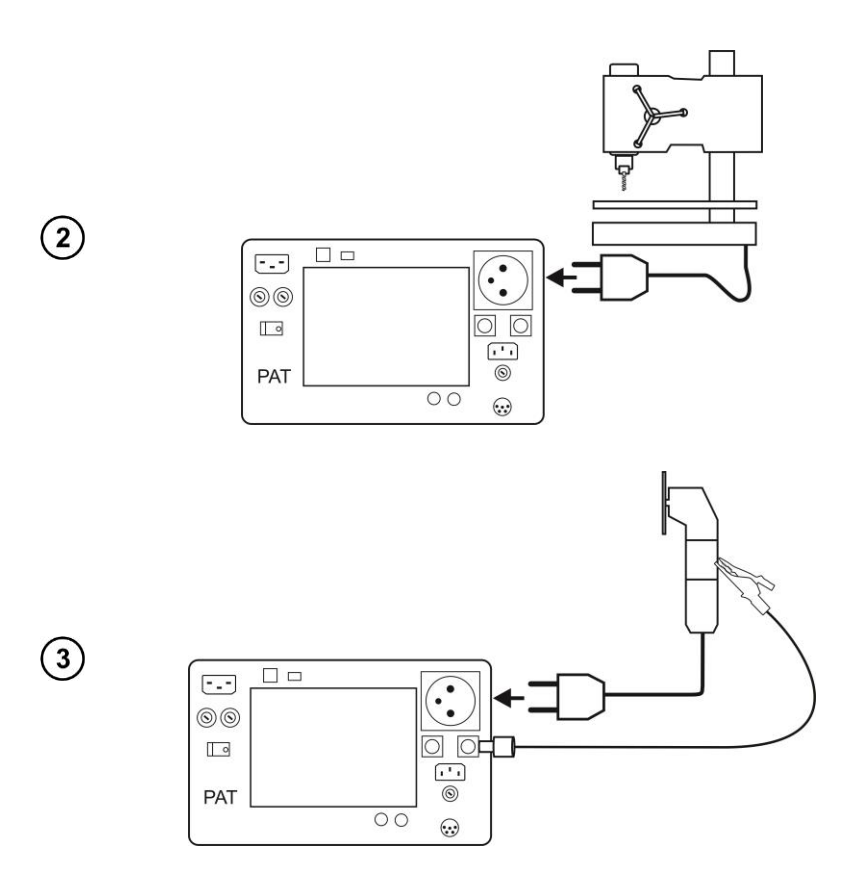

Для оборудования класса I подключите сетевую вилку тестируемого устройства в измерительное гнездо.

Для оборудования класса II и при наличии не соединённых с РЕ частей оборудования в классе I - в разъём **Т2** дополнительно подключите щуп, которым необходимо прикасаться к токопроводящим доступным частям тестируемого устройства.

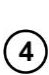

START

Нажмите клавишу ПУСК.

После окончания измерения прочтите результат. При нажатии кнопки СТОП измерение можно закончить раньше установленного времени.

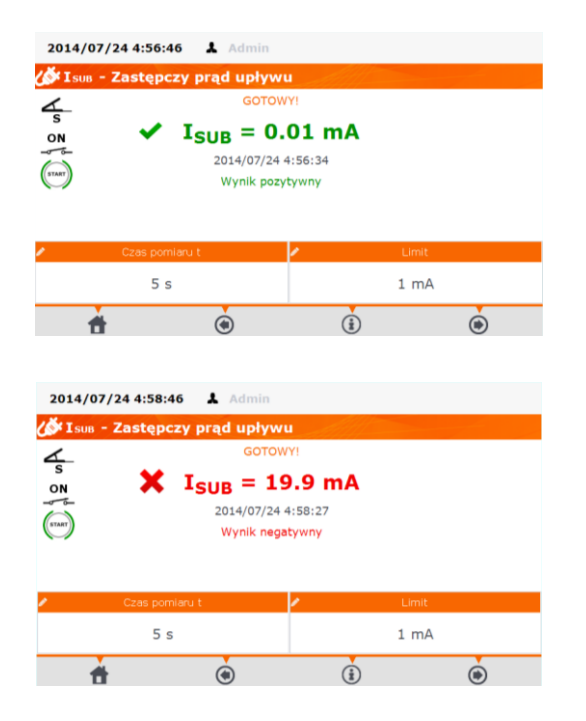

Результат положительный: I<sub>SUB</sub> < LIMIT

Результат отрицательный: I<sub>SUB</sub> > LIMIT

#### Примечание:

- Тестируемое устройство должно быть включено.
- Схема измерения гальванически развязана от сети и сетевого провода РЕ.
- Напряжение измерения составляет 25...50 В rms
## 4.6 Измерение тока утечки РЕ

#### Примечание:

(1)

Проводить измерение имеет смысл только в случае, если измерение R<sub>PE</sub> закончилось положительным результатом.

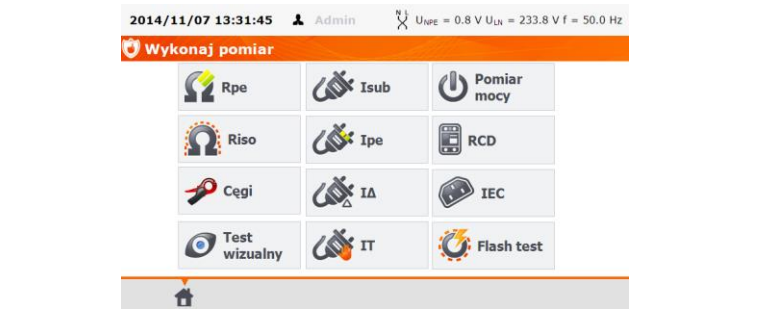

Нажмите клавишу **Іре**.

Перед измерением, аналогично, как и при измерении сопротивления защитного провода РЕ (пункт 4.2), нужно установить: **время измерения** и **предел**.

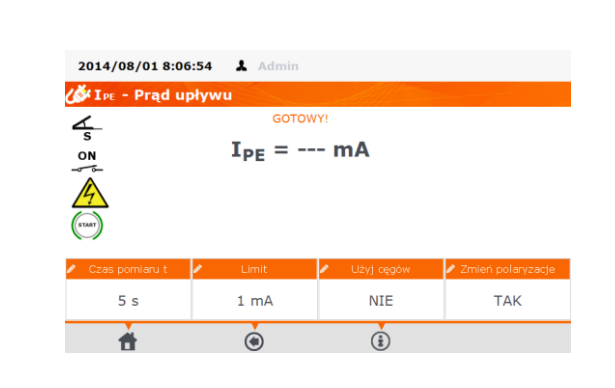

В поле Использование клещей выберите ДА, если измерение будет с помощью клещей или HET, если измерение выполняется в измерительном гнезде.

В поле **Изменение полярности** выберите **ДА**, если измерение должно быть повторено для обратной полярности или **НЕТ**, если измерение только для одной полярности.

Подключите сетевую вилку тестируемого устройства в измерительное гнездо. Измерение выполняется между короткозамкнутыми L- N и PE. Дополнительно можно провести измерение с помощью щупа, подключенного в разъем **T1**.

#### Измерение без клещей:

(3)

(2)

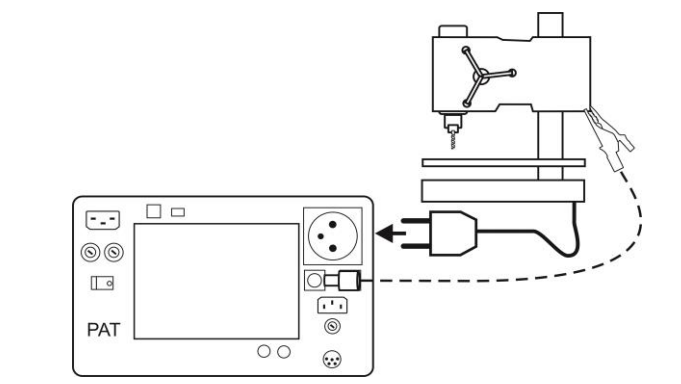

#### Измерение с помощью клещей:

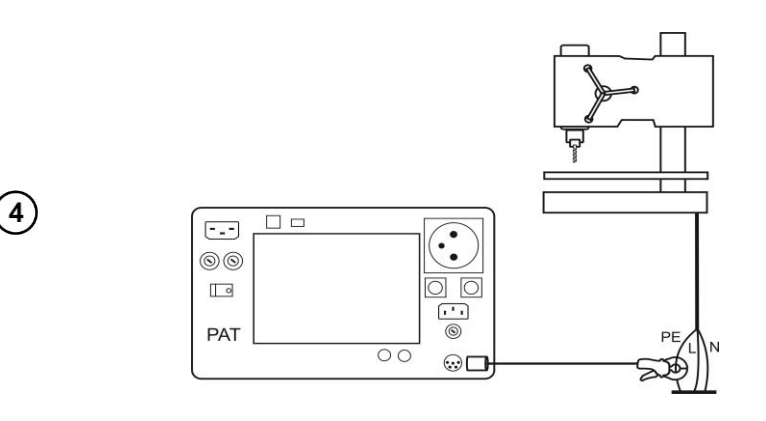

Установите токоизмерительные клещи на провод РЕ.

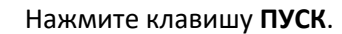

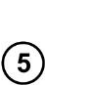

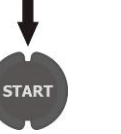

После окончания измерения прочтите результат. При нажатии кнопки **СТОП** измерение можно закончить раньше установленного времени.

| 2014/07/24 5:25  | :17 🌡 Admin    |              |                     |
|------------------|----------------|--------------|---------------------|
| 🕼 I PE - Prąd up | ływu           |              |                     |
| 4                | GOTOW          | VY!          |                     |
| on 🗸             | $I_{PE} = 0.0$ | 02 mA        |                     |
| A                | 2014/07/24     | 5:24:58      |                     |
| 4                | Wynik pozy     | tywny        |                     |
| START            |                |              |                     |
| ~                |                |              |                     |
| 🖉 Czas pomiaru t | 🖉 Limit        | 🖉 Użyj cęgów | 🖍 Zmień polaryzacje |
| 5 s              | 1 mA           | NIE          | TAK                 |
|                  |                |              |                     |
| <b>#</b>         | ۲              | (1)          | ۲                   |

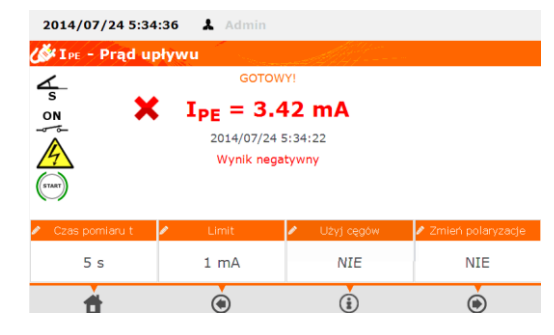

Результат положительный: IPE < LIMIT

Результат отрицательный: IPE > LIMIT

#### Примечание:

Внимание Во время измерения на измерительном гнезде возникает напряжение сети, питающее тестируемое устройство.

## Внимание /

Во время измерения может сработать выключатель УЗО в сети питания, если тестируемое устройство окажется неисправно.

 Ток утечки в РЕ измеряется непосредственно в этом проводе, благодаря чему его можно точно измерить, даже если устройство потребляет 10 или 16 А. Следует, однако, принимать во внимание тот факт, что если утечка происходит не в РЕ, а через другие заземлённые элементы (например, по трубе водопровода), то невозможно измерить ток утечки РЕ в этом режиме. Рекомендуется тогда выполнить измерение дифференциального тока утечки;

- Необходимо обеспечить изолированное расположение тестируемого устройства;
- При изменении полярности (выбор ДА в соответствующем поле), по истечении заданного времени прибор автоматически меняет полярность в измерительном гнезде и повторяет измерение. Как результат отображается наибольшее значение тока утечки;
- Перегорание предохранителя 15 А может также означать срабатывание токовой защиты в сети, от которой запитан измеритель, по причине повреждения тестируемого устройства.

## 4.7 Измерение дифференциального тока утечки

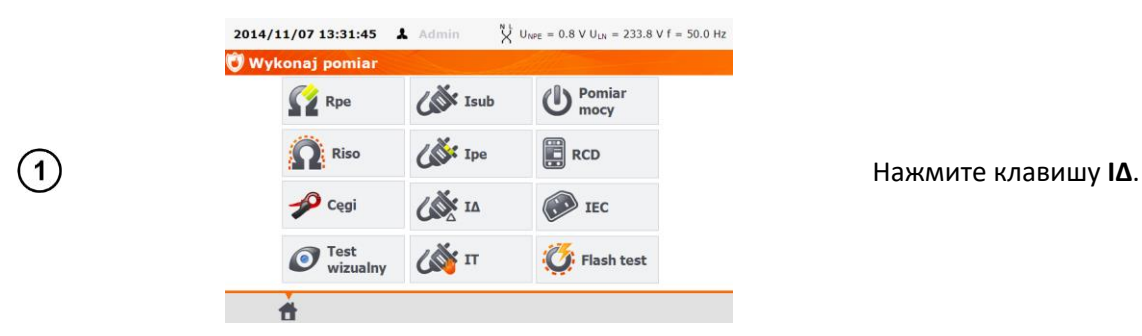

Перед измерением, аналогично, как и при измерении сопротивления защитного провода РЕ (пункт 4.2), нужно установить: **время измерения** и **предел**.

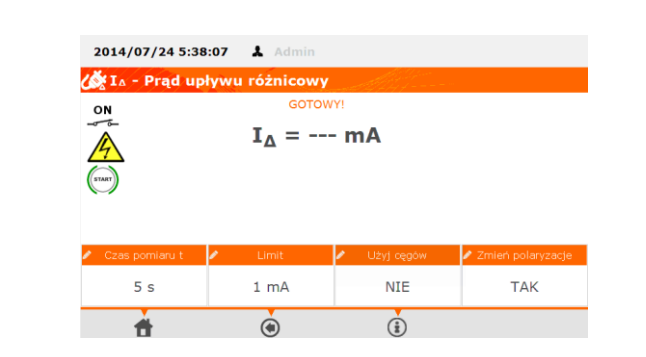

В поле Использование клещей выберите ДА, если измерение будет с помощью клещей или HET, если измерение выполняется в измерительном гнезде.

В поле **Изменение полярности** выберите **ДА**, если измерение должно быть повторено для обратной полярности или **НЕТ**, если измерение только для одной полярности.

(2)

#### Измерение без клещей:

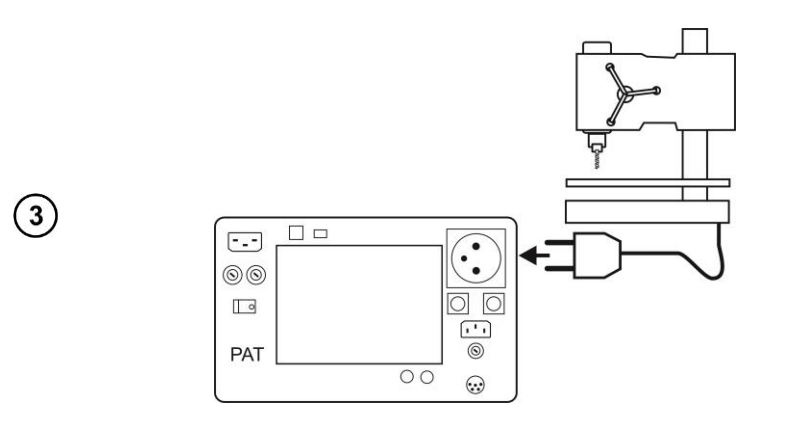

Подключите сетевую вилку тестируемого устройства в измерительное гнездо.

#### Измерение с помощью клещей:

START

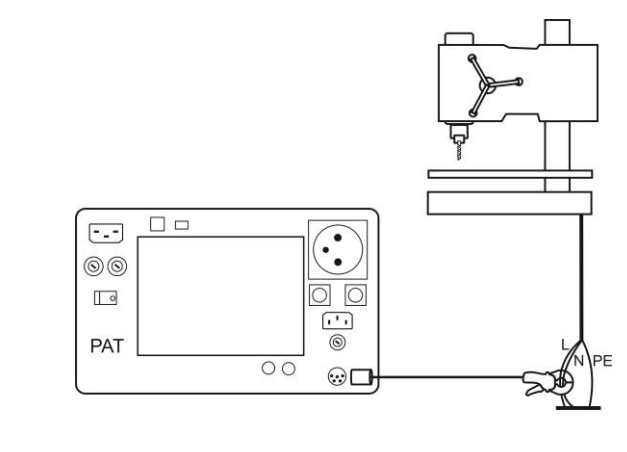

Установите токовые клещи на провода L и N.

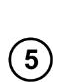

4

Нажмите клавишу ПУСК.

После окончания измерения прочтите результат. При нажатии кнопки СТОП измерение можно закончить раньше установленного времени.

| 2014/07/24 5:47                                                                                                    | · · · ·                                                                                                    |                                                       |                           |
|----------------------------------------------------------------------------------------------------|----------------------------------------------------------------------------------------------------|-------------------------------------------------------|---------------------------|
| 2014/07/24 0.47                                                                                                    | :23 👗 Admin                                                                                                    |                                                       |                           |
| 🔏 I∆ - Prąd upl                                                                                                    | ywu różnicowy                                                                                                    | and The former and                                    |                           |
| ON                                                                                                    | GOTOW                                                                                                    | Y!                                                    |                           |
| <u>A</u> <                                                                                                    | $I_{\Delta} = 0.3$                                                                                                    | 3 mA                                                  |                           |
| (START)                                                                                                    | 2014/07/24 5                                                                                                    | 5:47:10                                               |                           |
| $\bigcirc$                                                                                                    | Wynik pozy                                                                                                    | tywny                                                 |                           |
|                                                                                                    |                                                                                                    |                                                       |                           |
| 🖉 Czas pomiaru t                                                                                                    | Limit                                                                                                    | 🖉 Użyj cęgów                                          | 🖍 Zmień polaryzacje       |
| 5 s                                                                                                    | 1 mA                                                                                                    | NIE                                                   | NIE                       |
|                                                                                                    |                                                                                                    |                                                       |                           |
|                                                                                                    |                                                                                                    |                                                       | <u> </u>                  |
| ÷.                                                                                                    | ۲                                                                                                    | â                                                     | ۲                         |
| đ                                                                                                    | ۲                                                                                                    | (iii)                                                 | ۲                         |
| 2014/07/24 5:48                                                                                                    | <ul> <li>Admin</li> </ul>                                                                                                    | (ii)                                                  | ۲                         |
| 2014/07/24 5:48:                                                                                                    | <ul> <li>26 Admin</li> <li>XVUL CÓŻDICOWY</li> </ul>                                                                                                    | (Î)                                                   | ۲                         |
| 2014/07/24 5:48:                                                                                                    | 26 🛦 Admin<br>ywu różnicowy<br>GOTOW                                                                                                    | (È)                                                   | ۲                         |
| 2014/07/24 5:48:                                                                                                    | 26 Admin<br>ywu różnicowy<br>GOTOW                                                                                                    | έ<br>γι<br>7 mΔ                                       | ė                         |
| 2014/07/24 5:48<br>() IA - Prad upl<br>ON<br>()                                                                                                    | <ul> <li>Admin</li> <li>Admin</li> <li>Admin</li> <li>COTOW</li> <li>I<sub>Δ</sub> = 3.3</li> <li>COTOW</li> </ul>                                                                                                    | (1)<br>(1)<br>(1)<br>(1)<br>(1)<br>(1)<br>(1)<br>(1)  | ۰                         |
| 2014/07/24 5:48<br>() 14 - Prad upl<br>ON<br>ON<br>(m)                                                                                                    | <ul> <li>Admin</li> <li>Admin</li> <li>Admin</li> <li>COTOW</li> <li>I<sub>Δ</sub> = 3.3</li> <li>2014/07/24 ±</li> <li>Wynik nega</li> </ul>                                                                                                    | (*)<br>77 mA<br>5:48:15<br>twwny                      | ۰                         |
| 2014/07/24 5:48<br>2014/07/24 5:48<br>2014/0 | <ul> <li>Admin</li> <li>Admin</li> <li>Admin</li> <li>COTOW</li> <li>I<sub>Δ</sub> = 3.3</li> <li>2014/07/24 ±</li> <li>Wynik nega</li> </ul>                                                                                                    | YI<br>7 mA<br>5:48:15<br>tywny                        | (e)                       |
| 2014/07/24 5:48<br>2014/07/24 5:48<br>2014/0 | <ul> <li>Admin</li> <li>Admin</li> <li>Admin</li> <li>GOTOW</li> <li>GOTOW</li> <li< th=""><th>(*)<br/>77 mA<br/>5:48:15<br/>tywny</th><th>۰</th></li<></ul> | (*)<br>77 mA<br>5:48:15<br>tywny                      | ۰                         |
| 2014/07/24 5:48<br>2014 - Prad upl<br>N<br>A<br>C<br>C<br>Casa pomlaru t                                                                                                    | 26 ▲ Admin<br>ywu różnicowy<br>GOTOW<br>I <sub>Δ</sub> = 3.3<br>2014/07/24 ł<br>Wynik nega                                                                                                    | Y1 7 mA 5:48:15 tywny Utyl cegow                      | Ernień colaryzacje        |
| 2014/07/24 5:48<br>2014/07/24 5:48<br>2014/0 | <ul> <li>Admin</li> <li>Admin</li> <li>Admin</li> <li>GOTOW</li> <li>GOTOW</li> <li>I<sub>Δ</sub> = 3.3</li> <li>2014/07/24 !</li> <li>Wynik nega</li> <li>Limt</li> <li>1 mA</li> </ul>                                                                                                    | ¥!<br>7 mA<br>5:48:15<br>tywny<br>2 U2yj cegow<br>NIE | Zmień polaryzacje     NIE |
| 2014/07/24 5:48<br>2014 - Prąd upl<br>(************************************                                                                                                    | <ul> <li>Admin</li> <li>Admin</li> <li>Admin</li> <li>GOTOW</li> <li>GOTOW</li> <li>I<sub>Δ</sub> = 3.3</li> <li>2014/07/24 !</li> <li>Wynik nega</li> <li>Umit</li> <li>1 mA</li> </ul>                                                                                                    | Y! 7 mA 5:48:15 tywny Usyl cegow NIE                  | Zmień polaryzacje     NIE |

Результат положительный: I<sub>△</sub> < LIMIT

Результат отрицательный: I<sub>△</sub> > LIMIT

#### Примечание:

Внимание /

Во время измерения на измерительном гнезде возникает напряжение сети, питающее тестируемое устройство.

## Внимание 🎢

1

Во время измерения может сработать выключатель УЗО в сети питания, если тестируемое устройство окажется неисправно.

- Дифференциальный ток утечки измеряется как разность между током в проводе L и током в N. Это измерение учитывает не только ток в PE, но также и в других заземлённых элементах — например, водопроводе. Недостатком метода является влияние общего тока (втекающего в тестируемое устройство по линии L и возвращающегося обратно по N) на точность измерения. Если этот ток будет большим, то измерение будет менее точным (как описано в технических данных), чем измерение, выполненное непосредственно в проводе PE.
- Тестируемое устройство должно быть включено.
- При изменении полярности (выбор **ДА** в соответствующем поле), по истечении заданного времени прибор автоматически меняет полярность в измерительном гнезде и повторяет измерение. Как результат отображается наибольшее значение тока утечки.
- На результат измерения может повлиять наличие внешних электромагнитных полей и ток, потребляемый устройством.
- Перегорание предохранителя 15 А может также означать срабатывание токовой защиты в сети, от которой запитан измеритель, по причине повреждения тестируемого устройства.

### 4.8 Измерение тока утечки прикосновения

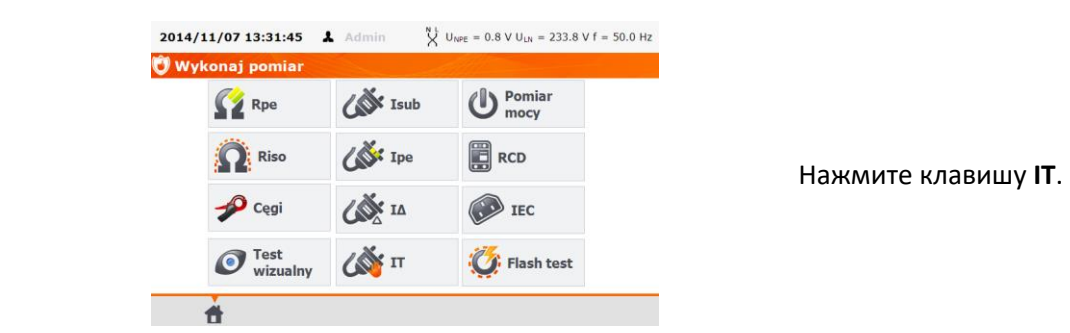

Перед измерением, аналогично, как и при измерении сопротивления защитного провода РЕ (пункт 4.2), нужно установить: **время измерения** и **предел**.

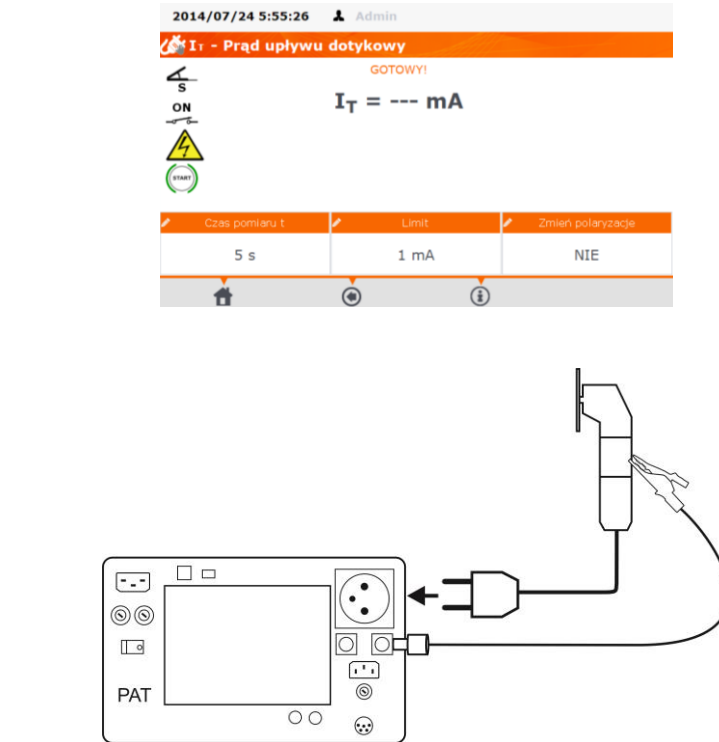

В поле **Изменение полярности** выберите **ДА**, если измерение должно быть повторено для обратной полярности или **НЕТ**, если измерение только для одной полярности.

Подключите сетевую вилку тестируемого устройства в измерительное гнездо. Дополнительно в разъём **Т2** подключите щуп, которым необходимо прикасаться к токопроводящим доступным частям тестируемого устройства (для оборудования класса I - доступных частей, не соединенных с PE).

3

(2)

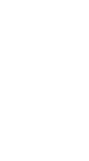

START

(4)

Нажмите клавишу ПУСК.

После окончания измерения прочтите результат. При нажатии кнопки **СТОП** измерение можно закончить раньше установленного времени.

| 🚰 I 🗉 - Prąd upływu            | dotykowy                                                                            |                          |
|--------------------------------|-------------------------------------------------------------------------------------|--------------------------|
| 4                              | GOTOWY!                                                                             |                          |
| on 🗸 I                         | T = 0.000  mA                                                                       |                          |
| A                              | 2014/07/24 5:59:42                                                                  |                          |
| 4                              | Wynik pozytywny                                                                     |                          |
| (TART)                         |                                                                                     |                          |
|                                |                                                                                     |                          |
| Czas pomiaru t                 | P. Limit                                                                            | Zmień polaryzacje        |
| 5 s                            | 0.1 mA                                                                              | NIE                      |
|                                |                                                                                     | Ó                        |
| u                              | •                                                                                   | U                        |
|                                |                                                                                     |                          |
| 2014/07/24 6:17:43             | Admin                                                                               |                          |
| 🚰 I 🛛 - Prąd upływu            | dotykowy                                                                            |                          |
|                                |                                                                                     |                          |
| 4                              | GOTOWY!                                                                             |                          |
| s XI                           | <sub>сотоwy!</sub><br>т = 2.080 mA                                                  |                          |
|                                | GOTOWY!<br>T = 2.080 mA<br>2014/07/24 6:17:23                                       |                          |
|                                | GOTOWY!<br>T = 2.080 mA<br>2014/07/24 6:17:23<br>Wynik negatywny                    |                          |
|                                | GOTOWY!<br>T = 2.080 mA<br>2014/07/24 6:17:23<br>Wynik negatywny                    |                          |
|                                | GOTOWY!<br>T = 2.080 mA<br>2014/07/24 6:17:23<br>Wynik negatywny                    |                          |
| S<br>N<br>S<br>Cass porniaru t | GOTOWY!<br>T = 2.080 mA<br>2014/07/24 6:17:23<br>Wynik negatywny                    | Zmień polaryzacje        |
| Cres pomieru t<br>5 s          | GOTOWY!<br>T = 2.080 mA<br>2014/07/24 6:17:23<br>Wynik negatywny<br>Limit<br>0.1 mA | Zmień polaryzacje<br>TAK |

Результат положительный: I<sub>т</sub> < LIMIT

Результат отрицательный: I<sub>т</sub> > LIMIT

#### Примечание:

Внимание /

Во время измерения на измерительном гнезде возникает напряжение сети, питающее тестируемое устройство.

## Внимание /

(2)

Во время измерения может сработать выключатель УЗО в сети питания, если тестируемое устройство окажется неисправно.

- При изменении полярности (выбор ДА в соответствующем поле), по истечении заданного времени прибор автоматически меняет полярность в измерительном гнезде и повторяет измерение. Как результат отображается наибольшее значение тока утечки.
- В случае питания устройства от отдельной розетки, измерение должно производится в двух положениях сетевой вилки тестируемого устройства и за результат следует принять наибольшее значение тока. В случае питания от измерительного гнезда прибора при автоматическом измерении, L и N заменяются местами в измерителе.
- Диапазон измерения тока вытекает из используемой схемы измерения с откорректированным током прикосновения, имитирующим ощущения и реакцию человека, в соответствии с ГОСТ Р МЭК 60990-2010 «Методы измерения тока прикосновения и тока защитного проводника».

# 4.9 Измерение мощности Р и S, коэффициента мощности PF, тока потребления и напряжения

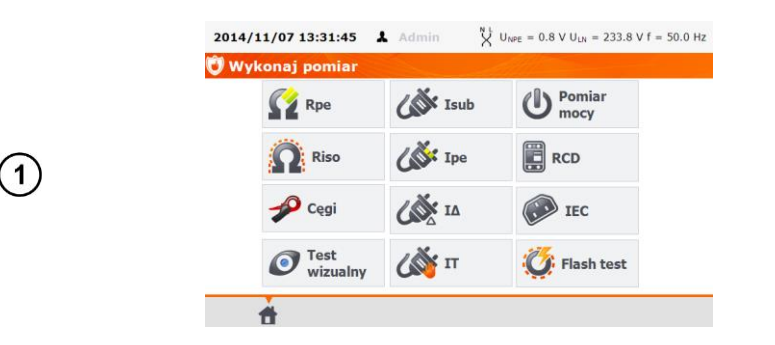

Нажмите клавишу **Измерение мощности**.

Перед измерением, аналогично, как и при измерении сопротивления защитного провода РЕ (пункт 4.2), нужно установить **время измерения.** 

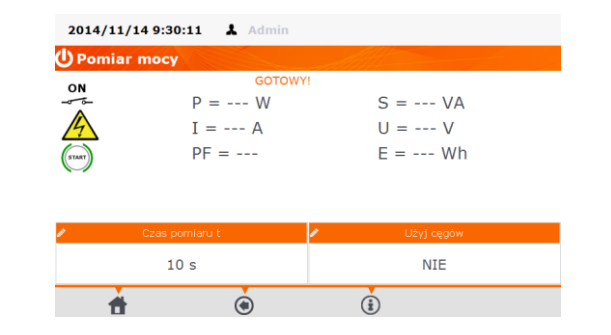

В поле Использование клещей выберите ДА, если измерение будет с помощью клещей или HET, если измерение выполняется в измерительном гнезде.

#### Измерение без клещей:

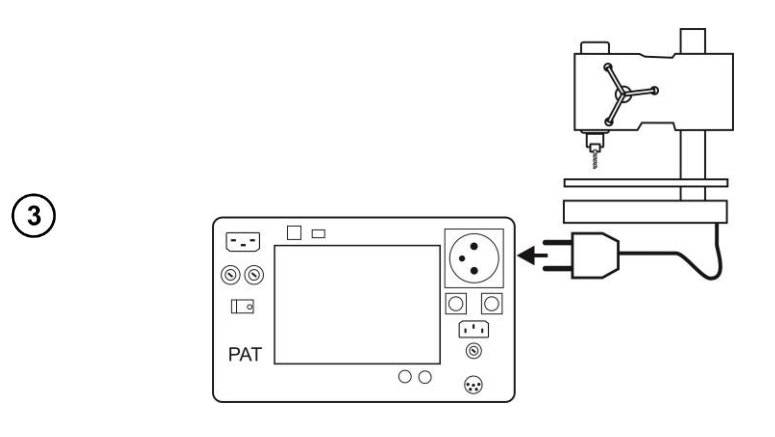

Подключите сетевую вилку тестируемого устройства в измерительное гнездо.

#### Измерение с помощью клещей:

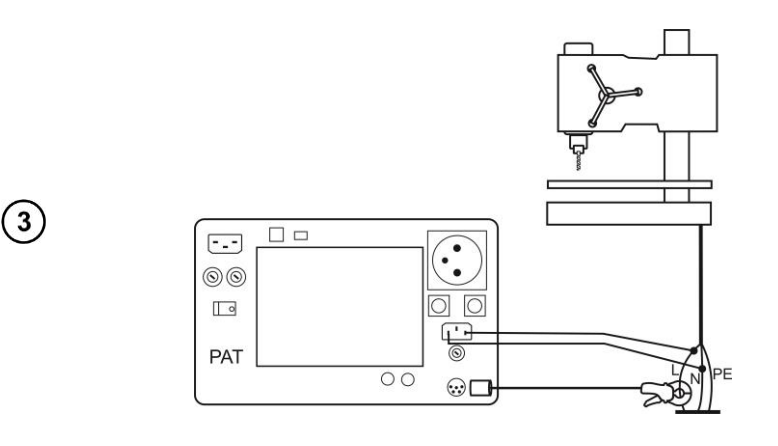

Установите клещи на провод L. Контакты L и N разъёма **IEC** соедините соответственно с L и N кабеля, питающего тестируемое устройство.

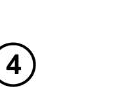

START

Нажмите клавишу ПУСК.

При нажатии кнопки **СТОП** измерение можно закончить раньше установленного времени.

| 2014/11 | /14 9:31:47 👗 Admir | 1       |                 |
|---------|---------------------|---------|-----------------|
| 🔱 Pomia | r mocy              |         |                 |
| ON      | GOTO                | WY!     |                 |
|         | P = 738 W           |         | S = 738 VA      |
| 4       | I = 3.17 A          |         | U = 233.1 V     |
| START   | PF = 1.00           |         | E = 1.8 Wh      |
|         | 🔸 Wynik po          | zytywny | Wynik negatywny |
| 1       | Czas pomiaru t      | 1       | Użyj cęgów      |
|         | 10 s                |         | NIE             |
| 1       |                     |         | (i) (r)         |

После окончания измерений считайте результаты, сравнивая их с техническими характеристиками тестируемого устройства и можно оценить полученный результат, выделяя отметкой соответствующее поле «**Результат положительный**» или «**Результат отрицательный**», в случае записи результата в память оценка также будет сохранена.

#### Примечания:

Внимание <u>М</u> Во время измерения на измерительном гнезде возникает напряжение сети, питающее тестируемое устройство. • Перегорание предохранителя 15А может также означать срабатывание токовой защиты в сети, от которой запитан измеритель, по причине повреждения тестируемого устройства.

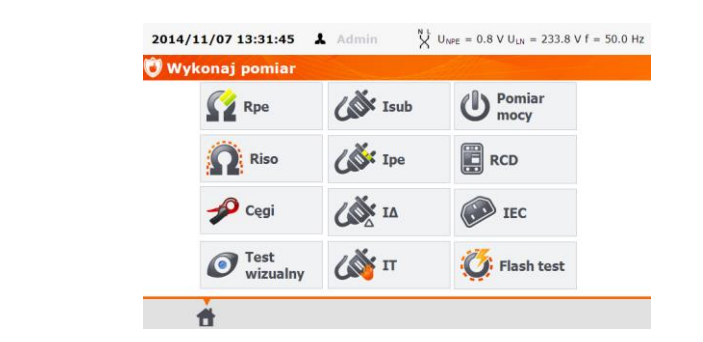

### 4.10 Измерение тока при помощи клещей

Нажмите клавишу Клещи.

Перед измерением, аналогично, как и при измерении сопротивления защитного провода PE (пункт 4.2), нужно установить: **время измерения** и **предел**.

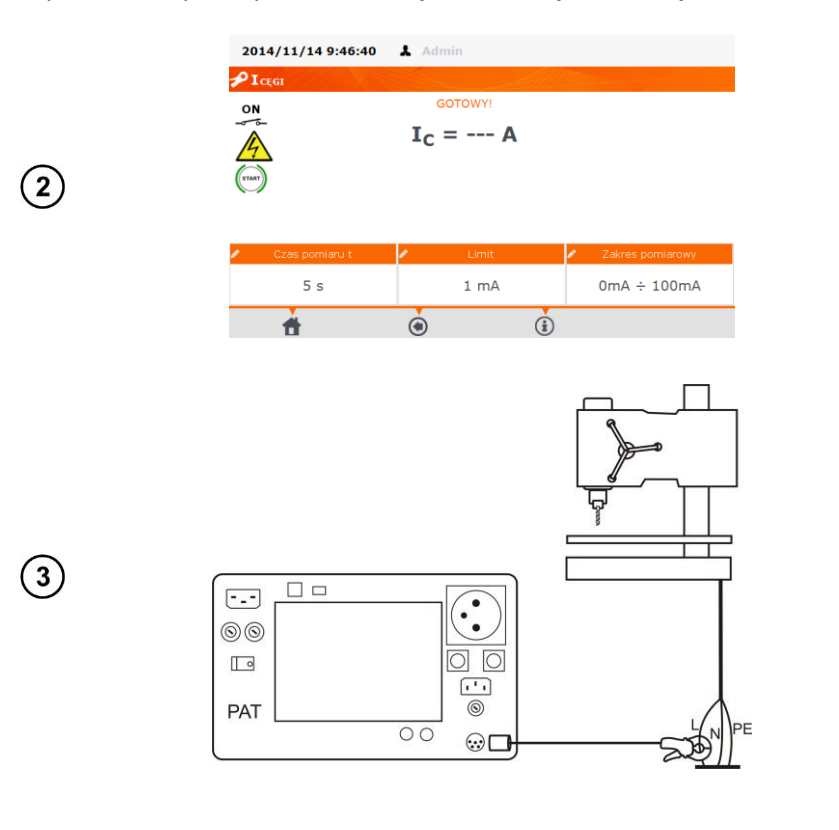

В поле **Диапазон измерения** выберите низкий диапазон (**0÷100 мА**) или высокий диапазон (**0,1÷24,9 A**).

Закрепите токоизмерительные клещи на проверяемый провод.

)

START

 $(\mathbf{4})$ 

(1)

Нажмите клавишу ПУСК.

При нажатии кнопки **СТОП** измерение можно закончить раньше установленного времени.

| Wynik pozytywny       Результат положительный: l <sub>L</sub> <         Ссее рогначи t       Limit       Zakres porniarowy         5 s       1 mA       0mA ÷ 100mA                                                                                                    | 014/11/14 9:48:01                         | Admin<br>GOTOWY!<br>I <sub>C</sub> = 0.80  <br>2014/11/14 9:47                                | <b>mA</b><br>:51       |                                  |    |                                             |
|----------------------------------------------------------------------------------------------------|-------------------------------------------|-----------------------------------------------------------------------------------------------|------------------------|----------------------------------|----|---------------------------------------------|
| Cccse pornisou L       Limit       Zekres pornisouw         5 s       1 mA       0mA ÷ 100mA         Image: Construction of the second second                                             |                                           | Wynik pozytywr                                                                                | ny                     |                                  | Pe | зультат положительный: I <sub>L</sub> < LI  |
| 5 s       1 mA       0mA ÷ 100mA         Image: Contract Sector Sector Se | Czas pomiaru t                            | Limit                                                                                         | 1                      | Zakres pomiarowy                 |    |                                             |
| Image: Second system       Image: Second system         Image: Second system       Second system         Image: Second system       Image: Second system         Image: Second system       Image: Second system         Image: Second system       Image: Second system         Image: Second system       Image: Second system         Image: Second system       Image: Second system         Image: Second system       Image: Second system         Image: Second system       Image: Second system                                                                                                    | 5 s                                       | 1 mA                                                                                          |                        | 0mA ÷ 100mA                      |    |                                             |
| D14/11/14 9:49:13       ▲ Admin         Cccc       GOTOWY!         ✓       I <sub>C</sub> = 1.35 mA         2014/11/14 9:49:09       Wynik negatywny         У Уулик педаtywny       Результат отрицательный: I <sub>L</sub> > L         Ссее poniaru t       Limit         У Заклая poniarowy       5 s         1 mA       OmA ÷ 100mA                                                                                                    |                                           |                                                                                               | (1)                    | ۲                                | •  |                                             |
| Ic = 1.35 mA         2014/11/14 9:49:09         Wynik negatywny         Czes pomiaru t         Imit         Zakres pomiaru t         Imit         Zakres pomiaru t         Imit         Zakres pomiaru t         Imit         Wynk negatywny                                                                                                    | 1                                         |                                                                                               |                        |                                  |    |                                             |
| Czes pomlaru t     Limit     Zakres pomlarowy       5 s     1 mA     0mA ÷ 100mA                                                                                                    | 1<br>014/11/14 9:49:13<br>Icca<br>N<br>5- | Admin<br>GOTOWY!                                                                              |                        |                                  |    |                                             |
|                                                                                                    | 014/11/14 9:49:13<br>Iccol<br>N<br>       | Admin      GOTOWY!      Ic = 1.35      2014/11/14 9:493      Wynik negatywr                   | <b>mA</b><br>:09<br>ny |                                  | Pe | зультат отрицательный: I∟ > LII             |
|                                                                                                    | C200 portianu t<br>5 s                    | Admin      GOTOWY!  I_C = 1.35      2014/11/14 9:49:      Wynik negatywr      Limit      1 mA | mA<br>:09<br>ny        | Zakres pormiarowy<br>OmA ÷ 100mA | Pe | зультат отрицательный: I <sub>L</sub> > LII |

Примечание:

Внимание Во время измерения на измерительном гнезде возникает напряжение сети, питающее тестируемое устройство.

## 4.11 Тест кабеля ІЕС

Тест включает в себя проверку отсутствие обрыва и короткого замыкания между жилами кабеля, а также правильность соединения проводов L-L и N-N в разъёмах кабеля IEC.

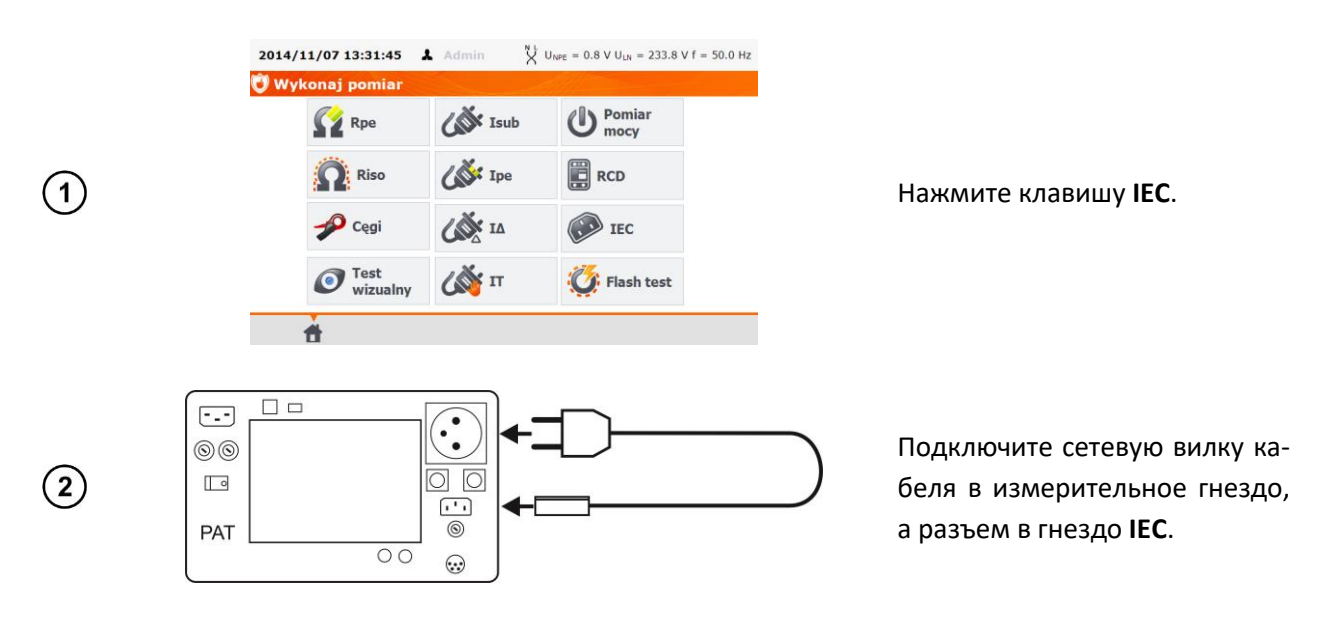

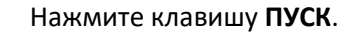

(3)

(1)

START

После окончания измерения прочтите результат. При нажатии кнопки **СТОП** измерение можно закончить раньше установленного времени.

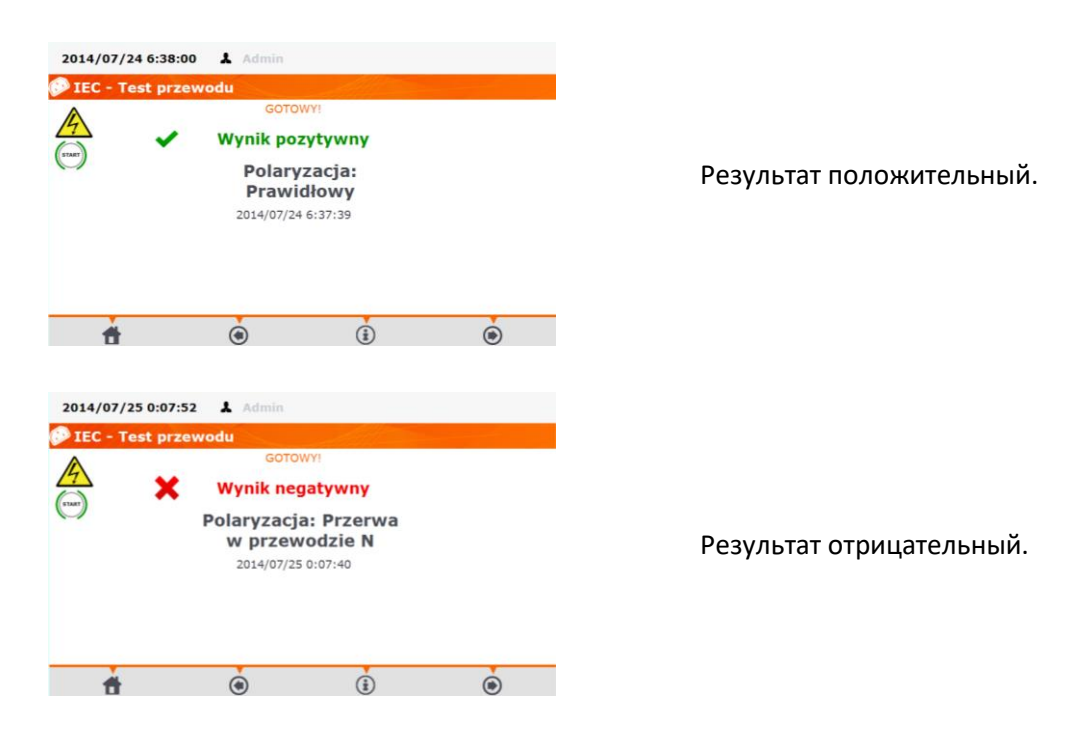

#### Дополнительная информация, отображаемая на дисплее:

Информация о неисправности кабеля отображается в окне результатов.

## 4.12 Измерение параметров стационарных УЗО

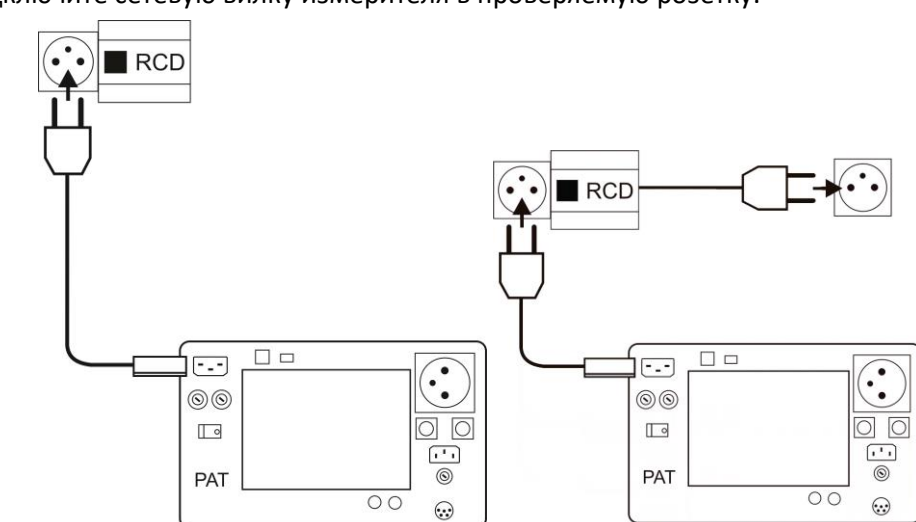

Подключите сетевую вилку измерителя в проверяемую розетку.

| Nykonaj pomiar |         |                  |
|----------------|---------|------------------|
| Rpe R          | ( Isub  | U Pomiar<br>mocy |
| Riso           | Cor Ipe | RCD              |
| 🌮 Cęgi         | ( IA    | IEC IEC          |
| Test wizualny  | (М) п   | 👸 Flash test     |

Нажмите клавишу УЗО.

Перед измерением необходимо установить:

(2)

3

(4)

(5)

| START                               | GO                 | TOWY! |              |                                                   |
|-------------------------------------|--------------------|-------|--------------|---------------------------------------------------|
|                                     | 1                  | RCD 🛞 |              | 8                                                 |
|                                     | 10 mA              | 15 mA | 30 mA        |                                                   |
|                                     |                    |       |              |                                                   |
| Ogólnego<br>przeznaczeni            | $\sim$             |       | 10 mA        | Ia,x0.5,x1,x                                      |
|                                     |                    |       |              |                                                   |
| (star)                              | GO                 | TOWY! |              |                                                   |
|                                     |                    |       |              |                                                   |
|                                     |                    |       |              |                                                   |
| <ul> <li>RCD typ</li> </ul>         | 🖌 Kształt przebieg | 9u 🕨  | RCD          | Rodzaj pomi                                       |
| RCD typ<br>Ogólnego<br>przeznaczeni | Kształt przebier   | ул 🖌  | RCD<br>10 mA | <ul> <li>Rodzaj pomi<br/>Ia,x0.5,x1,x2</li> </ul> |

…ток I<sub>∆n</sub> - выбрать одно из значений.

…тип УЗО – общего применения или с малым временем срабатывания, нажимая на поле **тип УЗО** и форму (фазу) тока – начальная фаза: положительная, отрицательная или обе, нажимая на поле **Форма сигнала.** 

…тип измерения, нажимая на поле **Тип измерения** и отмечая выбранные параметры: I<sub>a</sub>, t<sub>a</sub> (x0,5I<sub>Δn</sub>; x1I<sub>Δn</sub>; x2I<sub>Δn</sub>; x5I<sub>Δn</sub>)

(5)

START

Нажмите клавишу ПУСК.

Включайте УЗО каждый раз после его срабатывания. После окончания измерения прочтите результат.

| 2014/07/25 0:35           | :02 👗 Admin         |         |                      |                              |
|---------------------------|---------------------|---------|----------------------|------------------------------|
| RCD                       |                     |         |                      |                              |
| (START)                   | GOTOW               | 0       | Ia(Sin+)<br>ta(Sin+) | ) = 6.3 mA<br> x0.5 > 300 ms |
| <ul> <li>✓</li> </ul>     | Wynik pozy          | tywny   | ta(Sin+)<br>ta(Sin+) | x1 = 146  ms<br>x2 = 62  ms  |
|                           | 2014/07/25 0        | :34:48  | ta(Sin+)             | x5 = 32 ms                   |
|                           |                     |         |                      |                              |
| RCD typ                   | 🖉 Kształt przebiegu | 🔎 💦 RCD |                      | 🖉 Rodzaj pomiaru             |
| Ogólnego<br>przeznaczenia | $\sim$              | 10 m    | 4                    | Ia,x0.5,x1,x2,x5             |
| ÷.                        | ۲                   | ١       |                      | ۲                            |

Устройства с УЗО – измерения в режиме АВТО, смотри пункт 4.13.

#### Примечание:

Питание интерфейса измерителя до 8 минут поддерживает встроенный аккумулятор после отключения УЗО. Вы должны немедленно включить УЗО после его срабатывании.

## 4.13 Измерения в режиме АВТО

В этом режиме готовность к следующему измерению появляется без необходимости выхода в меню. Измерения АВТО можно сделать двумя способами:

- полностью автоматически каждое последующее измерение из последовательности будет выполняться без вмешательства пользователя, если только результат предыдущего измерения будет положительный;
- полуавтоматически после завершения каждого этапа измерения прибор останавливается с экраном готовности к следующему измерению из заданной последовательности, каждый раз для начала выполнения измерения требуется нажатие на клавишу ПУСК.

#### 4.13.1 Настройка способа выполнения измерений в режиме АВТО

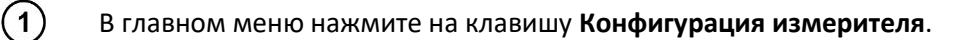

|     | 2014/11/12 8:39:48 ▲ Admin 🕺 U <sub>NPE</sub> = 0.6 V U <sub>D1</sub> = 235.8 V f = 50.0 Hz                                                                                                    |                                                                                                    |
|-----|----------------------------------------------------------------------------------------------------|----------------------------------------------------------------------------------------------------|
|     | Data i godzina Dane techniczne WiFi                                                                                                    |                                                                                                    |
| (2) | Interfejs O mierniku i producencie                                                                                                    | Нажмите клавищу Измерения.                                                                                                    |
| U   | Pomiary Aktualizacja                                                                                                    | ······································                                                                                                    |
|     | Drukowanie Serwis                                                                                                    |                                                                                                    |
|     | ň                                                                                                    |                                                                                                    |
| 3   | 2014/07/25 0:55:20       Admin       I Unec = 0.3 V Uox = 239.8 V f = 50.0 Hz         V Ustawienia pomiarów       Wiącz ostrzeżenie o niebezpiecznym napięciu       Wynik dla 1,06Un         Włącz ostrzeżenia o niepodłączonym urzadzeniu       Ostrzegaj o możliwości utraty niezapisanych wyników       Wykonuj autoprocedury automatycznie         Napięcie nominalne sieci [V]       230 | Если отдельные измерения<br>должны автоматически следо-<br>вать друг за другом, то выберите<br>Выполнять процедуры автома-<br>тически в настройках измере-<br>ний. В противном случае, от-<br>дельные измерения |
|     | á ě                                                                                                    | необходимо запускать вручную                                                                                                    |
|     |                                                                                                    | нажатием на клавишу <b>ПУСК</b> .                                                                                                    |

#### 4.13.2 Выполнение измерений в режиме АВТО

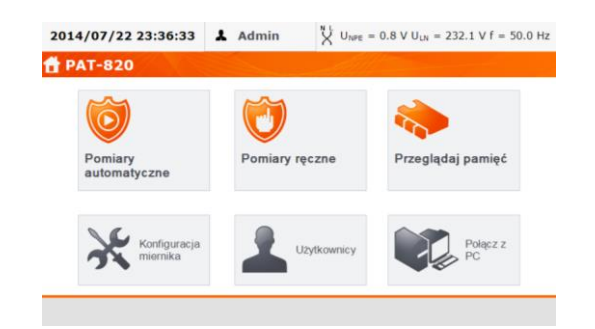

Нажмите клавишу: Автоматические измерения.

| Q,  | кор    |  |
|-----|--------|--|
| 991 | DEMO2a |  |
| 995 | DEMO   |  |
| 997 | DEMO3  |  |
|     |        |  |

| 2014/ | 07/31 12:59:38 👗 Admin     | Ň   | $U_{\text{NPE}} = 0.2 \text{ V} U_{\text{LN}} = 234.9 \text{ V} \text{ f} = 50.0 \text{ H}$ |
|-------|----------------------------|-----|---------------------------------------------------------------------------------------------|
| 🕇 Por | niary automatyczne         |     |                                                                                             |
| Q,    | KOD                        |     |                                                                                             |
| 101   | VDE 701 CL I Rpe-Riso-Is-P | 105 | VDE 702 CL I Rpe-IA                                                                         |
| 102   | VDE 701 CL I Rpe-I∆-P      | 106 | VDE 702 CL I Rpe-IΔ-IT                                                                      |
| 103   | VDE 702 CL I Rpe-I∆-IT     | 110 | CL I 0,2-500-Is-P                                                                           |
| 104   | VDE 702 CL I Rpe-Riso-Is   | 111 | CL I 10-500-Is-P                                                                            |
|       | <b>†</b> ()                |     | Procedury<br>Dużytkownika                                                                   |

Пользователь может запрограммировать собственный список с помощью компьютерной про-«Sonel PAT граммы +». Измеритель содержит три примера пользовательских процедур. Переключение между СПИСКАМИ КЛАВИШАМИ Встроенные процедуры Список можно и прокручивать клавишами 📥 или ▼.

Выберите тест из списка, или введите его код, или сканируйте соответствующий штрих-код (2D) устройством для считывания (прибор обнаруживает подключение сканера штрих-кода). Если в устройстве ранее был зарегистрирован такой метод измерения, то он будет запущен.

#### Примечание:

(1)

(2)

(3)

Под номерами скрыты методы измерений, т.е выбранные последовательности измерений.

2014/07/31 13:01:32 & Admin N UNPE = 0.2 V ULN = 235.3 V f = 50.0 Hz 🕆 Pomiary auto KOD Q VDE 701 CL I Rpe-Riso-Is-P 105 VDE 702 CL I Rpe-IΔ ≡ VDE 701 CL I Rpe-I∆-P VDE 702 CL I Rpe-IA-IT 110 CL I 0,2-500-Is-P VDE 702 CL I Rpe-IΔ-IT VDE 702 CL I Rpe-Riso-Is CL I 10-500-Is-P Procedury Å Ò

После выбора метода измерения (вручную или сканированием кода устройства) нажмите на экране клавишу 🕑 (СТАРТ).

| 🗸 Wtyk : | asilający        |    | Uwagi dodatkowe: |
|----------|------------------|----|------------------|
| V Przew  | ody              |    |                  |
| V Obudo  | wa               |    |                  |
| 🔶 Eleme  | nty mechaniczne  | •  | Spełnia wymogi   |
| 🔶 Eleme  | nty bezpieczeńst | wa | Podsumowanie:    |
|          | 1/1              |    | 🖌 Wynik pozytywn |

В этом примере: после предварительного осмотра следует отметить соответствующие квадратики на левой стороне экрана (для подтверждения исправности), если все исправно, то нажмите клавишу Все ОК. При нажатии на поле Дополнительные примечания: можно добавить текстовую заметку к результатам осмотра, затем нажмите на клавишу .

Способ подключения для каждой функции измерения такой же, как при ручном измерении.

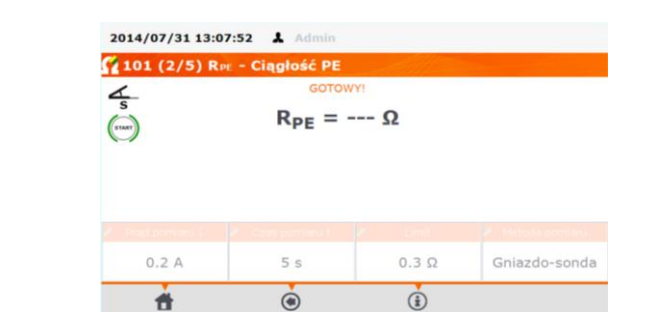

Нажмите аппаратную кнопку ПУСК, чтобы запустить последовательность измерительных процедур.

Измерение можно завершить до установленного времени, нажимая аппаратную кнопку СТОП.

| 🗸 Wynik p                       | ozytywny              |                               | 1        | Komentarz           |
|---------------------------------|-----------------------|-------------------------------|----------|---------------------|
| Visual check                    | Aktualna lokalizacja  | :                             |          |                     |
| RPE                             | Klient:               | Nie wybrano                   |          |                     |
| Riso                            | Oblekt:               |                               |          |                     |
| V Isua                          |                       |                               |          |                     |
| <ul> <li>Pomiar mocy</li> </ul> | Badane<br>urządzenie: | Kliknij aby wybrać<br>skanera | urządzer | nie ręcznie lub uży |

После завершения процедуры измерения отображается экран с итогами тестов, можно сохранить результат в памяти (смотри главу 5).

#### Примечание:

(7)

(5)

(6)

Если результат одного из этапов теста отрицательный, то измеритель остановится на этом измерении, приостанавливая процедуру выполнения следующих. Можно повторить все составляющие этого теста (если, например, плохой результат появился в результате ошибочного подключения), каждый раз нажимая аппаратную кнопку **ПУСК**. Для прекращения теста и записи отрицательного результата, необходимо нажать клавишу () и перейти в конец процедуры.

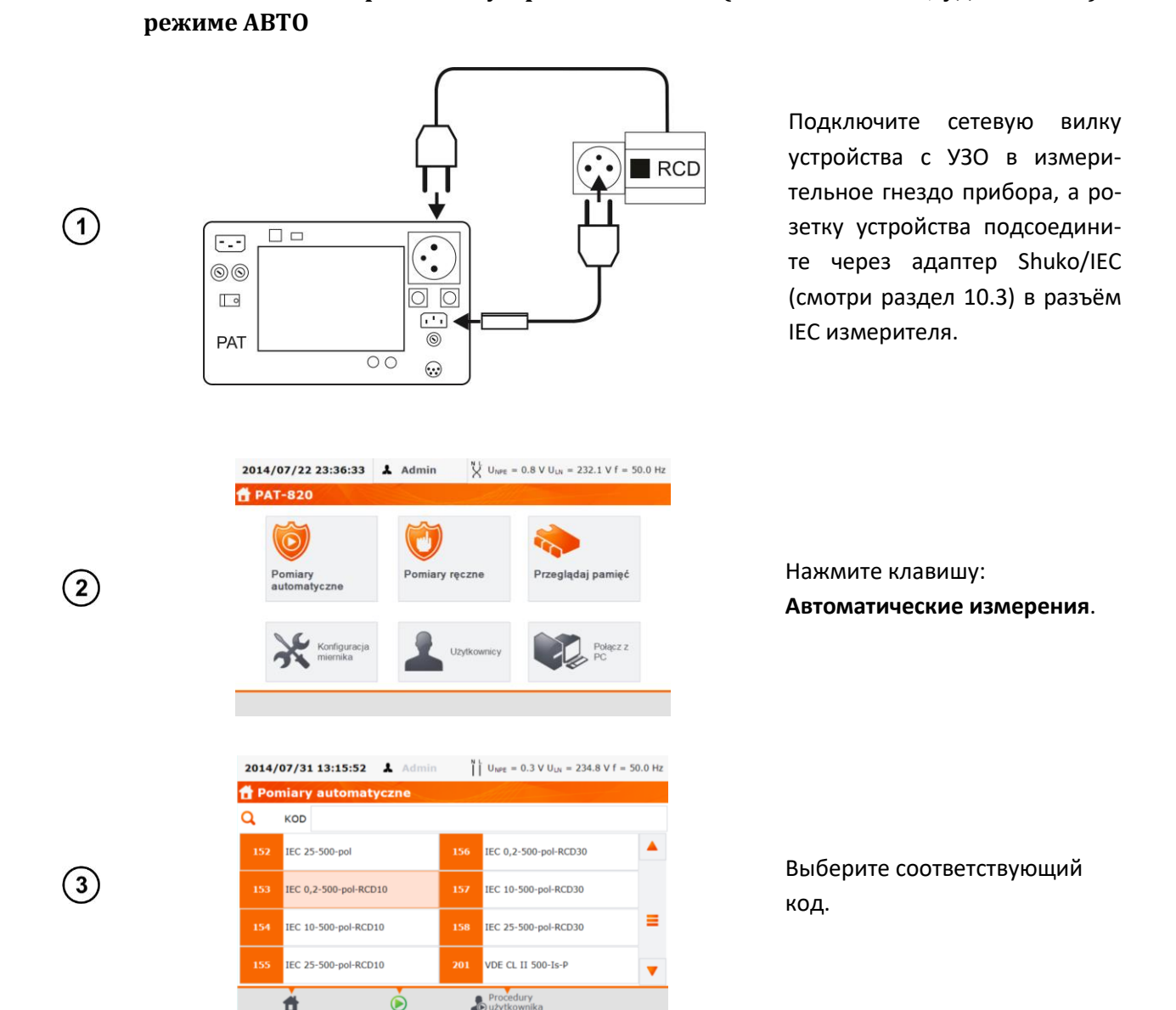

4.13.3 Выполнение измерений на устройствах с УЗО (типа кабель IEC, удлинитель) в

#### Например, для кода 153:

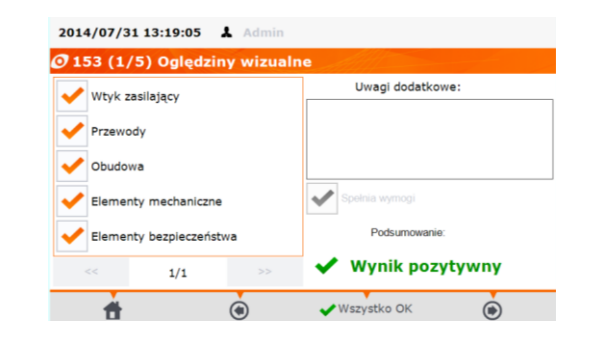

Осмотрите УЗО и отметьте соответствующие клетки, если визуальный осмотр прошел успешно. Можно также нажать клавишу **Все ОК**.

(4)

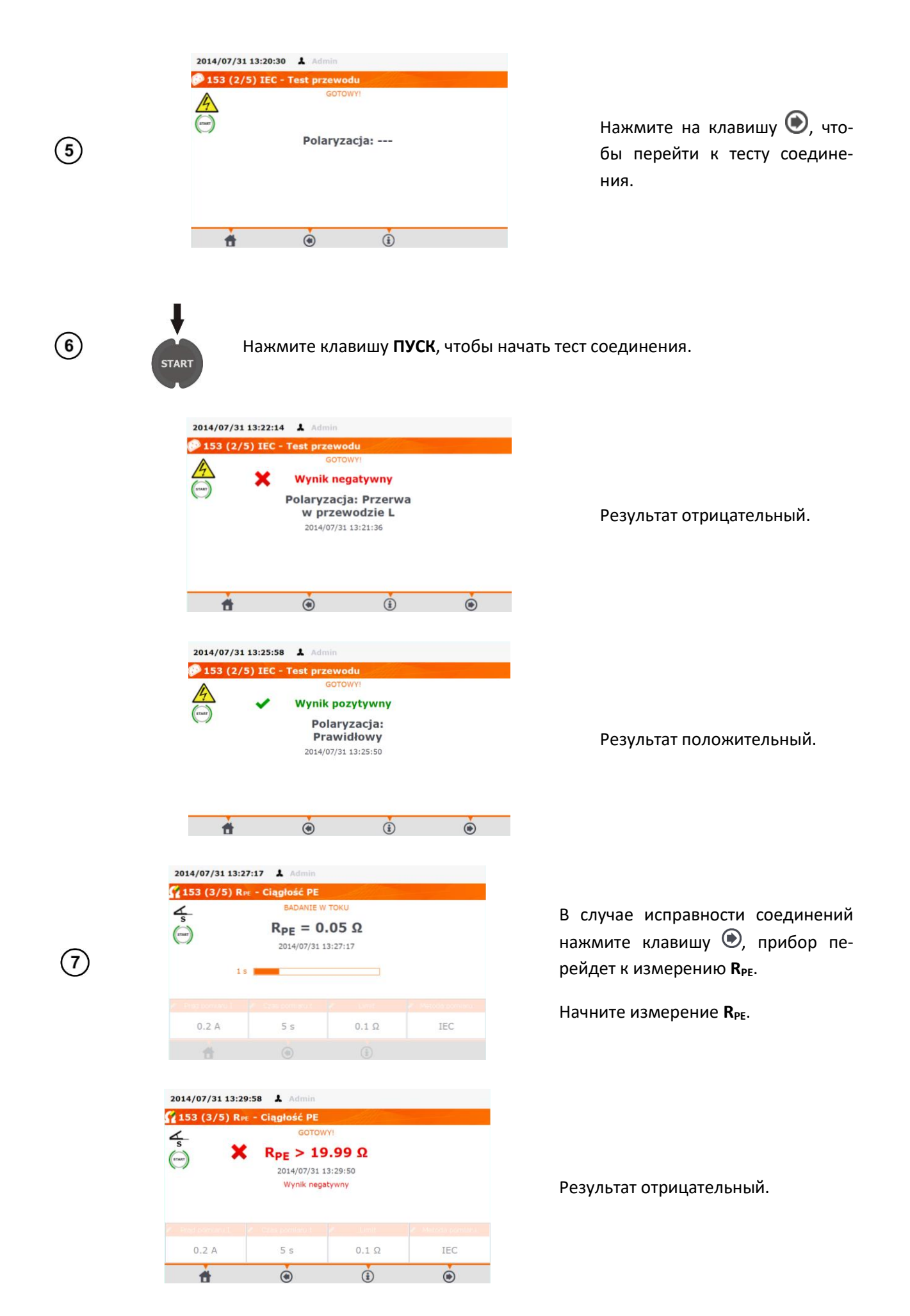

| (TART)                                | R <sub>PE</sub> = 0.                                    | <b>05 Ω</b><br>3:27:20<br>tywny |     |
|---------------------------------------|---------------------------------------------------------|---------------------------------|-----|
|                                       |                                                         |                                 |     |
| 0.2 A                                 | 5 s                                                     | 0.1 Ω                           | IEC |
| ÷.                                    | ۲                                                       | <b>(i)</b>                      | ۲   |
| 2014/07/31 13:3<br><b>153 (4/5) R</b> | 4:58 🛦 Admin<br>Iso - Rezystancja<br>Gotow<br>RISO > 59 | izolacji<br>M<br>9.9 MΩ         |     |

۲

đ

4 s

500

2014/07/31 13:36:27 ↓ Ω 153 (4/5) Riso - Rez •

łącz testowany przewód na stronę asilania miernika i naciśnii OK.

1.00 MΩ

ок

۲

IEC

В случае положительного результата измерения R<sub>PE</sub> нажмите клавишу (), прибор перейдет к измерению R<sub>ISO</sub>. Начните измерение R<sub>ISO</sub>.

В случае положительного результата измерения R<sub>ISO</sub> нажмите клавишу .

Следуйте очередным инструкциям на экране. Переключите устройство с УЗО к сетевой розетке (на стене) и подключите в розетку устройства шнур питания РАТ.

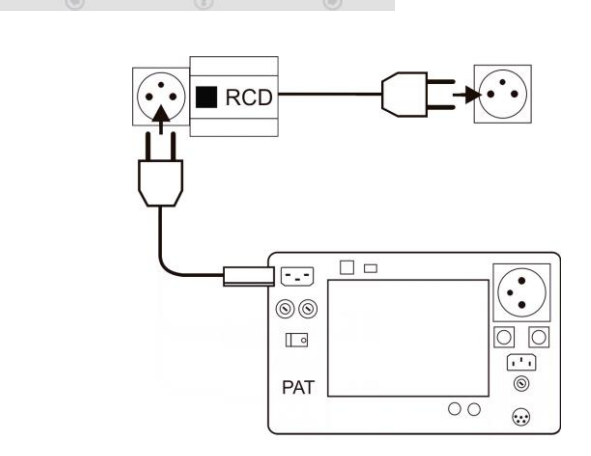

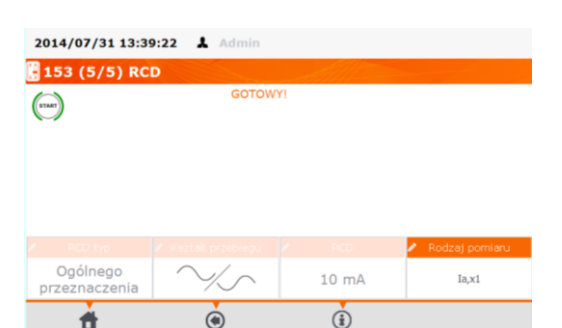

Запустите тест УЗО. Включайте УЗО каждый раз после его срабатывания.

10

(8)

9

(11)

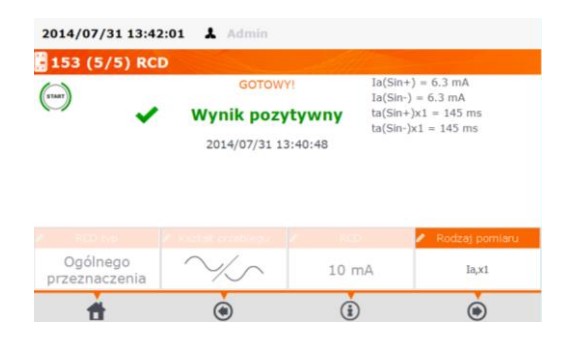

#### Примечание:

Питание интерфейса измерителя до 8 минут поддерживает встроенный аккумулятор после отключения УЗО; вы должны немедленно включить УЗО после его срабатывании.

# **5 ПАМЯТЬ РЕЗУЛЬТАТОВ ИЗМЕРЕНИЙ**

Память результатов измерений имеет древовидную структуру. Пользователь имеет возможность записи данных для любого количества клиентов. В каждом из клиентов можно создать любое количество объектов, в которых записать до четырёх уровней подобъектов, с любым количеством подобъектов на каждом уровне. В каждом объекте и подобъекте существует возможность создания любого количества устройств. Все ограничено только объемом памяти (4 Гб).

## 5.1 Запись результатов измерений в память

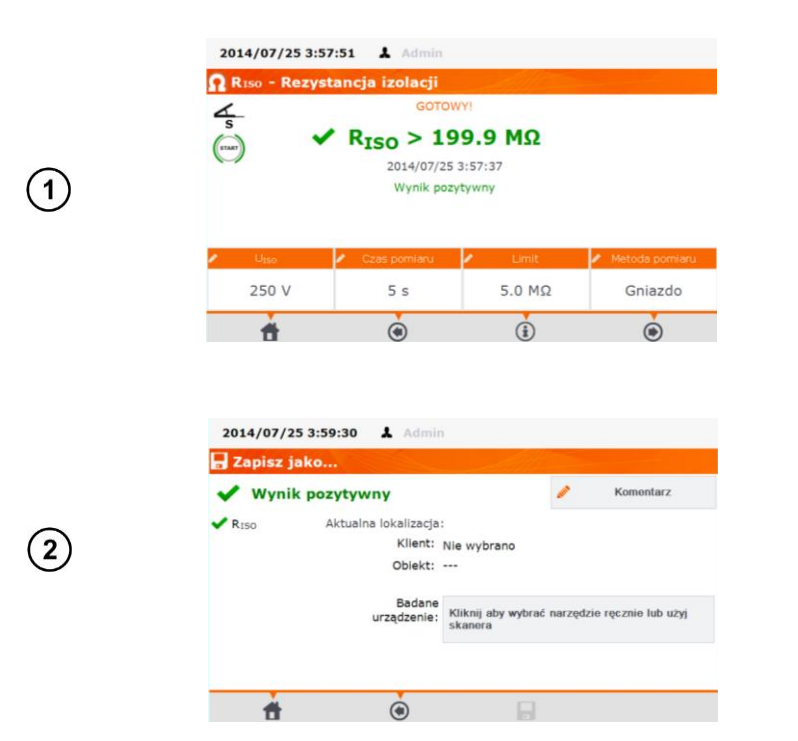

Как при ручном, так и автоматическом тестировании, чтобы выбрать устройство, результаты тестов для которого должны быть

одного

измерения

В

случае

нажмите клавишу 🕑.

сохранены, нажмите поле «Нажмите, чтобы выбрать.» или сканируйте код проверяемого устройства.

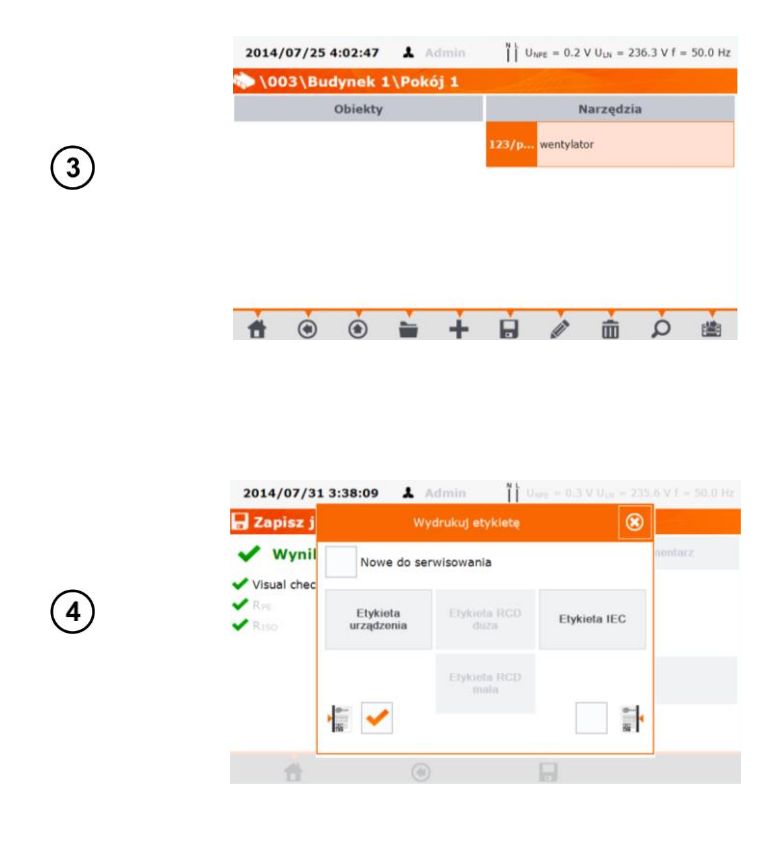

Принтер отключен:

выбрать устройство в базе (или добавить новое) и после его выделения, нажать значок 🖬 (Сохранить) для сохранения результатов

Принтер включен:

выбрать устройство в базе (или добавить новое) и после его выделения, нажать значок устройство будет выбрано. Поставьте галочку в соответствующий квадратик, если устройство используется впервые и выберите способ выделения боковой линии на этикетке. Закройте окно клавишей - результат будет сохранен.

#### Примечание:

В случае автоматического измерения, если вначале был отсканирован код устройства, то устройство выбирается автоматически.

## 5.2 Просмотр памяти

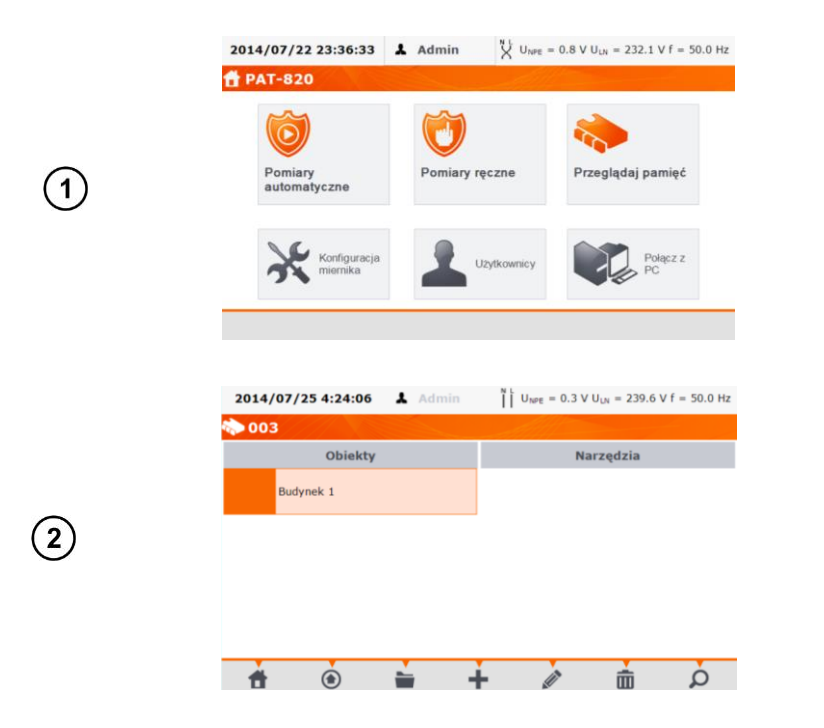

Нажмите клавишу: Просмотр памяти.

Дважды нажмите (или один раз по значку **тоткрыть**) каждый элемент (клиент - объект... устройство) пока очередь не дойдёт до выбранного устройства.

|                                         | 2014/07/25                                                                                                    | 4:24:06                                                                     | 👗 Admin                                                 | Ĭİ                              | U <sub>NPE</sub> = 0.3 V                                                                                                    | U <sub>LN</sub> = 239.6 V                                                                                                    | f = 50.0 H                                                               |
|-----------------------------------------|----------------------------------------------------------------------------------------------------|-----------------------------------------------------------------------------|---------------------------------------------------------|---------------------------------|----------------------------------------------------------------------------------------------------|----------------------------------------------------------------------------------------------------|--------------------------------------------------------------------------|
|                                         | D003                                                                                                    | Obiekty<br>k 1                                                              |                                                         |                                 | Na                                                                                                    | rzędzia                                                                                                    |                                                                          |
|                                         | đ                                                                                                    | ۲                                                                           | -                                                       | ÷                               | <b>A</b>                                                                                                    | Ē                                                                                                    | à                                                                        |
| Na<br>Pre<br>Ro<br>Ro<br>Ro<br>Cy<br>Te | 2014/07/25<br>1003 Bu<br>mer<br>videncyjny<br>me<br>del<br>rin No<br>k produkcji<br>sia<br>si<br>frin kolejnego<br>dana<br>frin kolejnego | 4:29:04<br>dynek 1<br>123/p/20<br>wentylator<br>Celima<br>6<br>201          | Admin<br>Pokój 1 \<br>10<br>5/01/25                     | iii<br>wentyld<br>y<br>y        | UNPE = 0.3 V<br>3 COT<br>2014/07/25<br>SONEL PAT<br>2014/07/25<br>SONEL PAT<br>2014/07/25<br>SONEL PAT<br>2014/07/25<br>SONEL PAT | U <sub>LN</sub> = 238.5 \<br>4:11:39 Adr<br>4:15 (SN. 199<br>4:10:21 Adr<br>4:15 (SN. 1990<br>4:05:07 Adr<br>8:15 (SN. 1990<br>3:57:37 Adr<br>8:15 (SN. 1990 | rf = 50.0 Hz<br>nin<br>247)<br>nin<br>247)<br>nin<br>247)<br>nin<br>247) |
| R <sub>1</sub>                          | 2014/07/25<br>wentylat<br>2014/07/25<br>Riso> 19<br>2050000000<br>2014/07/25<br>SONEL P                                                   | 4:31:39<br>or:Histol<br>2:57:37<br>19.9 ΜΩ<br>IIE:<br>3:57:37<br>2×T-815 (S | Admin<br>ria badań<br>R <sub>ISO</sub> Li<br>N.:BP0247) | ۱۱<br>L/1<br>Mit = 5.0<br>Admin | U <sub>lane</sub> = 0.3 V<br>0 ΜΩ                                                                                                 | U <sub>UX</sub> = 239,4 V                                                                                                    | ' f = 50.0 H                                                             |
|                                         | 4                                                                                                    |                                                                             |                                                         |                                 | ~                                                                                                    |                                                                                                    | ~                                                                        |

Дважды щелкните (или один раз по значку **т Открыть**) по выбранному устройству, чтобы открыть историю измерений.

Слева - данные устройства, а справа - список выполненных измерений. Нажмите выбранное измерение для получения подробной информации.

Вид экрана с результатами тестов (в случае автоматического тестирования - несколько экранов). Нажимая клавиши () и () можно перейти к отображению предыдущих /последующих результатов. Нажмите клавишу () для возврата к экрану со списком тестов.

## 5.3 Опция «Поиск» в памяти

(1)

В целях улучшения нахождения объекта или устройства в памяти, добавлена функция поиска. Чтобы запустить функцию поиска в памяти следует:

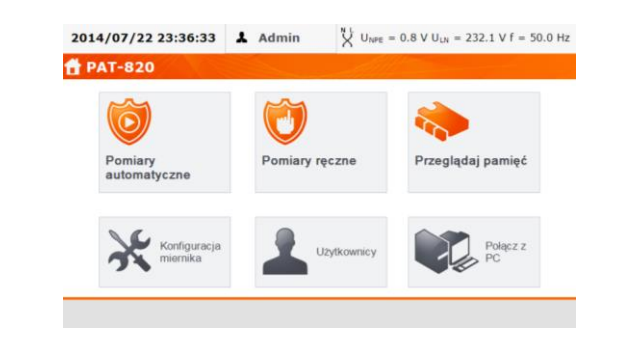

Нажать клавишу: Просмотр памяти.

| Objekty       Narzędzia         Budynek 1       Budynek 1         Image: State of the state of the state of the |   | 2014/07/25               | 4:34:11            | 👗 Admin   | UNPE = | 0.3 V U <sub>LN</sub> = 239 | 5 V f = 50.1 Hz |
|----------------------------------------------------------------------------------------------------|---|--------------------------|--------------------|-----------|--------|-----------------------------|-----------------|
| Obiekty     Narzędzia       Budynek 1         Image: Statkaj and Statkaj       Szukaj Obiekty       Numer       Nazwa       Szukaj                                                                                                    |   | 🏷 003                    |                    |           | All    |                             |                 |
| 3<br>Budynek 1<br>Budynek 1<br>Budynek 1<br>Budynek 1<br>Budynek 1<br>Budynek 1<br>Budynek 1<br>Budynek 1<br>Budynek 1<br>Budynek 1<br>Budynek 1<br>Budynek 1<br>Budynek 1                                                                                                    |   |                          | Obiekty            |           |        | Narzędzia                   |                 |
| 3                                                                                                    |   | Budynek                  | 1                  |           |        |                             |                 |
| 3                                                                                                    | 2 |                          |                    |           |        |                             |                 |
| Szukaj<br>Szukaj<br>Numer<br>ewidencyiny<br>Nazwa<br>Szukaj                                                                                                    | e |                          |                    |           |        |                             |                 |
| Szukaj   Szukaj   Obiekty   Numer   Numer   Nazwa   Szukaj                                                                                                    |   |                          |                    |           |        |                             |                 |
| Szukaj       C.       S         Szukaj       Obiekty       Obiekty         Numer       Nazwa       Szukaj                                                                                                    |   |                          |                    |           |        |                             |                 |
| Szukaj C. S<br>Szukaj Obiekty<br>Numer Nazwa Szukaj                                                                                                    |   | <b>d</b> (               | ۲                  | <b>_</b>  | +      |                             | à               |
| Szukaj C. 8<br>Szukaj Obiekty<br>Numer<br>ewidencvinv Nazwa Szukaj                                                                                                    |   | _                        | -                  |           |        | _                           |                 |
| 3 Szukaj Obiekty<br>Numer Nazwa Szukaj                                                                                                    |   |                          |                    | Szukai    |        |                             |                 |
| 3 Numer<br>ewidencyiny Nazwa Szukaj                                                                                                    |   |                          | Szukai             |           | Obiek  | tv                          |                 |
|                                                                                                    |   | Numer                    | ,                  |           | Nazwa  | -7                          | Szukaj          |
|                                                                                                    | 3 | ewidencyliny             |                    |           |        |                             |                 |
|                                                                                                    |   |                          |                    |           |        |                             |                 |
|                                                                                                    |   |                          |                    |           |        |                             |                 |
|                                                                                                    |   |                          |                    |           |        |                             |                 |
| Szukaj 🔍 🔍                                                                                                    |   |                          |                    | Szuka     | ij     |                             | ् 🙁             |
| Szukaj Narzędzia                                                                                                    |   |                          | Szuka              | j         | Narzę  | dzia                        |                 |
| Numer<br>ewidencvinv 123/p2010 Nazwa Szukaj                                                                                                    |   | Numer<br>ewidencvinv     | 123/p/2010         |           | Nazwa  |                             | Szukaj          |
| 123/p wentylator<br>003: 003\Budynek 1\Pokój 1\                                                                                                    |   | 123/p wentyla<br>003: 00 | tor<br>3\Budynek 1 | \Pokój 1\ |        |                             |                 |
|                                                                                                    |   |                          |                    |           |        |                             |                 |

В любом окне просмотра памяти нажмите (Поиск).

Выберите **Объект** или **Устройство** для поиска, затем заполните данные для его идентификации и нажмите клавишу **Поиск**.

# 5.4 Перемещение устройства на другой объект

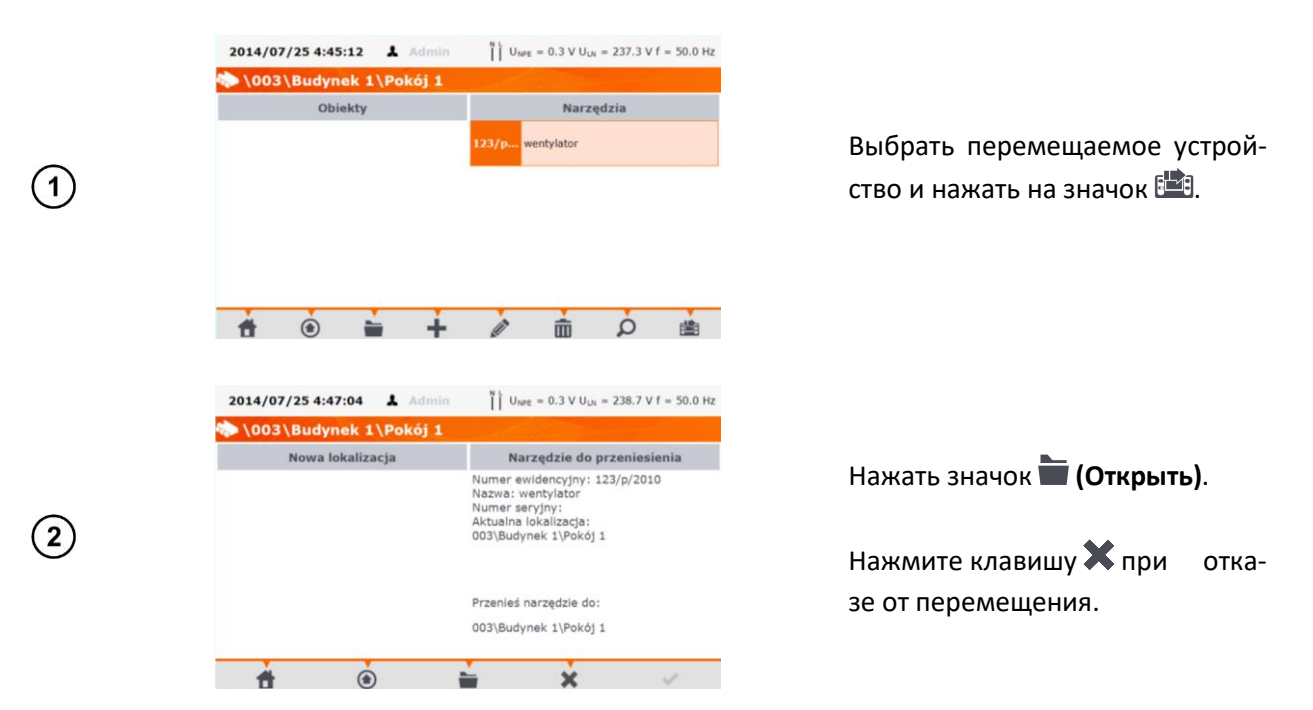

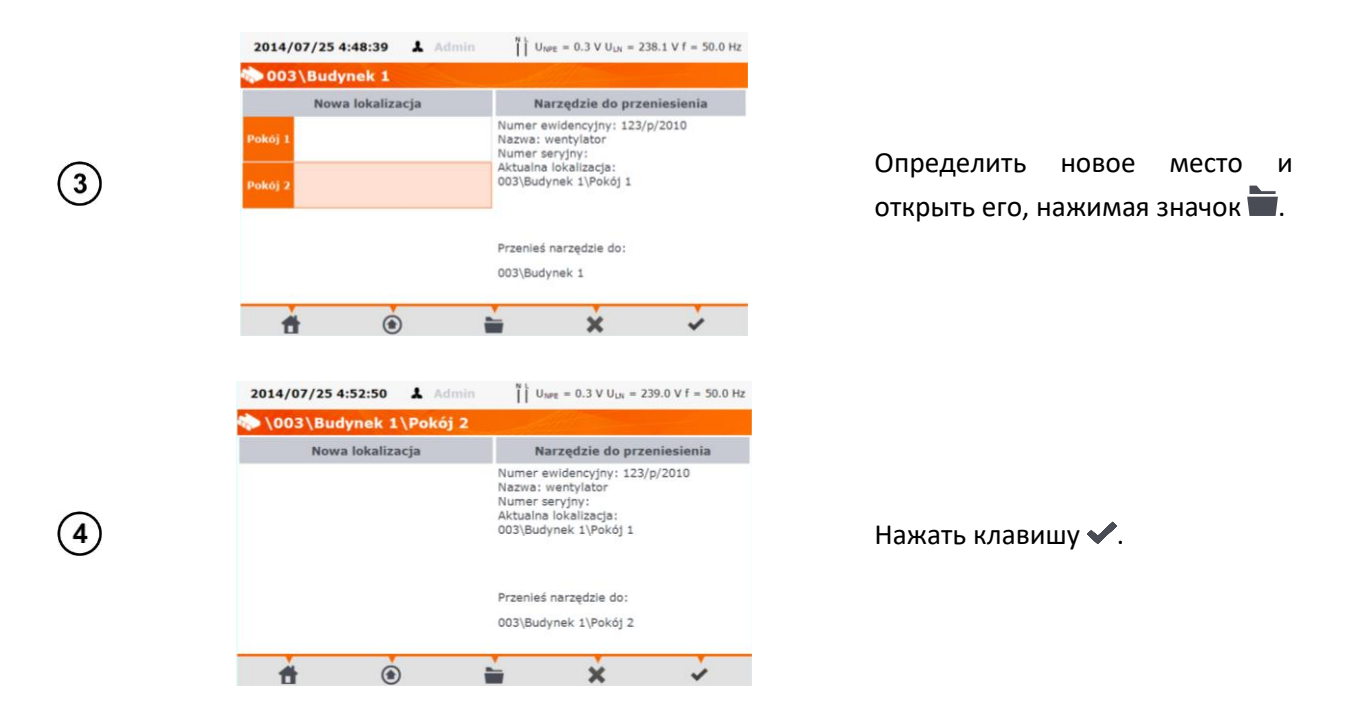

## 5.5 Копирование данных клиента из памяти на флэшку и обратно

Informacje o kliencie

Nie znaleziono klientów. Kliknij Dodaj (+) aby dodać nowego klienta.

(1)Поместите флэшку в соответствующий разъём USB измерителя.

|     |                               | Klienci | Informacje o klienci                            |
|-----|-------------------------------|---------|-------------------------------------------------|
| 003 | client_3.client<br>SONEL S.A. |         | Klient ID: 003<br>Nazwa:<br>SONEL S.A.          |
|     |                               |         | Adres:<br>ul. Wokulskiego 11<br>58-100 Świdnica |
|     |                               |         | Telefon: 343555678<br>E-mail: info@sonel.pl     |
|     |                               |         | Kowalski                                        |

Чтобы скопировать данные на флэшку, выберите клиента и нажмите значок 🥐.

Чтобы скопировать данные из флэшки в измеритель, установите память на уровне клиента и нажмите значок 🏈. На экране отобразится содержимое флэшки.

Нажимая значок 📕 можно вернуться к отображению памяти измерителя.

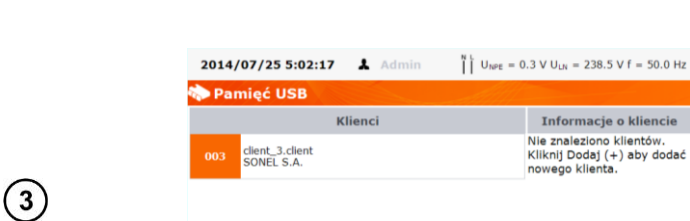

(2)

- 👬 ÷ :M:

Klienci

client\_3.client SONEL S.A.

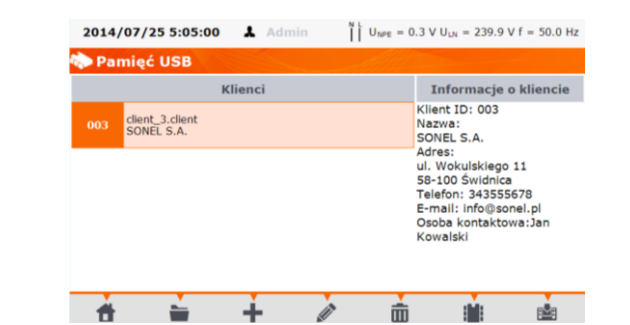

Выбрать клиента и нажать значок 🛤.

## 5.6 Стирание памяти

(4)

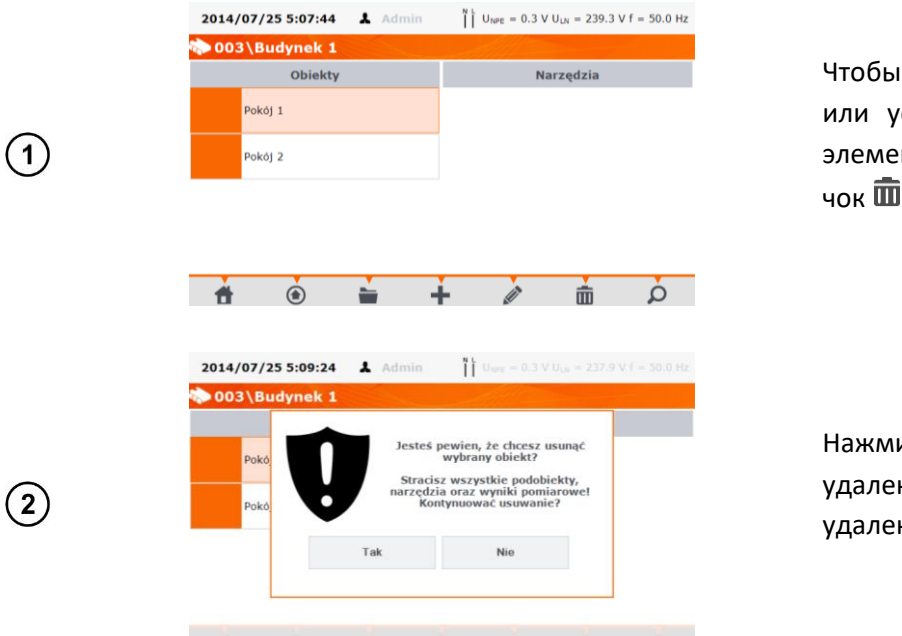

Чтобы удалить клиента, объект или устройство, щелкните этот элемент, а затем нажмите значок **m** (**Удалить**).

Нажмите **Да** для подтверждения удаления или **Нет** при отказе от удаления.

# 6 ПЕЧАТЬ ОТЧЁТОВ

Чтобы распечатать отчёт, нужно в общих настройках включить опцию работы с принтером и автоматическую печать после записи результатов, если требуется (пункт 3.3.5). Принтер должен быть подключен к одному из USB разъёмов типа Host. Вы можете печатать в случаях:

 после окончания одиночного измерения, когда представлен результат - после нажатия значка - (Сохранить) измеритель автоматически запросит о печати:

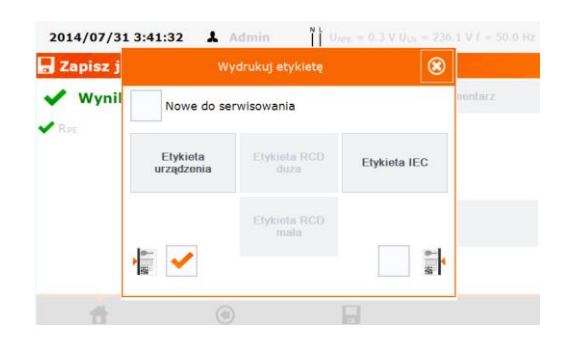

При выборе в меню Автоматическая печать (пункт 3.3.5), этикетка печатается сразу же после нажатия значка 🕞 (Сохранить).

• после окончания измерения в режиме **ABTO**, когда представлен результат - измеритель автоматически запросит о печати:

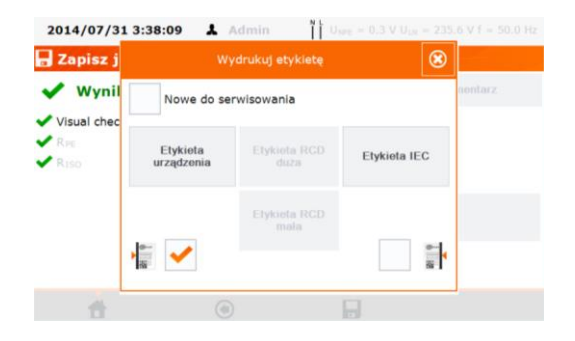

 во время просмотра памяти, если выбрана ячейка, содержащая данные, нажмите на иконку Печать.

| wentyla              |                        |                      | 8            |                        |
|----------------------|------------------------|----------------------|--------------|------------------------|
| 2014/07/2<br>R1SO> 1 | Nowe do se             | rwisowania           |              | J <sub>0</sub> = 250 V |
| 2014/07/2<br>SONEL   | Etykieta<br>urządzenia | Etykieta RCD<br>duza | Etykieta IEC |                        |
|                      |                        | Etykieta RCD<br>mala | *1           |                        |
| -                    | · ·                    | 0                    |              |                        |

После появления окна **Печать этикетки** следует отметить квадратик **Новый в обслуживании**, если устройство обслуживается впервые и квадратик соответствующий выбранному интервалу тестирования устройства (пункт 3.3.5).

Печать может быть четырёх видов:

- Большая этикетка: основная печать для устройств, которые имеют несъемный кабель питания;
- Большая этикетка IEC: печать для устройств со съемным кабелем питания, которые были протестированы вместе с этим кабелем, будут напечатаны две наклейки: для устройства и для кабеля IEC;
- Малая этикетка УЗО: печать результатов измерения основных параметров УЗО (ток срабатывания І<sub>A</sub>, время срабатывания t<sub>A</sub> для 1хІ<sub>Δп</sub>);
- Большая этикетка УЗО: печать общего результата теста УЗО, а также отдельных результатов в виде кода 2d.

На распечатках можно поместить код, определяющий временные периоды испытаний. Примерная кодировка проверочного цикла устройства для заводских настроек измерителя выглядит следующим образом:

- 3-месячный цикл: линия слева распечатки;
- 6-месячный цикл: линия справа распечатки;

- 12-месячный цикл: линия слева и справа распечатки;
- другой цикл: линия отсутствует.

Параметры можно изменить с помощью программы «Sonel PAT +» после подключения измерителя к компьютеру.

# 7 ТЕХНИЧЕСКИЕ ХАРАКТЕРИСТИКИ

## 7.1 Основные технические характеристики

Сокращение «е.м.р.» в определении основной погрешности обозначает «единица младшего разряда».

Сокращение «и.в.» в определении основной погрешности обозначает «измеренная величина».

#### 7.1.1 Измерение напряжения сети

| Диапазон     | Разрешение | Основная погрешность   |
|--------------|------------|------------------------|
| 195,0265,0 B | 0,1 B      | ± (2 % и.в. + 2 е.м.р) |

• Измерение напряжения между L и N сети питания измерителя.

#### 7.1.2 Измерение частоты сети

| Диапазон    | Разрешение | Основная погрешность   |
|-------------|------------|------------------------|
| 45,055,0 Гц | 0,1 Гц     | ± (2 % и.в. + 2 е.м.р) |

• Измерение частоты сетевого напряжения питания измерителя.

#### 7.1.3 Измерение напряжения РЕ сети

| Диапазон | Разрешение | Основная погрешность * |
|----------|------------|------------------------|
| 059,9 B  | 0,1 B      | ± (2 % и.в. + 2 е.м.р) |

\* для U < 5В погрешность не определена

• Измерение напряжения между РЕ и N сети питания прибора.

### 7.1.4 Проверка предохранителя

- Напряжение измерения: 4...8 В переменного тока;
- Ток проверки: максимально 5 мА.

#### 7.1.5 Измерение сопротивления провода заземления I=200 мА (I класс защиты)

| Диапазон     | Разрешение | Основная погрешность   |
|--------------|------------|------------------------|
| 00,99 Ом     | 0.01.0     | ± (4 % и.в. + 2 е.м.р) |
| 1,0019,99 Ом | 0,01 0M    | ± (4 % и.в. + 3 е.м.р) |

| Влияющий фактор | Обозначение | Дополнительная погрешность |
|-----------------|-------------|----------------------------|
| Положение       | E1          | 0 %                        |

| Напряжение питания | E <sub>2</sub> | 0 %                     |
|--------------------|----------------|-------------------------|
| Температура        | Fa             | 0,1 %/ºС для R ≥ 0,5 Ом |
|                    | <b>L</b> 3     | 0 %/ºС для R < 0,5 Ом   |

- Напряжение на выходе без нагрузки: 4...12 В переменного тока;
- Ток измерения: ≥ 200 мА для R = 0,2 Ом...1,99 Ом;
- Регулируемый верхний предел в диапазоне: 10 мОм...1,99 Ом с разрешением 0,01 Ом;
- Регулируемое время измерения: 1...60 сек. разрешением 1 сек. и Непрерывное измерение.

### 7.1.6 Измерение сопротивления провода заземления I=10 А (I класс защиты)

| Диапазон    | Разрешение | Основная погрешность                  |
|-------------|------------|---------------------------------------|
| 0999 мОм    | 1 мОм      | $+(2\% \mu_{\rm B} + 40 \mu_{\rm D})$ |
| 1,001,99 Ом | 0,01 Ом    | ⊥ (5 % и.в. т 4 е.м.р)                |

| Влияющий фактор    | Обозначение    | Дополнительная погрешность |
|--------------------|----------------|----------------------------|
| Положение          | E1             | 0 %                        |
| Напряжение питания | E <sub>2</sub> | 0 %                        |
| Температура        | E <sub>3</sub> | 0,1 %/ºC                   |

• Напряжение на выходе без нагрузки: < 12 В переменного тока;

- Ток измерения: ≥ 10 А для R ≤ 0,5 Ом;
- Регулируемый верхний предел в диапазоне: 10 мОм...1,99 Ом с разрешением 0,01 Ом;
- Регулируемое время измерения: 1...60 сек. с разрешением 1 сек.

### 7.1.7 Измерение сопротивления провода заземления I=25 А (І класс защиты)

| Диапазон    | Разрешение | Основная погрешность                  |
|-------------|------------|---------------------------------------|
| 0999 мОм    | 1 мОм      | $+(2\% \mu_{\rm B} + 40 \mu_{\rm D})$ |
| 1,001,99 Ом | 0,01 Om    | ⊥ (5 % и.в. + 4 е.м.р)                |

| Влияющий фактор    | Обозначение    | Основная погрешность |
|--------------------|----------------|----------------------|
| Положение          | E <sub>1</sub> | 0 %                  |
| Напряжение питания | E <sub>2</sub> | 0 %                  |
| Температура        | E <sub>3</sub> | 0,1 %/ºC             |

- Напряжение на выходе без нагрузки: < 12В переменного тока;
- Ток измерения: ≥ 25 А для R ≤ 0,2 Ом;
- Регулируемый верхний предел в диапазоне: 10 мОм...1,99 Ом с разрешением 0,01 Ом;
- Регулируемое время измерения: 1...60 сек. с разрешением 1 сек.

#### 7.1.8 Измерение сопротивления изоляции напряжением 100 В

Диапазон измерений в соответствии с ГОСТ IEC 61557-2-2013 для U<sub>N</sub> = 100 В: 100 кОм...99,9 МОм

| Диапазон      | Разрешение | Основная погрешность   |
|---------------|------------|------------------------|
| 01999 кОм     | 1 кОм      |                        |
| 2,0019,99 МОм | 0,01 MOm   | ± (5 % и.в. + 8 е.м.р) |
| 20,099,9 МОм  | 0,1 МОм    |                        |

| Влияющий фактор    | Обозначение    | Дополнительная погрешность  |
|--------------------|----------------|-----------------------------|
| Положение          | E <sub>1</sub> | 0 %                         |
| Напряжение питания | E <sub>2</sub> | 0 %                         |
| Температура        | E <sub>3</sub> | 0,1 %/ºC                    |
| Ёмкость            | r.             | 0 % для R ≤ 20МОм           |
|                    | E7             | не определена для R > 20МОм |

- Точность задания напряжения (Robc [Oм] ≥ 1000\*U<sub>N</sub> [B]): -0+30 % от установленного значения;
- Номинальный ток: минимально 1...1,4 мА;
- Регулируемый нижний предел в диапазоне 0,1...9,9 МОм с разрешением 0,1 МОм;
- Изменяемое время измерения: 3...180 сек. с шагом 1 сек. и Непрерывное измерение;
- Обнаружение опасного напряжения до начала измерения;
- Разрядка объекта после измерения.

**Примечание:** Для R < 50 кОм погрешность не определена.

#### 7.1.9 Измерение сопротивления изоляции напряжением 250 В

Диапазон измерений в соответствии с ГОСТ IEC 61557-2-2013 для U<sub>N</sub> = 250 В: 250 кОм...199,9 МОм

| Диапазон      | Разрешение | Основная погрешность   |
|---------------|------------|------------------------|
| 01999 кОм     | 1 кОм      |                        |
| 2,0019,99 МОм | 0,01 MOm   | ± (5 % и.в. + 8 е.м.р) |
| 20,0199,9 МОм | 0,1 МОм    |                        |

| Влияющий фактор    | Обозначение    | Дополнительная погрешность   |
|--------------------|----------------|------------------------------|
| Положение          | E1             | 0 %                          |
| Напряжение питания | E <sub>2</sub> | 0 %                          |
| Температура        | E <sub>3</sub> | 0,1 %/ºC                     |
| ËNVOTI             | E-             | 0 % для R ≤ 20 МОм           |
| ЕМКОСТЬ            | E7             | не определена для R > 20 МОм |

- Точность задания напряжения (Robc [Oм] ≥ 1000\*U<sub>N</sub> [B]): -0 + 30 % от установленного значения;
- Номинальный ток: минимально 1...1,4 мА;
- Регулируемый нижний предел в диапазоне 0,1...9,9 МОм с разрешением 0,1 МОм;
- Изменяемое время измерения: 3...180 сек. с шагом 1 сек. и Непрерывное измерение;
- Обнаружение опасного напряжения до начала измерения;
- Разрядка объекта после измерения.

**Примечание:** Для R < 50 кОм погрешность не определена.

### 7.1.10 Измерение сопротивления изоляции напряжением 500 В

Диапазон измерений в соответствии с ГОСТ IEC 61557-2-2013 для U<sub>N</sub> = 500 В: 500 кОм...599,9 МОм

| Диапазон      | Разрешение | Основная погрешность   |
|---------------|------------|------------------------|
| 01999 кОм     | 1 кОм      | +(E%)(n + 80, n + 20)  |
| 2,0019,99 МОм | 0,01 MOm   | ⊥ (3 % и.в. + 8 е.м.р) |

|               |         | 1 |
|---------------|---------|---|
| 20,0599,9 МОм | 0,1 МОм |   |

| Влияющий фактор    | Обозначение    | Дополнительная погрешность   |
|--------------------|----------------|------------------------------|
| Положение          | E1             | 0 %                          |
| Напряжение питания | E <sub>2</sub> | 0 %                          |
| Температура        | E <sub>3</sub> | 0,1 %/ºC                     |
| Ёмкость            | E <sub>7</sub> | 0 % для R ≤ 20 МОм           |
|                    |                | не определена для R > 20 МОм |

- Точность задания напряжения (Robc [Oм] ≥ 1000\*U<sub>N</sub> [B]): 0 + 30 % от установленного значения;
- Номинальный ток: минимально 1...1,4 мА;
- Регулируемый нижний предел в диапазоне 0,1...9,9 МОм с разрешением 0,1 МОм;
- Изменяемое время измерения: 3 ... 180 сек. с шагом 1 сек. и Непрерывное измерение;
- Обнаружение опасного напряжения до начала измерения;
- Разрядка объекта после измерения.

**Примечание:** Для R < 50 кОм погрешность не определена.

## 7.1.11 Flash test (только РАТ-820)

| Диапазон | Разрешение | Основная погрешность   |
|----------|------------|------------------------|
| 02,50 мА | 0,01 mA    | ± (5 % и.в. + 5 е.м.р) |

- Напряжение измерения: переменное 1500 В, 3000 В;
- Время измерения: регулируется в диапазоне 2...180 сек.;
- Регулируемый верхний предел в диапазоне: 0,01...2,5 мА с разрешением 0,01 / 0,1 мА.

### 7.1.12 Измерение замещённого тока утечки

| Диапазон   | Разрешение | Основная погрешность                  |
|------------|------------|---------------------------------------|
| 03,99 мА   | 0,01 mA    | $+(5\% \mu_{\rm D} + 20 \mu_{\rm D})$ |
| 4,019,9 мА | 0,1 MA     | ⊥ (5 % и.в. + 2 е.м.р)                |

| Влияющий фактор    | Обозначение    | Дополнительная погрешность |
|--------------------|----------------|----------------------------|
| Положение          | E <sub>1</sub> | 0 %                        |
| Напряжение питания | E <sub>2</sub> | 0 %                        |
| Температура        | E <sub>3</sub> | 0,075 %/ºC                 |

- Напряжение размыкания: 25В...50В;
- Внутреннее сопротивление проверяемого устройства 2 кОм ± 20 %;
- Регулируемый верхний предел в диапазоне: 0,01...19,9 мА разрешение 0,01 мА;
- Установка времени измерения в диапазоне: 1...60 сек. с шагом 1 сек. и опция Непрерывное измерение.

## 7.1.13 Измерение тока утечки РЕ

#### Примечание:

В середине интервала времени измерения прибор автоматически меняет полярность подключения в сетевом измерительном гнезде и как окончательный результат показывает наиболее высокое значение тока утечки.

| Диапазон   | Разрешение | Основная погрешность   |  |
|------------|------------|------------------------|--|
| 03,99 мА   | 0,01 mA    |                        |  |
| 4,019,9 мА | 0,1 мА     | ± (5 % и.в. + 2 е.м.р) |  |

| Влияющий фактор               | Обозначение    | Дополнительная погрешность |
|-------------------------------|----------------|----------------------------|
| Положение                     | E <sub>1</sub> | 0 %                        |
| Напряжение питания            | E <sub>2</sub> | 0 %                        |
| Температура                   | E <sub>3</sub> | 0,1 %/ºC                   |
| Потребление тока тестируемым  | E.             | 0 %                        |
| устройством                   | ∟4             | 0 /8                       |
| Низкочастотное магнитное поле | Es             | 0 %                        |
| Форма напряжения сети (CF)    | E <sub>8</sub> | 0 %                        |

• Напряжение измерения – сетевое;

- Регулируемый верхний предел в диапазоне: 0,01...19,9 мА разрешение 0,01 мА;
- Установка времени измерения в диапазоне: 1...60 сек. с шагом 1 сек. и опция Непрерывное измерение.

### 7.1.14 Измерение дифференциального тока утечки

#### Примечание:

В середине интервала времени измерения прибор автоматически меняет полярность подключения в сетевом измерительном гнезде и как окончательный результат показывает наиболее высокое значение тока утечки.

| Диапазон   | Разрешение | Основная погрешность                      |  |
|------------|------------|-------------------------------------------|--|
| 03,99 мА   | 0,01 mA    | $\pm (5\% \mu_{\rm R} + 2.0 \mu_{\rm R})$ |  |
| 4,019,9 мА | 0,1 MA     | ± (5 % И.В. + 2 е.м.р)                    |  |

| Влияющий фактор            | Обозначение    | Дополнительная погрешность |              |
|----------------------------|----------------|----------------------------|--------------|
| Положение                  | E1             | 0 %                        |              |
| Напряжение питания         | E <sub>2</sub> |                            | 0 %          |
| Температура                | E <sub>3</sub> | 0,1 %/ºC                   |              |
|                            | Ток общий      | Доп.погрешность            |              |
| Потребление тока тестируе- | E4 -           | 04 A                       | 0            |
| мым устройством            |                | 48 A                       | ± 0,03 мА    |
|                            |                | 816 A                      | ± 0,08 мА    |
| Низкочастотное магнитное   | E.             | 2 е.м.р                    | для I < 4 мА |
| поле                       | L5             | 0 е.м.р                    | для I ≥ 4 мА |

| Форма напряжения сети (CF) | E <sub>8</sub> | 0 % |
|----------------------------|----------------|-----|
|----------------------------|----------------|-----|

- Регулируемый верхний предел в диапазоне: 0,01...9,9 мА, разрешение 0,01 мА / 0,1 мА;
- Установка времени измерения в диапазоне: 1...60 сек. с шагом 1 сек. и опция Непрерывное измерение.

#### 7.1.15 Измерение тока утечки и дифференциального тока с помощью клещей

| Диапазон    | Разрешение | Основная погрешность           |  |
|-------------|------------|--------------------------------|--|
| 09,99 мА    | 0,01 mA    | $\pm (E \% \mu p + E o \mu p)$ |  |
| 10,099,9 мА | 0,1 MA     | т (5 % и.в. + 5 е.м.р)         |  |

• Основная погрешность в таблице не учитывает погрешность измерительных клещей;

- Регулируемый верхний предел в диапазоне: 0,01...19,90 мА разрешение 0,01 мА;
- Установка времени измерения в диапазоне: 1...180 сек. с шагом 1 сек. и опция Непрерывное измерение.

#### 7.1.16 Измерение тока утечки при прикосновении

#### Примечание:

В середине интервала времени измерения прибор автоматически меняет полярность подключения в сетевом измерительном гнезде и как окончательный результат показывает наиболее высокое значение тока утечки.

| Диапазон  | Разрешение | Основная погрешность   |
|-----------|------------|------------------------|
| 04,999 мА | 0,001 mA   | ± (5 % и.в. + 3 е.м.р) |

| Влияющий фактор            | Обозначение    | Дополнительная погрешность |
|----------------------------|----------------|----------------------------|
| Положение                  | E1             | 0 %                        |
| Напряжение питания         | E <sub>2</sub> | 0 %                        |
| Температура                | E <sub>3</sub> | 0,25 мкА/⁰С                |
| Форма напряжения сети (CF) | E <sub>8</sub> | 0 %                        |

• Диапазон измерения тока согласно используемой измерительной системе с откорректированным током прикосновения, моделирующей восприимчивость и реакцию человека;

• Регулируемый верхний предел в диапазоне: 0,01...1,99 мА разрешение 0,01 мА;

• Установка времени измерения в диапазоне: 1...60 сек. с шагом 1 сек. и опция Непрерывное измерение.

### 7.1.17 Измерение мощности S

| Диапазон  | Разрешение | Основная погрешность *    |
|-----------|------------|---------------------------|
| 0999 BA   | 1 BA       | $+(5\%)(n_{1}+20)(n_{2})$ |
| 13,99 кВА | 0,01 кBA   | ⊥ (5 % и.в. + 5 е.м.р)    |

\* для измерения тока с помощью клещей ± (8 % и.в. + 5 е.м.р)

• Установка времени измерения в диапазоне: 1...60 сек. с шагом 1 сек. и опция **Непрерывное измерение** (включено по умолчанию), при автоматическом тестировании только установка времени: 1...60 сек. с шагом 1 сек.

## 7.1.18 Измерение мощности Р

| Диапазон  | Разрешение | Основная погрешность *                |
|-----------|------------|---------------------------------------|
| 0999 Вт   | 1 Вт       | $+(5\% \mu_{\rm D} + 20 \mu_{\rm D})$ |
| 13,99 кВт | 0,01 кВт   | ⊥ (5 % и.в. + 5 е.м.р)                |

\* для измерения тока с помощью клещей ± (8 % и.в. + 5 е.м.р)

 Установка времени измерения в диапазоне: 1...60 сек. с шагом 1 сек. и опция Непрерывное измерение (включено по умолчанию), при автоматическом тестировании только установка времени: 1...60 сек. с шагом 1 сек.

### 7.1.19 Коэффициент мощности PF

| Диапазон | Разрешение | Основная погрешность |
|----------|------------|----------------------|
| 01,00    | 0,01       | ± (10 % + 5 е.м.р)   |

• Установка времени измерения в диапазоне: 1...60 сек. с шагом 1 сек. и опция **Непрерывное измерение** (включено по умолчанию), при автоматическом тестировании только установка времени: 1...60 сек. с шагом 1 сек.

#### 7.1.20 Измерение потребляемого тока при измерении мощности

| Диапазон | Разрешение | Основная погрешность   |
|----------|------------|------------------------|
| 015,99 A | 0,01 A     | ± (2 % и.в. + 3 е.м.р) |

• Установка времени измерения в диапазоне: 1...60 сек. с шагом 1 сек. и опция **Непрерывное измерение** (включено по умолчанию), при автоматическом тестировании только установка времени: 1...60 сек. с шагом 1 сек.

### 7.1.21 Измерение потребляемого тока с помощью клещей при измерении мощности

| Диапазон   | Разрешение | Основная погрешность   |
|------------|------------|------------------------|
| 100999 мА  | 1 MA       |                        |
| 1,009,99 A | 0,01 A     | ± (5 % и.в. + 5 е.м.р) |
| 10,024,9 A | 0,1 A      |                        |

- Основная погрешность в таблице не учитывает погрешность измерительных клещей;
- Установка времени измерения в диапазоне: 1...60 сек. с шагом 1 сек и опция **Непрерывное** измерение (включено по умолчанию), при автоматическом тестировании только установка времени: 1...60 сек. с шагом 1 сек.

### 7.1.22 Измерение напряжения в измерительном гнезде

| Диапазон     | Разрешение | Основная погрешность   |
|--------------|------------|------------------------|
| 195,0265,0 B | 0,1 B      | ± (2 % и.в. + 2 е.м.р) |

#### 7.1.23 Измерение параметров УЗО

#### Измерение времени срабатывания УЗО t<sub>A</sub> для синусоидального дифференциального тока

Диапазон измерений согласно ГОСТ IEC 61557-6-2013: 0 мс... до верхней границы отображаемого значения

| Тип УЗО     | Кратность          | Диапазон измерения | Разрешение | Основная погрешность                      |
|-------------|--------------------|--------------------|------------|-------------------------------------------|
| Общего типа | 0,5I <sub>∆n</sub> | 0.300 мс           | 1 мс       | $+(2\%, \mu_{2}, \pm 2.0, \mu_{2})^{(1)}$ |
|             | $1I_{\Delta n}$    | 0500 MC            |            |                                           |
|             | $2I_{\Delta n}$    | 0150 мс            |            | т (2 % и.в. т 2 е.м.р)                    |
|             | 5I <sub>∆n</sub>   | 040 мс             |            |                                           |

<sup>1)</sup> для  $I_{\Delta n}$  = 10 мА и 0,5 $I_{\Delta n}$  погрешность составляет ± (2 % и.в. ± 3 е.м.р)

#### Измерение тока срабатывания УЗО ІА для синусоидального дифференциального тока

#### Диапазон измерений согласно ГОСТ IEC 61557-6-2013: (0,3...1,0)I<sub>Δn</sub>

| Номинальный ток<br>выключателя | Диапазон<br>измерения | Разрешение | Ток измерения                    | Основная погрешность      |
|--------------------------------|-----------------------|------------|----------------------------------|---------------------------|
| 10 MA                          | 3,310,0 мА            |            |                                  |                           |
| 15 mA                          | 4,515,0 мА            | 0,1 MA     | $0,3I_{\Delta n}1,0I_{\Delta n}$ | $\pm$ 5 % I $_{\Delta n}$ |
| 30 mA                          | 9,030,0 мА            | ]          |                                  |                           |

• Время протекания измерительного тока максимально 3200 мс;

- Тестирование дифференциальных выключателей УЗО типа АС;
- Старт по нарастающему или спадающему фронту.

## 7.2 Дополнительные характеристики

## Внимание 🥂

Во время измерения S, P, I<sub>Δ</sub>, I<sub>PE</sub> и I<sub>T</sub> провод PE сетевой розетки соединен с проводом PE измерительного гнезда.

| Питание                       |                 |
|-------------------------------|-----------------|
| Питание измерителя            | 195265 В, 50 Гц |
| Категория электробезопасности | CAT II / 300 B  |

| Условия окружающей среды и другие технические данные |                                                  |  |
|------------------------------------------------------|--------------------------------------------------|--|
| Диапазон рабочих температур                          | -1050 °C                                         |  |
| Диапазон температур при хранении                     | -2070 °C                                         |  |
| Влажность                                            | 2080 %                                           |  |
| Степень защиты, согласно                             |                                                  |  |
| ГОСТ 14254-2015 (IEC 60529:2013)                     |                                                  |  |
| Ток нагрузки макс.                                   | 16 A (230 B)                                     |  |
| Память результатов измерения                         | минимум 4 ГБ                                     |  |
| Интерфейс                                            | USB                                              |  |
| Размеры                                              | 390 х 305 х 175 мм                               |  |
| Масса                                                | около 5,7 кг                                     |  |
| Дисплей                                              | TFT 7800x480                                     |  |
| Высота над уровнем моря                              | < 2000 m                                         |  |
| Соответствие                                         | ГОСТ Р МЭК 61557-1-2005                          |  |
|                                                      | Двойная изоляция, согласно ГОСТ IEC 61010-1-2014 |  |
|                                                      | FOCT IEC 61557-1-2005                            |  |
| Электромагнитная совместимость                       | ГОСТ Р МЭК 61326-1-2014                          |  |

#### Примечание:

При измерении целости провода РЕ током 10/25А и флэш-тесте прибор может создавать помехи, превышающие по величине допустимый уровень, установленный в стандарте ГОСТ Р МЭК 61326-1-2014 и создавать помехи другим устройствам.

Предохранитель F500мA/250B защищает цепи измерения R<sub>PE</sub> 200 мА и I<sub>T</sub>.

В случае зависания измерителя, его можно сбросить нажатием кнопки, расположенной в отверстии, обозначенном надписью **СБРОС**, используя тонкий предмет (булавка, проволока). Если это не помогло, то необходимо выключить измеритель на 2 минуты и затем снова включить его.

# 8 КОМПЛЕКТАЦИЯ

## 8.1 Стандартная комплектация

| Наименование                                                                   | Кол-во  | Индекс       |
|--------------------------------------------------------------------------------|---------|--------------|
| Система контроля токов утечки и параметров безопасности электрических приборов | 1 шт.   | WMRUPAT***   |
| Руководство по эксплуатации/Паспорт                                            | 1/1 шт. |              |
| Кабель сетевой стандарта IEC С19                                               | 1 шт.   | WAPRZZAS1    |
| Провод испытательный 1,8 м с разъёмом «Крокодил»                               | 1 шт.   | WAPRZ1X8ORKS |
| Провод измерительный 1,8 м с разъёмом «банан» 5 кВ красный (только РАТ-820)    | 2 шт.   | WAPRZ1X8REBB |
| Зонд острый с разъёмом «банан» красный 5 кВ (только РАТ-820)                   | 2 шт.   | WASONREOGB2  |
| Кабель последовательного интерфейса USB                                        | 1 шт.   | WAPRZUSB     |
| Предохранитель 0314 015.VXP 15A 250VAC 6,3x32мм Littlefuse                     | 2 шт.   | WAPOZB15PAT  |

## 8.2 Дополнительная комплектация

| Наименование                                              | Индекс        |
|-----------------------------------------------------------|---------------|
| Адаптер - переходник стандарта IEC C6/C13                 | WAADAPATIEC1  |
| Клещи измерительные С-3                                   | WACEGC30KR    |
| Адаптер АGT-16Р*                                          | WAADAPAT16P   |
| Адаптер АGT-16PR**                                        | WAADAPAT16PR  |
| Адаптер АGT-16F1***                                       | WAADAPAT16F1  |
| Адаптер АGT-16С                                           | WAADAPAT16C   |
| Адаптер АGT-16CPR                                         | WAADAPAT16CPR |
| Адаптер АGT-32Р*                                          | WAADAPAT32P   |
| Адаптер AGT-32PR**                                        | WAADAPAT32PR  |
| Адаптер АGT-32F1***                                       | WAADAPAT32F1  |
| Адаптер АGT-32С                                           | WAADAPAT32C   |
| Адаптер AGT-32CPR                                         | WAADAPAT32CPR |
| Кабель - адаптер Shuko/IEC (для тестирования удлинителей) | WAADAPATIEC2  |
| Зажим «Крокодил» изолированный красный КО2                | WAKRORE20K02  |
| Зажим «Крокодил» изолированный голубой К02                | WAKROBU20K02  |

| Зажим «Крокодил» изолированный Кельвина КО6      | WAKROKELK06    |
|--------------------------------------------------|----------------|
| Зонд острый с разъёмом «банан» красный           | WASONREOGB1    |
| Зонд Кельвина одноконтактный                     | WASONSPGB1     |
| Зонд щётка                                       | WASONSZ1       |
| Кабель двухжильный 2,1 м с разъёмами «банан»/С13 | WAPRZ2X1DZIECB |
| Кабель двухжильный 1,5 м с разъёмами «банан»/РАТ | WAPRZ1X5DZBB   |
| Сканер штрих-кода 2D                             | WAADACK2D      |
| Принтер отчётов/кодов USB портативный D2 Sato    | WAADAD2        |
| Бумажная лента (наклейка) для принтера D2 Sato   | WANAKD2        |
| Печатный картридж для принтера D2 Sato           | WANAKD2BAR     |
| Программа Sonel PAT Analysis                     | WAPROSONPAT3   |

\* - Эти адаптеры имеют коротко замкнутые между собой линии L1, L2, L3 трёхфазной розетки и соединенные с линией L однофазной вилки.

\*\* - В этих адаптерах используется поворотный переключатель, позволяющий сделать следующие соединения:

1 - L измерительного гнезда соединена с L1

2 - L измерительного гнезда соединена с L2

3 - L измерительного гнезда соединена с L3

4 - L измерительного гнезда соединена с L1+L2+L3 (коротко замкнутые)

\*\*\* - Адаптеры, предназначенные для проверки безопасности оборудования, питающегося от промышленных розеток 16 А и 32 А, если проверяемое оборудование не потребляет ток более 16 А. Позволяют выполнять все измерения в приборе РАТ на сетевом измерительном гнезде.

Внимание 🥂

Адаптеры для трехфазных и промышленных розеток 32 А нельзя использовать для измерений: токов утечки І<sub>РЕ</sub> и І<sub>Δ</sub>, мощности и тока потребления (более подробная информация о применении адаптеров находится в руководстве по эксплуатации адаптеров РАТ).

# 9 ОБСЛУЖИВАНИЕ ПРИБОРА

Внимание 🎢

В случае нарушения правил эксплуатации оборудования, установленных Изготовителем, может ухудшиться защита, применяемая в данном приборе.

Корпус измерителя можно чистить мягкой влажной фланелью. Нельзя использовать растворители, абразивные чистящие средства (порошки, пасты и так далее).

Электронная схема измерителя не нуждается в чистке, за исключением гнёзд подключения измерительных проводников.

Измеритель, упакованный в потребительскую и транспортную тару, может транспортироваться любым видом транспорта на любые расстояния.

Допускается чистка гнёзд подключения измерительных проводников с использованием безворсистых тампонов.

Все остальные работы по обслуживанию проводятся только в авторизированном Сервисном Центре ООО «СОНЭЛ».

Ремонт прибора осуществляется только в авторизованном Сервисном Центре.

# 10 УТИЛИЗАЦИЯ

Измеритель, предназначенный для утилизации, следует передать Производителю. В случае самостоятельной утилизации её следует проводить в соответствии с действующими правовыми нормами.

# 11 ПОВЕРКА

Система контроля токов утечки и параметров безопасности электрических приборов серии РАТ в соответствии с Федеральным законом РФ №102 «Об обеспечении единства измерений» ст.13, подлежит поверке.

Методика поверки доступна для загрузки на сайте www.poverka.ru

Межповерочный интервал – 1 год.

**МЕТРОЛОГИЧЕСКАЯ СЛУЖБА ООО «СОНЭЛ»** осуществляет поверку как собственного парка реализуемого оборудования, так и приборов остальных производителей, и обеспечивает бесплатную доставку СИ в поверку и из поверки экспресс почтой.

115533, г. Москва, пр-т Андропова, д.22, БЦ «Нагатинский», этаж 19, оф.1902. Тел.: +7 (495) 995-20-65 E-mail: standart@sonel.ru Internet: www.poverka.ru

# 12 СВЕДЕНИЯ ОБ ИЗГОТОВИТЕЛЕ

SONEL S.A., Poland, 58-100 Swidnica, ul. Woĸulsĸiego 11 Tel: +48 74 85 83 800 Fax: +48 74 85 83 809 E-mail: sonel@sonel.pl Internet: www.sonel.pl

# 13 СВЕДЕНИЯ О СЕРВИСНОМ ЦЕНТРЕ

Гарантийный и послегарантийный ремонт СИ SONEL осуществляет авторизованный Сервисный Центр компании СОНЭЛ и обеспечивает бесплатную доставку СИ в ремонт/из ремонта экспресс почтой.

Сервисный Центр расположен по адресу:

115533, г. Москва, пр-т Андропова, д.22, БЦ «Нагатинский», этаж 19, оф.1902. Тел.: +7 (495) 995-20-65 E-mail: standart@sonel.ru Internet: www.poverka.ru

# 14 ССЫЛКИ В ИНТЕРНЕТ

Каталог продукции SONEL http://www.sonel.ru/ru/products/ Электронная форма заказа услуг поверки электроизмерительных приборов.
http://poverka.ru/main/request/poverka-request/ Электронная форма заказа ремонта приборов SONEL http://poverka.ru/main/request/repair-request/ Форум SONEL http://forum.sonel.ru/ KЛУБ SONEL http://www.sonel.ru/ru/sonel-club/